# Service manual

#### PJ1000 ST DLP

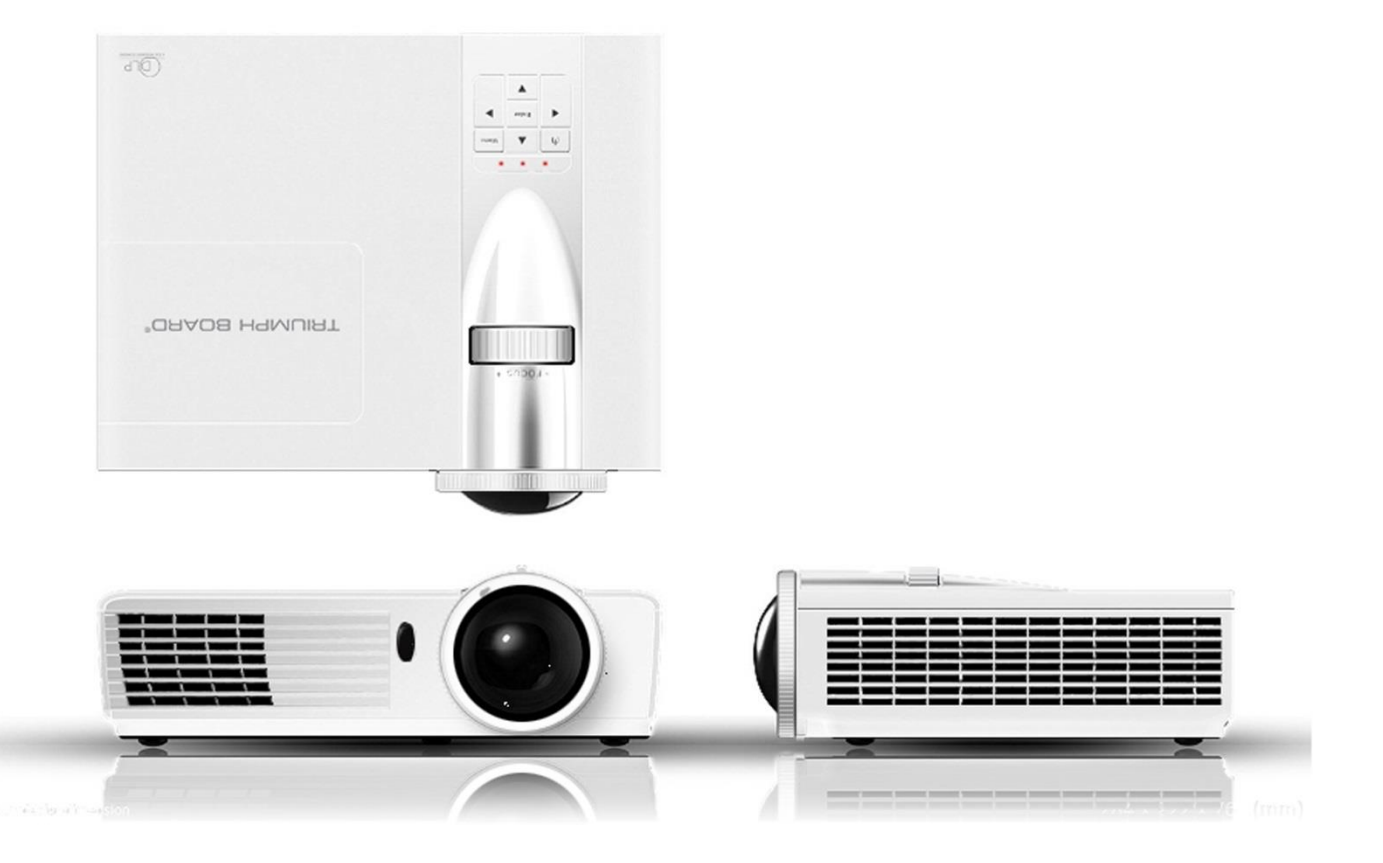

#### Preface

This manual is applied to PJ1000 projection system. The manual gives you a brief description of basic technical information to help in service and maintain the product. Your customers will appreciate the quick response time when you immediately identify problems that occur with our products. We expect your customers will appreciate the service that you offer them.

This manual is for technicians and people who have an electronic background. Please send the product back to the distributor for repairing and do not attempt to do anything that is complex or is not mentioned in the troubleshooting.

Notice: The information found in this manual is subject to change without prior notice. Any subsequent changes made to the data herein will be incorporated in future edition.

#### **Table of Content**

Chapter 1 Introduction

|           | Highlight<br>Compatible Mode                 | 1-1<br>1-2 |
|-----------|----------------------------------------------|------------|
| Chapter 2 | Disassembly Process                          |            |
|           | Equipment Needed & Product Overview          | 2-1        |
|           | Disassemble Filter and Focus Ring            | 2-2        |
|           | Disassemble Lamp Module                      | 2-3        |
|           | Disassemble Top Cover Module                 | 2-4        |
|           | Disassemble Lamp Cover                       | 2-5        |
|           | Disassemble Main Board Module and Shielding  | 2-6        |
|           | Disassemble Speaker Module and Filter Holder | 2-11       |
|           | Disassemble Engine Module                    | 2-12       |
|           | Disassemble Blower Module and Thermal Vent   | 2-16       |
|           | Disassemble LVPS Module                      | 2-17       |
|           | Disassemble Bottom Shielding and IO Cover    | 2-18       |
|           | Rod Adjustment                               | 2-20       |
|           | Repair Action                                | 2-21       |

#### Chapter 3 Troubleshooting

| LED Lighting Message For Projector | 3-1 |
|------------------------------------|-----|
| Main Procedure                     | 3-2 |
| No power troubleshooting           | 3-3 |
| Power troubleshooting              | 3-4 |
| Image troubleshooting              | 3-5 |

| Remote control troubleshooting | 3-9  |
|--------------------------------|------|
| Network troubleshooting        | 3-10 |
| Audio troubleshooting          | 3-11 |

#### Chapter 4 Test & inspection

|           | Test Equipment Needed                         | 4-1  |
|-----------|-----------------------------------------------|------|
|           | Test Condition                                | 4-1  |
|           | Auto Waveform and Fan Calibration             | 4-2  |
|           | I/O Port Test                                 | 4-3  |
|           | VGA Port Test                                 | 4-3  |
|           | S-Video and Audio Test                        | 4-8  |
|           | Video Port Test                               | 4-9  |
|           | HDMI port Test                                | 4-9  |
|           | HDTV Test                                     | 4-9  |
|           | Component Port Test                           | 4-10 |
|           | 3D Test                                       | 4-10 |
|           | RJ45 Port Test                                | 4-10 |
|           | Run In Test                                   | 4-14 |
|           | Test Inspection procedure                     | 4-14 |
|           | Re-write Lamp Usage Hour                      | 4-16 |
| Chapter 5 | Firmware Upgrade                              |      |
|           | Section 1: System Firmware Upgrade            | 5-1  |
|           | Section 2: 8051 Firmware Upgrade Procedure    | 5-9  |
|           | Section 3: Network Firmware Upgrade Procedure | 5-14 |

| Chapter 6  | EDID Upgrade                    |     |
|------------|---------------------------------|-----|
|            | EDID Upgrade                    | 6-1 |
| Appendix A |                                 |     |
|            | Exploded Image                  | I   |
| Appendix B |                                 |     |
|            | Serial Number System Definition | I   |
|            | PCBA Code Definition            | II  |

## 1. Introduction

### 1-1 Highlight

| No                      | ltem                                                                                                    | Description                                                                                                    |  |  |  |
|-------------------------|----------------------------------------------------------------------------------------------------|----------------------------------------------------------------------------------------------------|--|--|--|
| 1                       | Dimensions (WxDxH)                                                                                                    | <ul> <li>288x219x77mm (WxDxH) (w/o feet)</li> <li>288x219x87mm (WxDxH) (w/ feet)</li> </ul>                                                                                                    |  |  |  |
| 2                       | Power Supply                                                                                                    | • Universal AC 100 – 240 V ,50-60 Hz                                                                                                    |  |  |  |
| 3                       | Power Consumption                                                                                                    | <ul> <li>Bright (Normal): TYP 295W MAX 325W @ 110VAC</li> <li>ECO:TYP 245W MAX 270W @ 110VAC</li> </ul>                                                                                                    |  |  |  |
| 4                       | Native resolution                                                                                                    | Native Resolution: 1024x768(XGA)                                                                                                    |  |  |  |
| 5                       | Projection lens                                                                                                    | • YM23LL                                                                                                    |  |  |  |
| 6                       | Throw Ratio                                                                                                    | • 0.626 (D/W) @ 77                                                                                                    |  |  |  |
| 7                       | Brightness                                                                                                    | <ul><li>Typical: 2400 lumens</li><li>Minimum: 2040 lumens</li></ul>                                                                                                    |  |  |  |
| 8                       | Color Wheel                                                                                                    | • 6 segments (R81Y41G84C31W52B71)                                                                                                    |  |  |  |
| 9                       | DMD chip                                                                                                    | • TI DMD 0.55" XGA 2xLVDS S450                                                                                                    |  |  |  |
| 10                      | System controller                                                                                                    | • TI DDP2431                                                                                                    |  |  |  |
| 11                      | Lamp Type                                                                                                    | • 240 Watt OSRAM E20.8 Lamp                                                                                                    |  |  |  |
| 12                      | Bright Mode (Normal Mode)     3500 Hours Standard @ 240W, 50% Survival Rate     STD Mode (ECO Mode)     5000 Hours Typical @ 190W, 50% Survival Rate                                                                                      |                                                                                                    |  |  |  |
| 13                      | <ul> <li>NTSC: M/J ,3.58MHz, 4.43 MHz</li> <li>PAL: B, D, G, H, I, M, N, 4.43MHz</li> <li>SECAM: B, D, G, K, K1, L, 4.25/4.4 MHz</li> <li>HDTV: 720p(50/60Hz), 1080i/P(50/60Hz),1080P(24/50/60Hz)</li> <li>SDTV:480i/p, 576i/p</li> </ul> |                                                                                                    |  |  |  |
| 14 Altitude&Temperature |                                                                                                    | <ul> <li>Non-operation: Sea Level to 40,000 feet<br/>Operating: Sea Level to 10,000 feet (@23°C);<br/>manual switch to high altitude mode @5000 feet &amp;<br/>above</li> <li>Operating: 0 to 10,000 feet (5 to 40°C)</li> </ul> |  |  |  |
|                         |                                                                                                    | Operating Testing:5°C~40°C @ 0~2,500 feet<br>5°C~35°C @ 2,500~5,000 feet<br>5°C~30°C @ 5,000~10,000 feet                                                                                                    |  |  |  |
| 15                      | • VGA-in x2• Audio input (Mini Jack) x 1• Input signal spec• Composite Video x1<br>• HDMI v1.3<br>• S-Video (Mini DIN) x 1• Audio input (Mini Jack) x 1<br>• RS232 control (9 pin)<br>• USB type B(remote mouse simul<br>• RJ45           |                                                                                                    |  |  |  |

### **1-2 Compatible Mode**

#### PC Signal

| Mode | Resolution | V-Sync[Hz] | H-Sync(KHz) |
|------|------------|------------|-------------|
| VGA  | 640x350    | 70         | 31.50       |
| VGA  | 640x350    | 85         | 37.90       |
| VGA  | 720x350    | 70         | 31.50       |
| VGA  | 640x400    | 70         | 31.50       |
| VGA  | 640x400    | 85         | 37.90       |
| VGA  | 720x400    | 70         | 31.50       |
| VGA  | 720x400    | 85         | 37.90       |
|      | 720x576    | 50         | -           |
|      | 720x576    | 60         | -           |
| VGA  | 640x480    | 60         | 31.50       |
| VGA  | 640x480    | 67         | -           |
| VGA  | 640x480    | 72         | 37.90       |
| VGA  | 640x480    | 75         | 37.50       |
| VGA  | 640x480    | 85         | 43.30       |
| SVGA | 800x600    | 56         | 35.20       |
| SVGA | 800x600    | 60         | 37.90       |
| SVGA | 800x600    | 75         | 46.90       |
| SVGA | 800x600    | 72         | 48.10       |
| SVGA | 800x600    | 80         | -           |
| SVGA | 800x600    | 85         | 53.70       |
|      | 832x624    | 72         | -           |
|      | 832x624    | 75         | -           |
| XGA  | 1024x576   | 50         | -           |
| XGA  | 1024x576   | 60         | -           |
| XGA  | 1024x768   | 60         | 48.40       |
| XGA  | 1024x768   | 70         | 56.50       |
| XGA  | 1024x768   | 72         | 57.70       |
| XGA  | 1024x768   | 75         | 60          |
| XGA  | 1024x768   | 85         | 68.70       |
|      | 1152x864   | 60         | -           |
|      | 1152x864   | 70         | -           |
|      | 1152x864   | 75         | -           |
|      | 1152x864   | 85         | -           |
|      | 1152x870   | 75         | -           |

| Mode       | Resolution | V-Sync[Hz]     | H-Sync(KHz) |
|------------|------------|----------------|-------------|
| HD720      | 1280x720   | 50             | -           |
| HD720      | 1280x720   | 60             |             |
| HD720      | 1280x720   | 75             |             |
| HD720      | 1280x720   | 85             |             |
| WXGA       | 1280x768   | 60             | 47.40       |
| WXGA       | 1280x768   | 70             | -           |
| WXGA       | 1280x768   | 75             | -           |
| WXGA       | 1280x768   | 85             | -           |
| WXGA-800   | 1280x800   | 60             | -           |
| SXGA       | 1280x1024  | 60             | 64.00       |
| SXGA       | 1280x1024  | 75             | 80.00       |
| SXGA       | 1280x1024  | 85             | 91.10       |
| SXGA+      | 1400x1050  | 60             | -           |
| UXGA       | 1600x1200  | 60             | 75.00       |
| HDTV       | 1920x1080  | 30             | 33.80       |
| HDTV       | 1920x1080  | 25             | 28.10       |
| HDTV       | 1920x1080i | 50/60          | -           |
| HDTV       | 1920x1080p | 24/25/30/50/60 | -           |
| HDTV       | 1280x720   | 60             | 45.00       |
| HDTV       | 1280x720p  | 50/60          | -           |
| SDTV       | 720x576    | 50             | 31.30       |
| SDTV       | 720x576i   | 50             | -           |
| SDTV       | 720x576p   | 50             | -           |
| SDTV       | 720x480    | 60             | 31.50       |
| SDTV       | 720x480i   | 60             | -           |
| SDTV       | 720x480p   | 60             | -           |
| MAC LC 13" | 640x480    | 34.98          | 66.66       |
| MAC II 13" | 640x480    | 35.00          | 66.68       |
| MAC 16"    | 832x624    | 49.73          | 74.55       |
| MAC 19"    | 1024x768   | 60.24          | 75          |
| MAC        | 1152x870   | 68.68          | 75.06       |
| MAC G4     | 640x480    | 31.35          | 60          |
| i MAC DV   | 1024x768   | 60             | 75          |
| i MAC DV   | 1152x870   | 68.49          | 75          |

Note: If the compatibility supportive signal is different from user's manual, please refer to user's manual.

### 2. Disassembly Process

#### 2-1 Equipment Needed & Product Overview

- 1. Screw Bit (+): 105
- 2. Screw Bit (+): 107
- 3. Screw Bit (-): 107
- 4. Hex Sleeves 5mm
- 5. Long Nose Nipper
- 6. Tweezers
- 7. Projector
- \* Before you start: This process is protective level II. Operators should wear electrostatic chains.

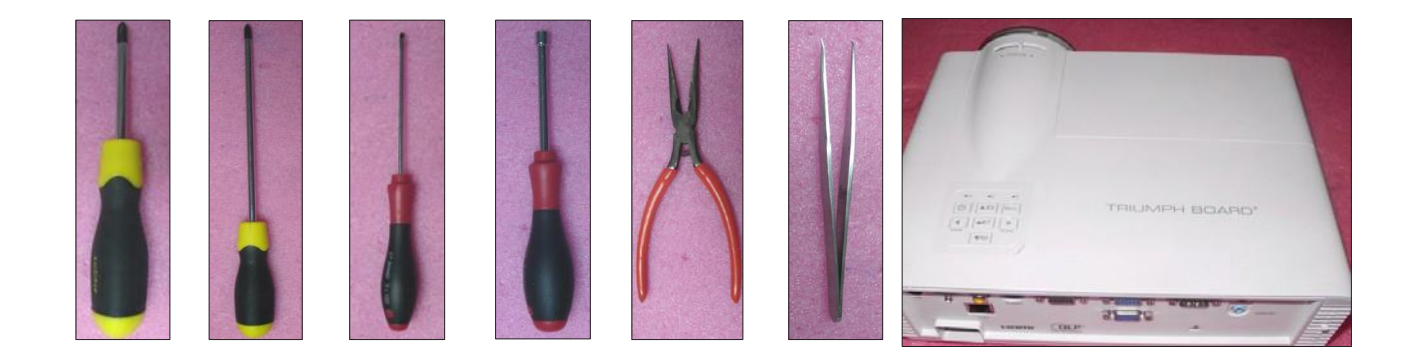

#### 2-2 Disassemble Filter and **Focus Ring**

- 1. Pull down the tendon (as red square) to disassemble the left filter.
- 2. Pull down the tendon (as yellow square) to disassemble the right filter.
- 3. Disassemble the left filter and the right filter.
- 4. Please rotate the focus ring outward so as to take out the focus ring easily.
- 5. Pull out the focus ring.
  - Note: When you assemble the focus ring, ensure the card slot (as green square) placed in the right area properly (as red circle), and the focus ring can be well adjusted.

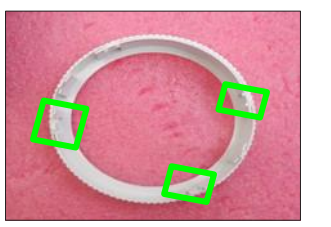

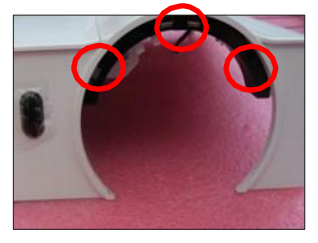

**Focus Ring** 

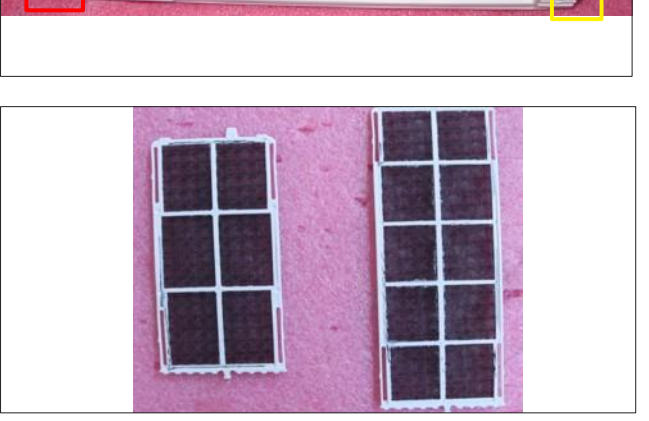

left filter

right filter

#### 2-3 Disassemble Lamp Module

- 1. Loosen 1 screw (as red circle) on the lamp cover.
- 2. Loosen 2 screws (as yellow circle) on the lamp module.

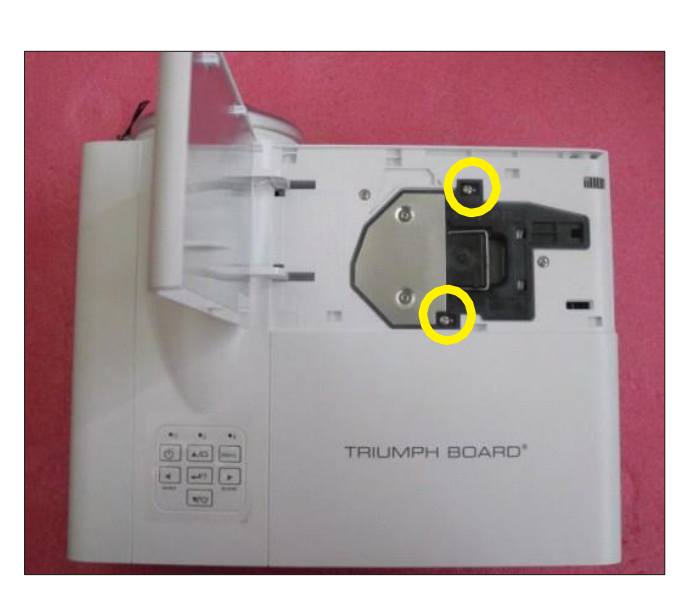

3. Take off the lamp module.

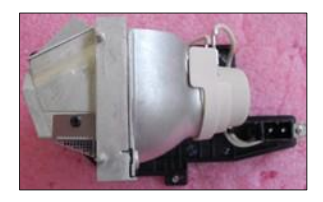

lamp module

#### 2-4 Disassemble Top Cover Module

1. Unscrew 2 screws (as red circle) from the top cover.

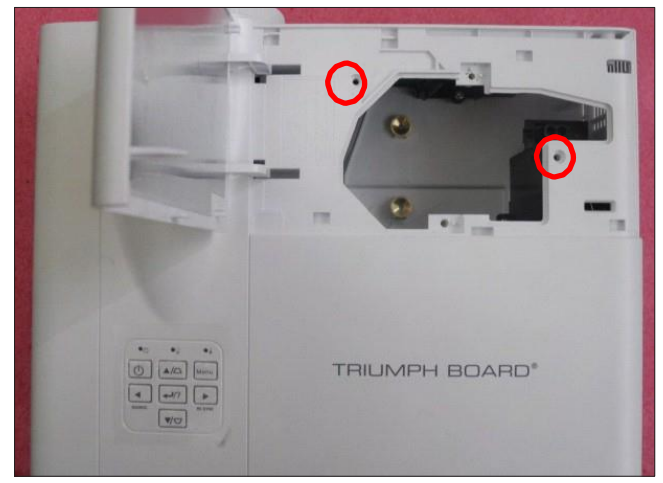

2. Unscrew 8 screws (as green circle) from the bottom cover.

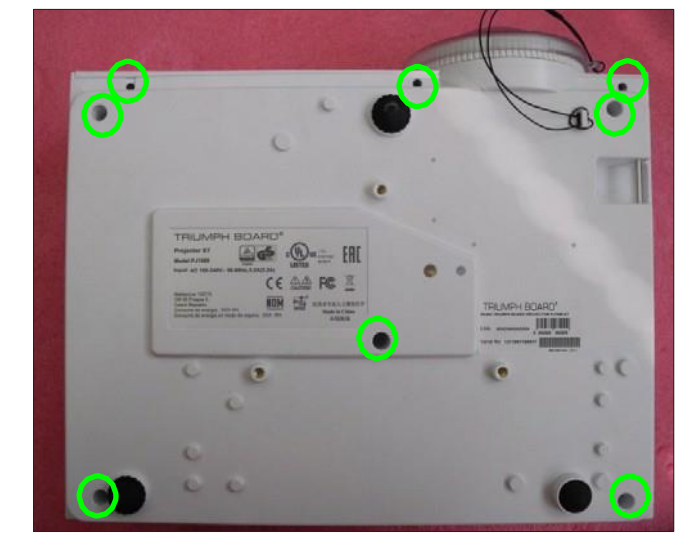

3. Press two sides of the projector as the blue arrows point.

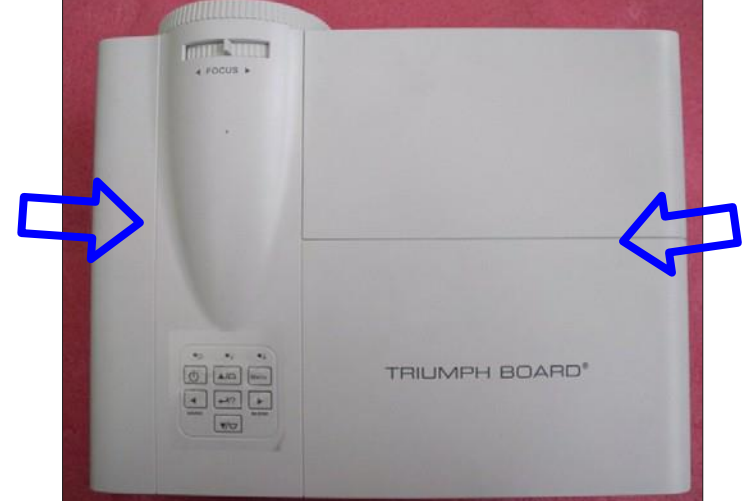

4. Unplug 1 connector (as blue square),then remove the top cover module.

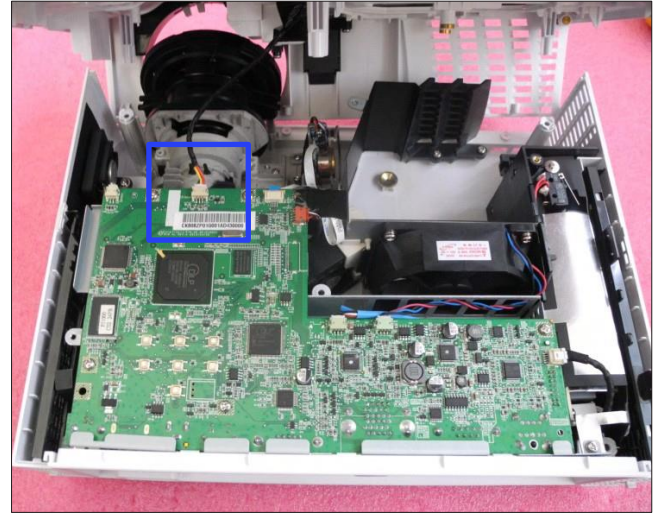

5. Disassemble the top cover module.

#### 2-5 Disassemble Lamp Cover

1. Unscrew 2 screws (as red circle) and tear off the tape (as yellow square) to disassemble the IR sensor module.

2. Unscrew 4 screws (as blue circle) to disassemble the zoom ring.

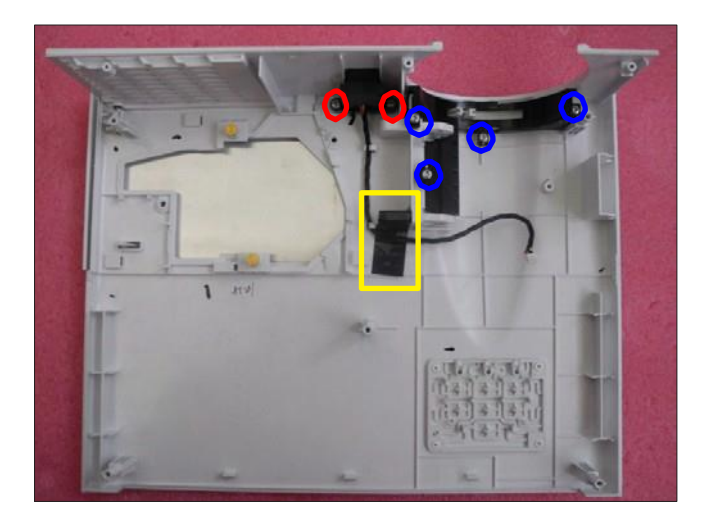

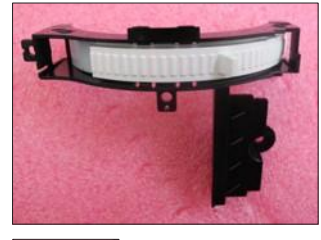

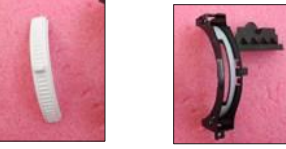

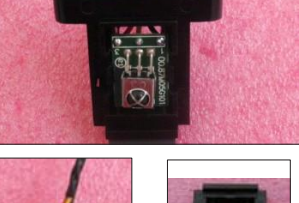

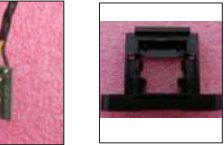

Zoom Ring

IR Sensor Module

3. Then remove the lamp cover from the top cover.

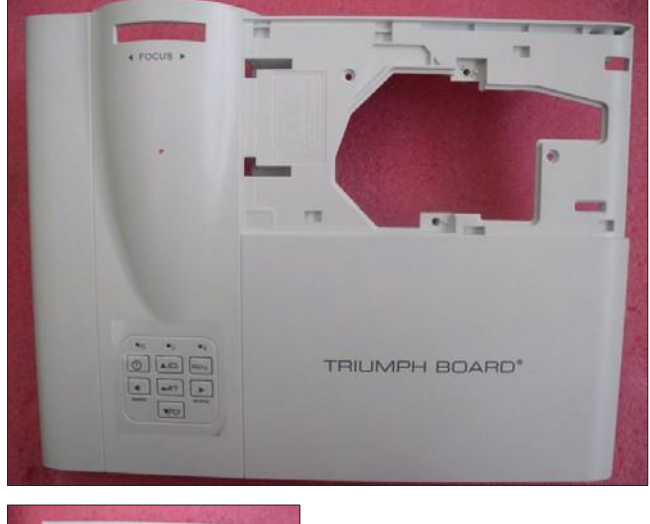

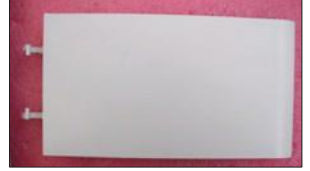

Lamp Cover

#### 2-6 Disassemble Main Board Module and Shielding

1. Tear off the tape (as blue square) and unscrew 4 screws (as red circle).

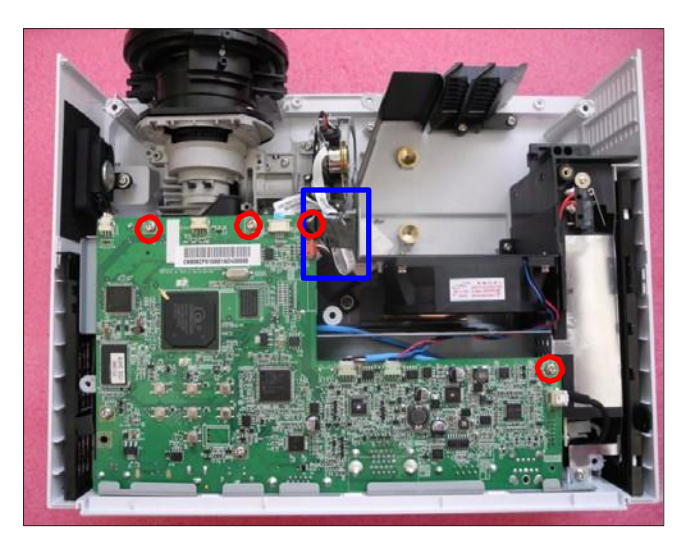

- 2. Unscrew 8 hex screws (as green circle) and 1 screw (as yellow circle).
- 3. Unplug 6 connectors (as red square).

4. Unplug 1 connector (as green square) of color wheel.

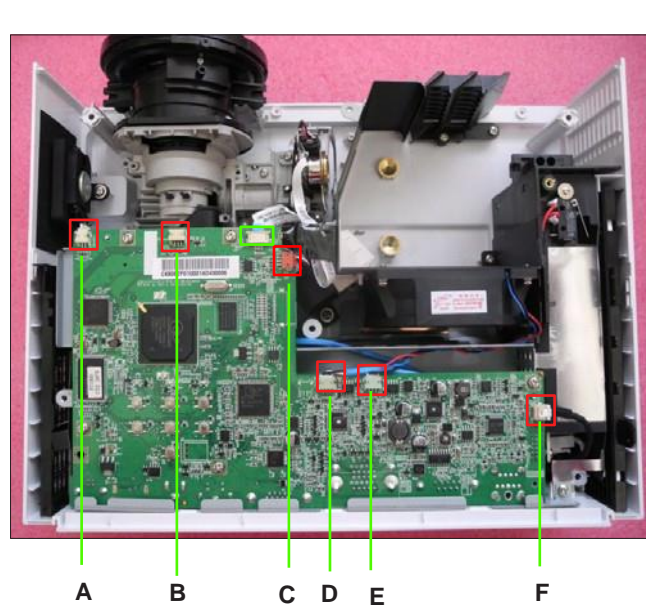

Note: - Make sure cables plug into the correct ports when assembling the unit.

### Please refer to the below table details of each connector on main board.

| Item | Male Connector<br>on Main Board The key feature |                                                                                | Figure |
|------|-------------------------------------------------|--------------------------------------------------------------------------------|--------|
| A    | Speaker                                         | Compose of Yellow/<br>White Wire and Black<br>tube(2 pin)                      |        |
| В    | Compose<br>Front IR Yellow/Pir<br>Black tube    |                                                                                | 7      |
| С    | Photo Sensor BD                                 | Compose of Black/<br>White/Red Wire, Red<br>Connector and Black<br>tube(3 pin) |        |
| D    | Fan                                             | Compose of Black/<br>White/Red Wire,<br>White Connector (3<br>pin)             |        |
| E    | Blower                                          | Compose of Black/<br>Blue/Pink Wire, White<br>Connector (3 pin)                |        |
| F    | Lamp driver                                     | Black wire tube (5<br>pin)                                                     |        |

5.Unplug 1 connector (as yellow square).

6. Disassemble main board module.

7. Unscrew 2 screws (as green circle).

8. Unscrew 1 screw (as blue circle) to separate LAN board and daughter board.

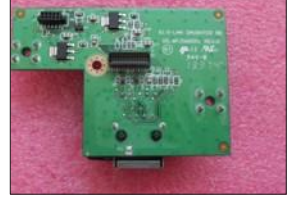

Daughter Board

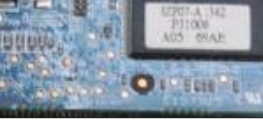

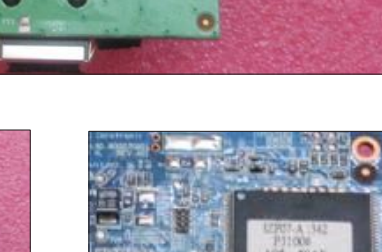

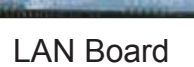

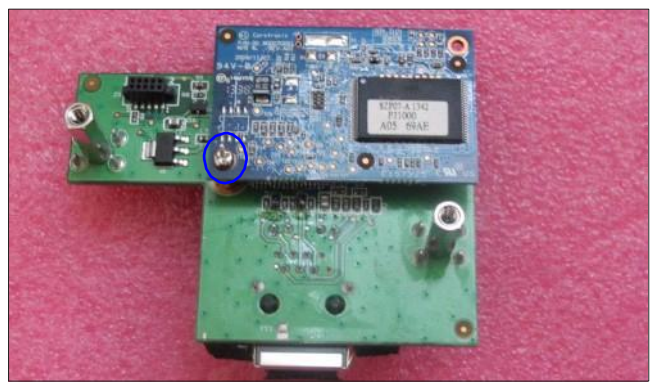

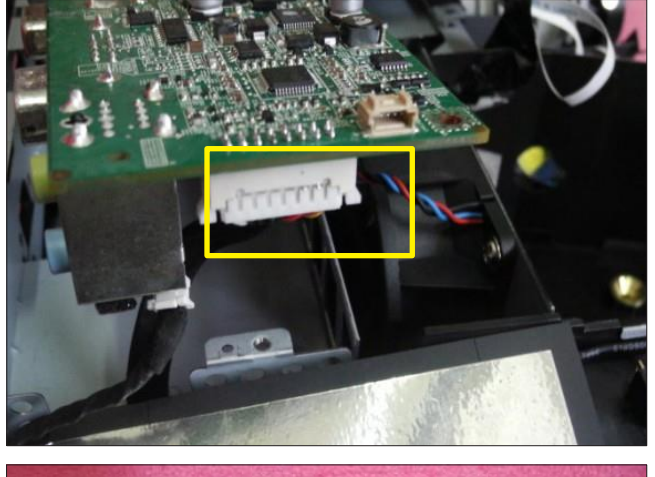

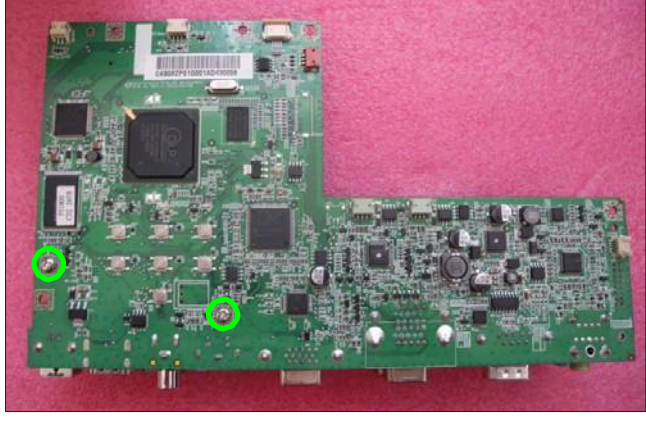

- 9. Unscrew 3 hex screws (as red circle) to disassemble the LAN board.
- 10. Unscrew 3 screws (as green circle) to disassemble the shielding.

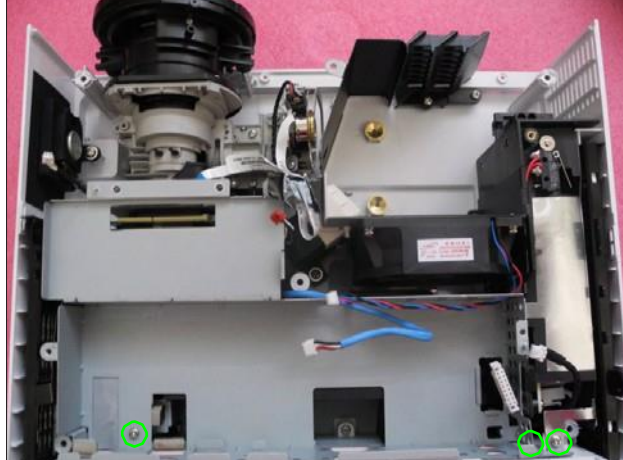

#### 2-7 Disassemble Speaker Module and Filter Holder

1. Unscrew 1 screw (as yellow circle) to disassemble the speaker module.

2. Separate the speaker and rubber.

3. Separate the filter holder (as yellow square).

© TRIUMPH BOARD 2016

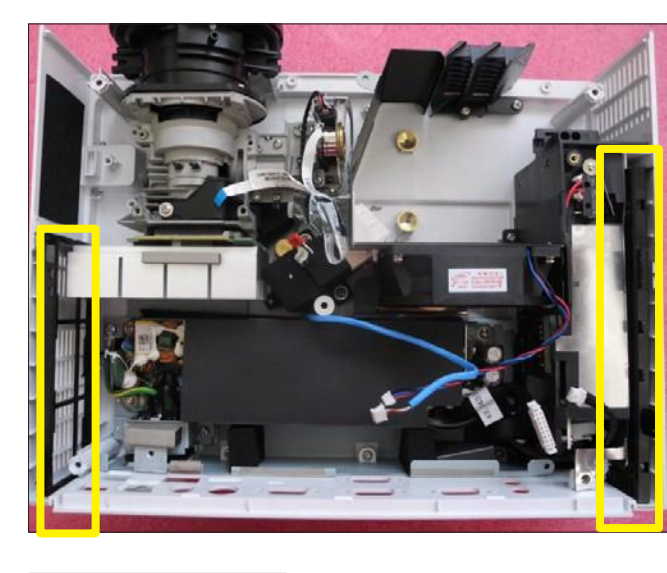

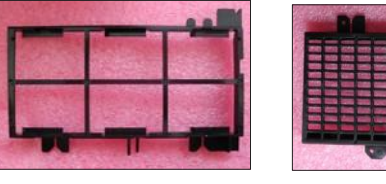

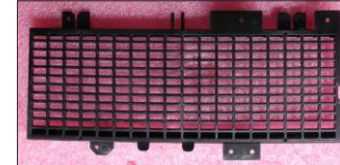

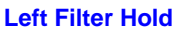

**Right Filter Hold** 

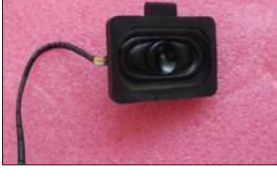

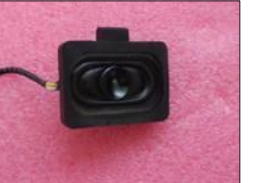

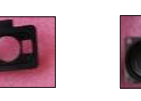

Rubber

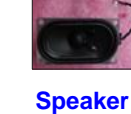

#### 2-8 Disassemble Engine Module

1. Unscrew 4 screws (as yellow circle) to disassemble the engine module.

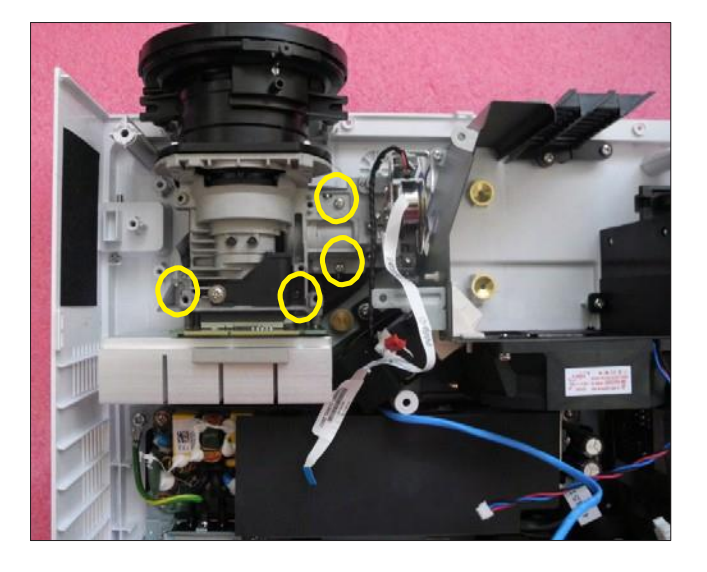

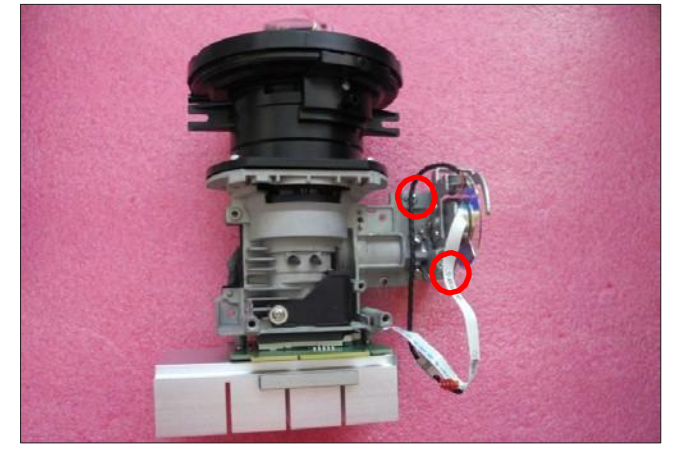

2. Unscrew 2 screws (as red circle) to disassemble the color wheel module.

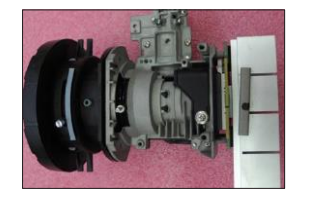

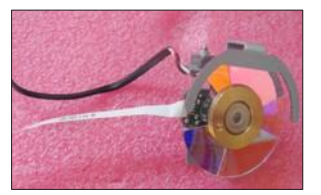

3. Unscrew 1 screw (as blue circle) to disassemble the photo sensor board.

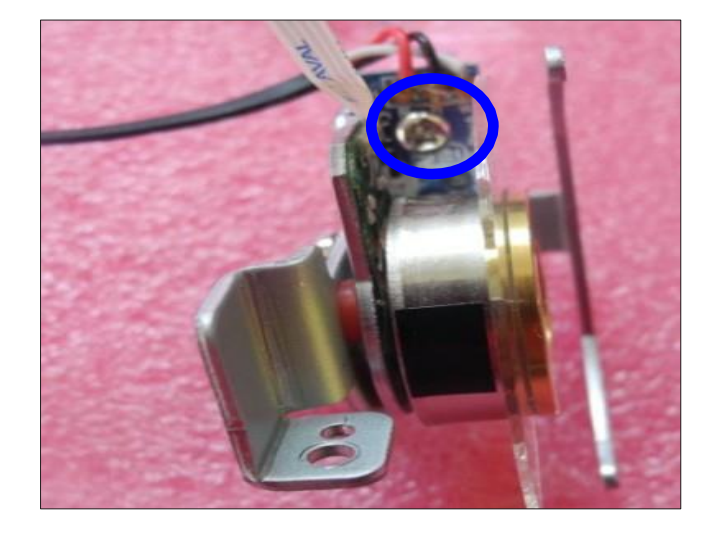

4. Separate the photo sensor board and spacer.

5. Unscrew 2 screws (as blue circle).

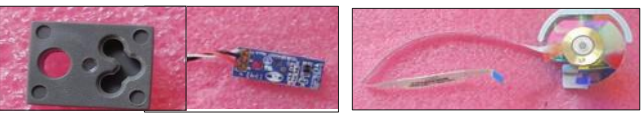

- Spacer Photo sensor BD
- C/W Module

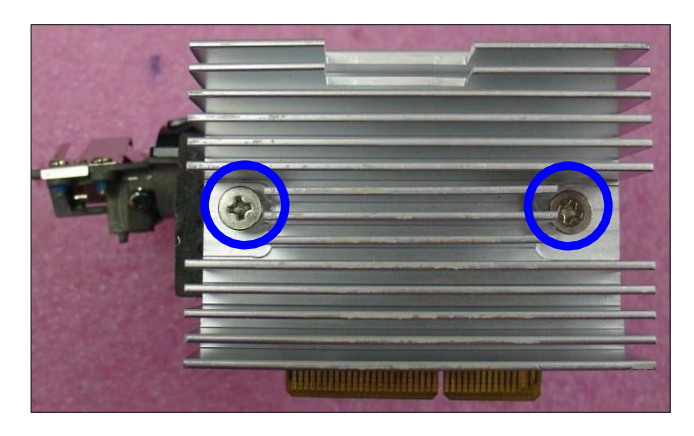

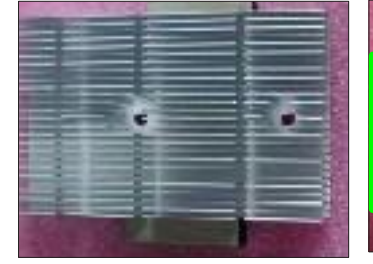

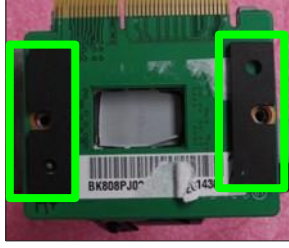

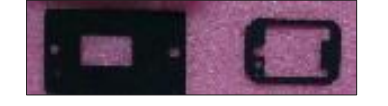

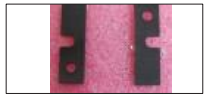

6. Disassemble the heat sink and DMD module, and then tear off 2 DMD molars (as green square).

- Rotate the screw (as yellow circle) 180° counterclockwise to disassemble the DMD board and DMD chip.
- Note: Avoid touching the DMD Chip when you disassemble it.
  - Pay attention to the fixed position when assembling the DMD chip.

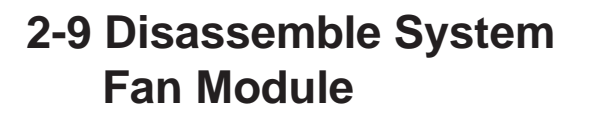

1. Unscrew 3 screws (as red circle) to disassemble system fan module.

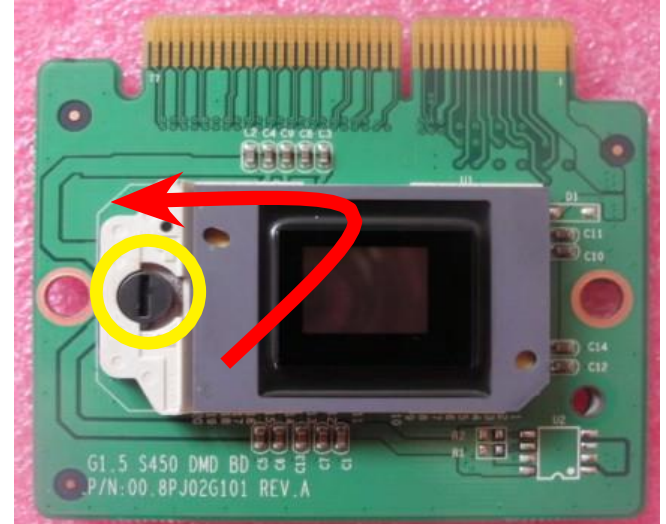

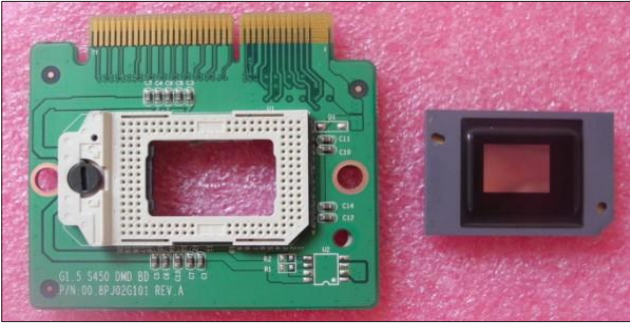

**DMD Board** 

**DMD Chip** 

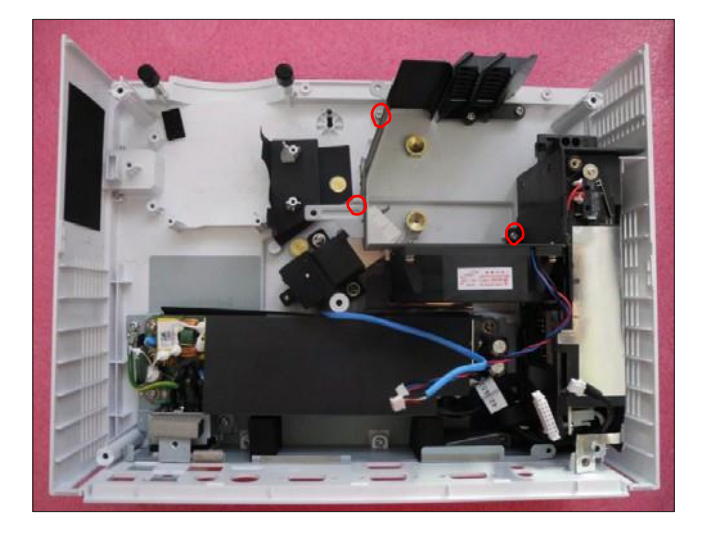

- 2. Separate the rubber from the system fan module

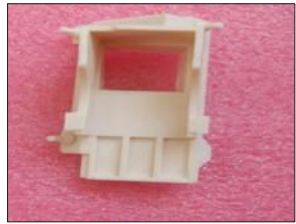

System Fan Module

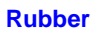

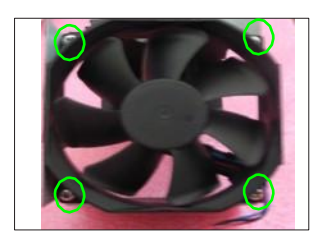

System Fan

Note: Take the fan module as the right gesture.

3. Unscrew 4 screws (as green circle) to separate system fan and fan

shielding.

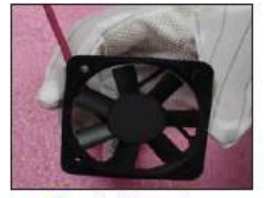

The right gesture

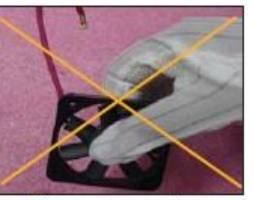

The wrong gesture

#### 2-10 Disassemble Blower Module and Thermal Vent

- 1. Unscrew 2 screws (as blue circle) to disassemble the thermal vent.
- 2. Unscrew 2 screws (as red circle) to disassemble the blower module.
- 3. Separate the blower and blower rubber.

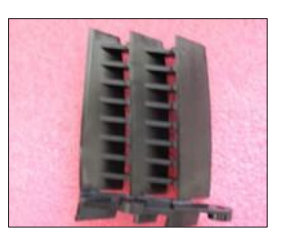

Thermal Vent

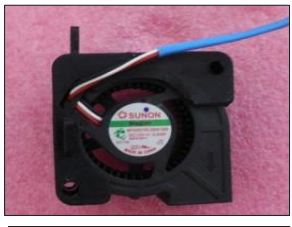

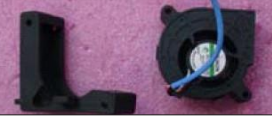

Blower

#### 2-11 Disassemble Lamp Driver Module and Interrupter Switch

- 1. Unscrew 1 screw (as red circle) and unplug 1 connector (as red square) to disassemble the interrupter switch.
- 2. Unplug 2 connectors (as blue square), then disassemble the lamp driver module (as yellow square).

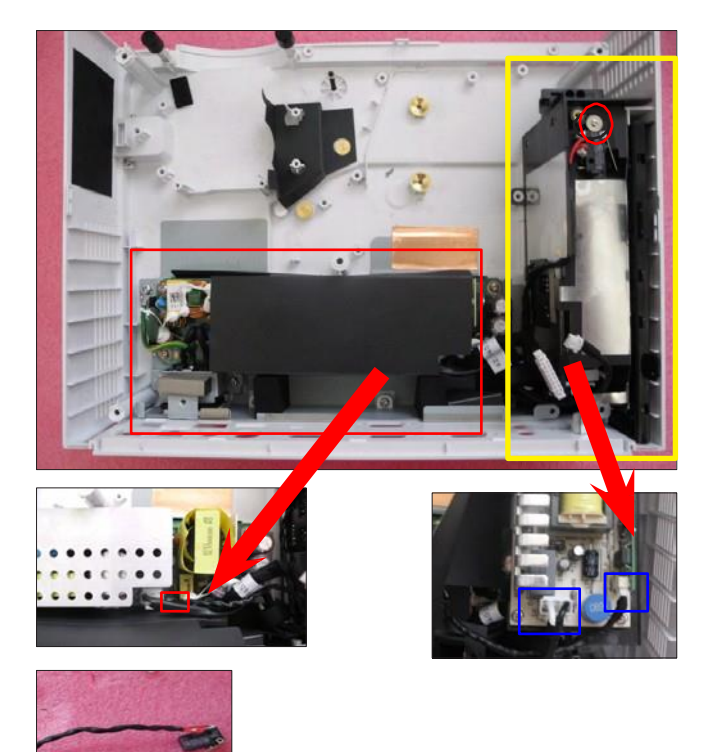

- 3. Unplug 1 connector (as red square).
- 4. Unscrew 4 screws (as green circle) to disassemble the lamp driver.
- 5. Separate lamp driver and lamp driver holder, and unscrew 1 screw (as blue circle) to disassemble the lamp driver cable.

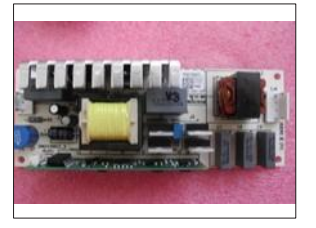

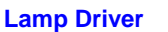

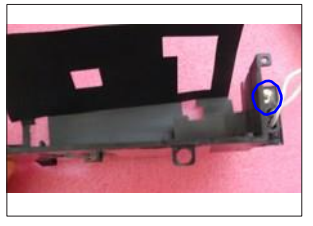

Lamp Driver Holder

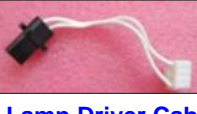

#### Lamp Driver Cable

#### 2-12 Disassemble LVPS Module

- 1. Unscrew 7 screws (as red circle) to disassemble the LVPS Module.
- 2. Unplug 2 connectors (as green square).
- 3. Remove the Cable, LVPS and the AC inlet bracket from LVPS Module.

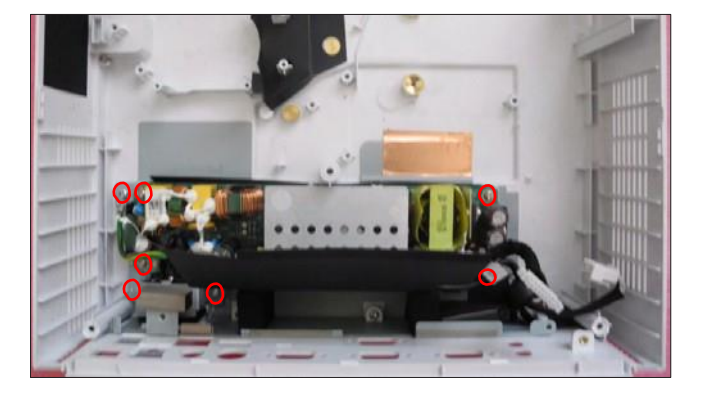

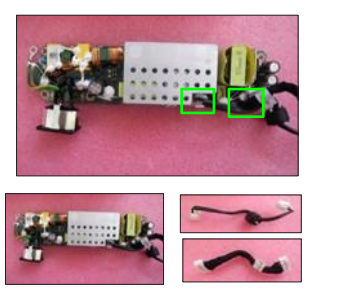

LVPS Cable

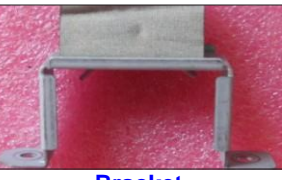

Bracket

#### 2-13 Disassemble Bottom **Shielding and IO Cover**

1. Take off the bottom shielding and molar

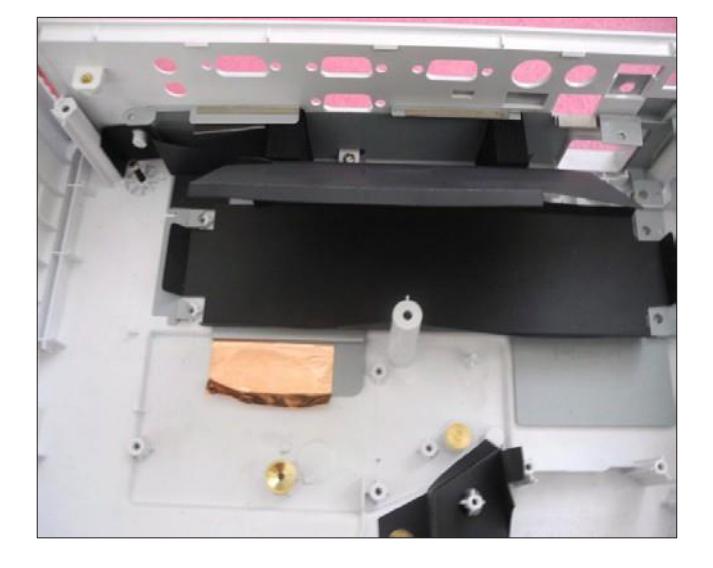

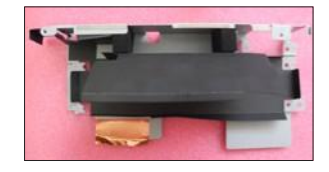

to disassemble the IO cover.

**Bottom shileding** 

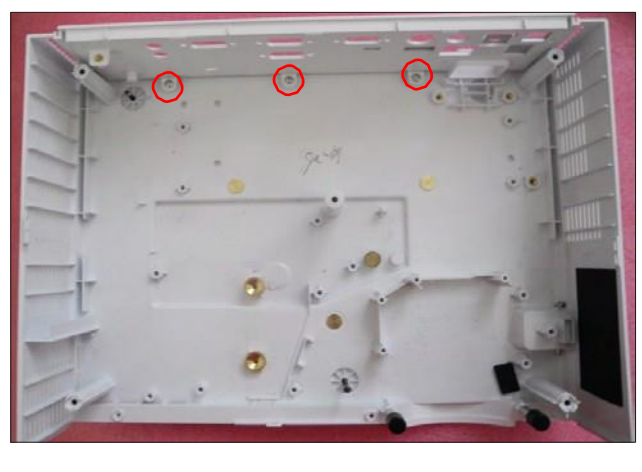

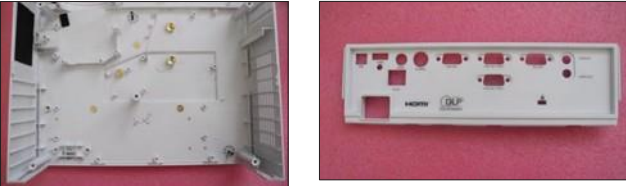

2. Unscrew 3 screws (as red circle)

3. Separate bottom cover module and IO cover.

4. Tear off molars (as blue square) and sponge (as red square).

5. Pull out the security bar (as yellow square).

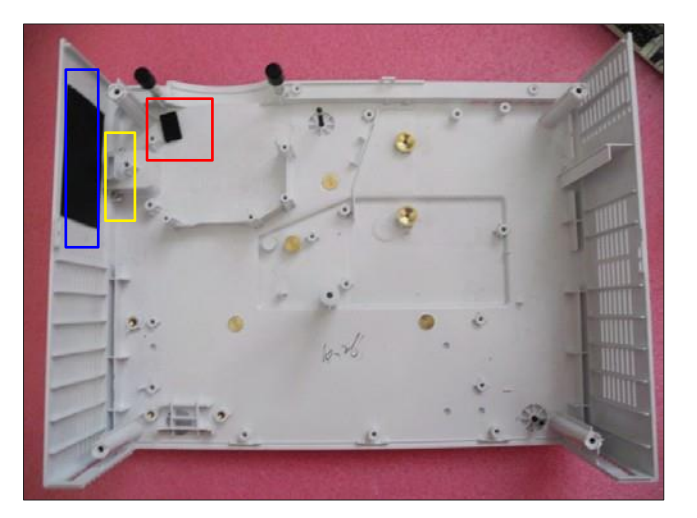

#### 2-14 Rod Adjustment

- 1. Environment Adjustment
  - The size of the screen is 51.5".
  - This process should be done at a dark environment (under 2 Lux).
- 2. Procedure Adjustment
  - Change the screen to "white screen".
  - Adjust the screws by using the rod on the Engine Module to readjust the image.

("Screw 1" should be adjusted first, and then "screw 2". Adjust until the yellowish or bluish parts disappeared.)

- 3. Abnormal image inspection
  - It should not have any abnormal color at the rim of the image by estimating through the eyes.

Note: - To avoid over adjusting the rod.

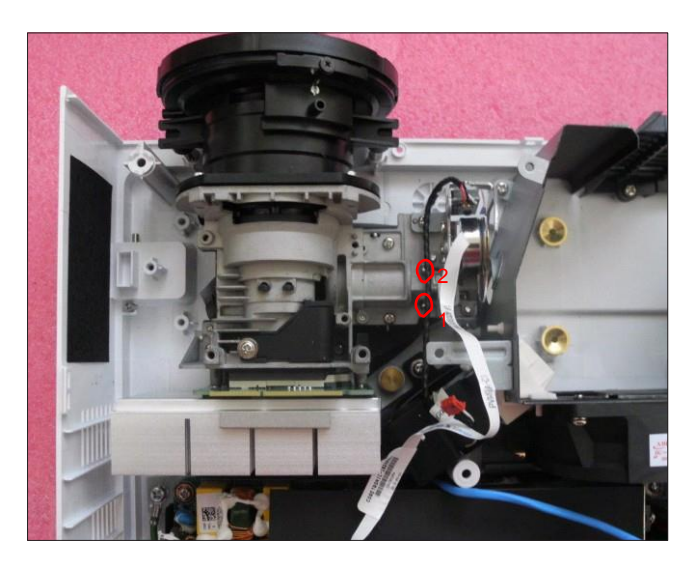

#### 2-15 Repair Action

|                                          | Change parts  |                |                  |                |                | Software |          |      |                     |
|------------------------------------------|---------------|----------------|------------------|----------------|----------------|----------|----------|------|---------------------|
| Repair action                            | Main<br>Board | Lamp<br>Module | Engine<br>Module | Lamp<br>Driver | Color<br>Wheel | Blower   | Firmware | EDID | Description<br>page |
| Firmware<br>Update                       | V             |                |                  |                |                |          | v        | V    | Chapter 5           |
| Color Wheel index                        |               |                |                  |                | V              |          |          |      | Chapter<br>4-4-1.8  |
| OSD Reset                                | V             | v              |                  |                |                |          |          |      | Chapter<br>4-6.2    |
| Re-write Lamp Hours<br>Usage             | V             |                |                  |                |                |          |          |      | Chapter<br>4-7      |
| S-Video and Audio<br>Port Test           | V             |                |                  |                |                |          |          |      | Chapter<br>4-4-2    |
| Auto Waveform and<br>Factory Calibration | V             |                |                  | V              |                | v        | v        |      | Chapter<br>4-3      |
| Optical Performance<br>Measure           |               |                | V                |                |                |          |          |      | Chapter<br>4-4-1.9  |

Note: - After changing parts, check the information according to above table.

### 3. Troubleshooting

#### **3-1 LED Lighting Message for Projector**

| Massage                             | POWER/STANDBY<br>LED | LED           |               |  |
|-------------------------------------|----------------------|---------------|---------------|--|
| Message                             | (Green/Amber)        | TEMP<br>(Red) | LAMP<br>(Red) |  |
| Standby State<br>(Input power code) | Amber                | 0             | 0             |  |
| Power on(Warming)                   | Flashing<br>Green    | 0             | 0             |  |
| Lamp lighting                       | Green                | 0             | 0             |  |
| Quick Resume(100<br>secs)           | Flashing<br>Green    | 0             | 0             |  |
| Power off (Cooling)                 | Flashing<br>Green    | 0             | 0             |  |
| Error (Over Temp.)                  | Flashing<br>Amber    | Ä             | 0             |  |
| Error (Fan fail)                    | Flashing<br>Amber    | Flashing      | 0             |  |
| Error (Lamp fail)                   | Flashing<br>Amber    | 0             | Ä             |  |

Steady light 🔿 No light 💥

POWER/STANDBY LED be ON when OSD appears, be OFF when OSD disappears

#### **3-2 Main Procedure**

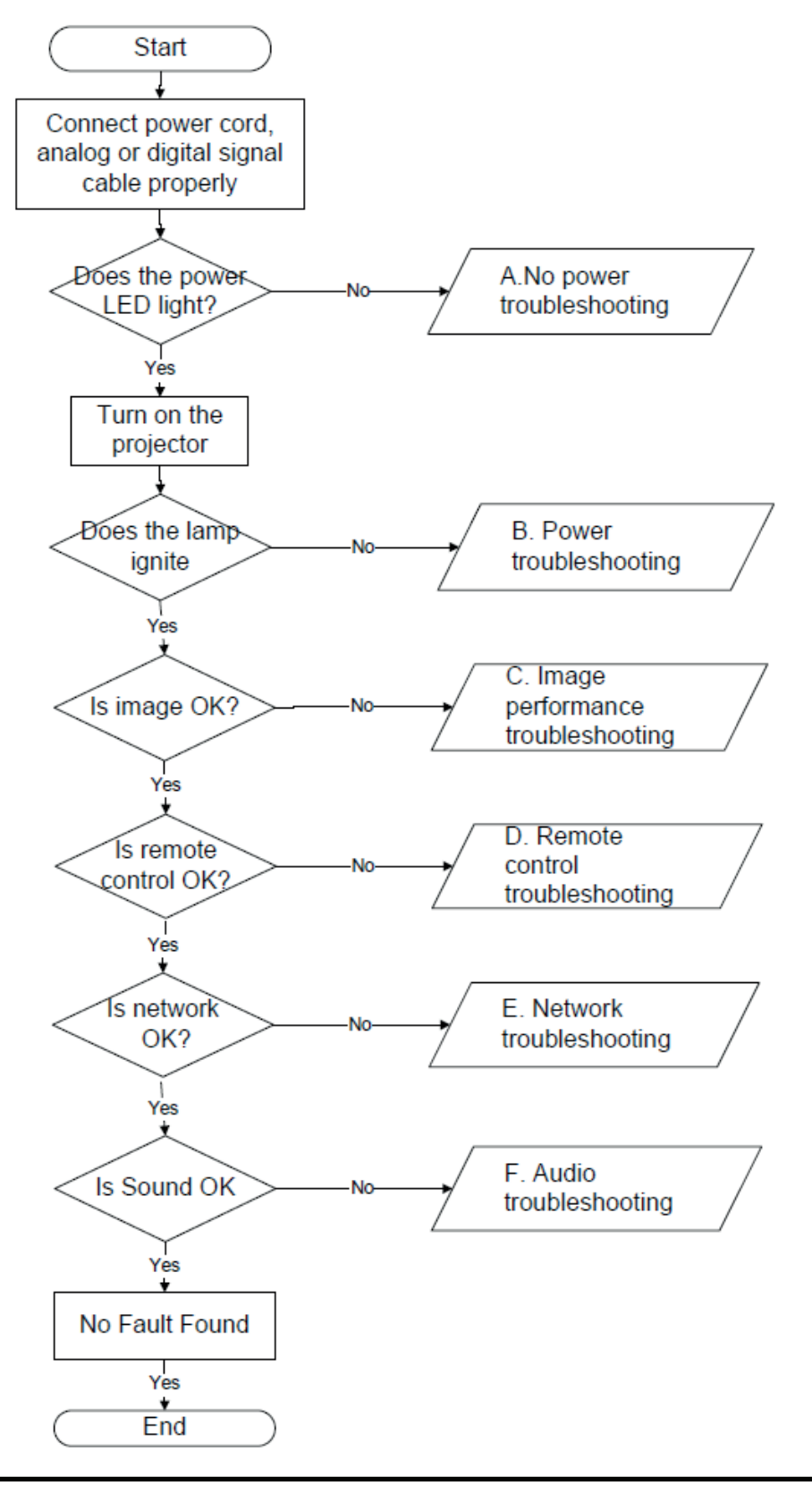

PJ 1000 Service Manual

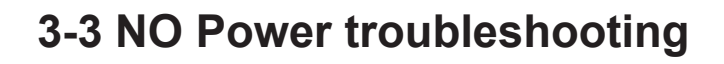

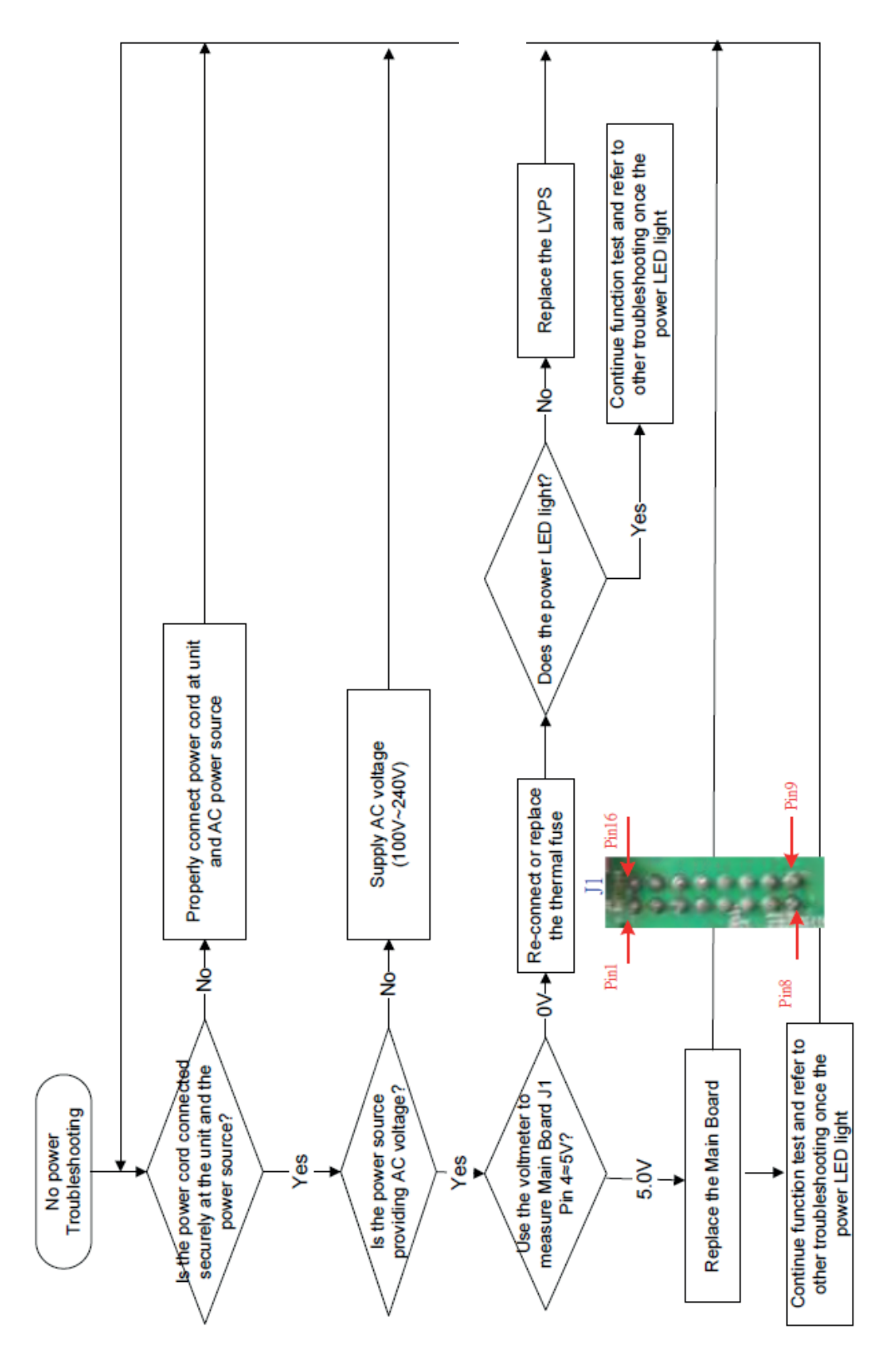

#### **3-4 Power troubleshooting**

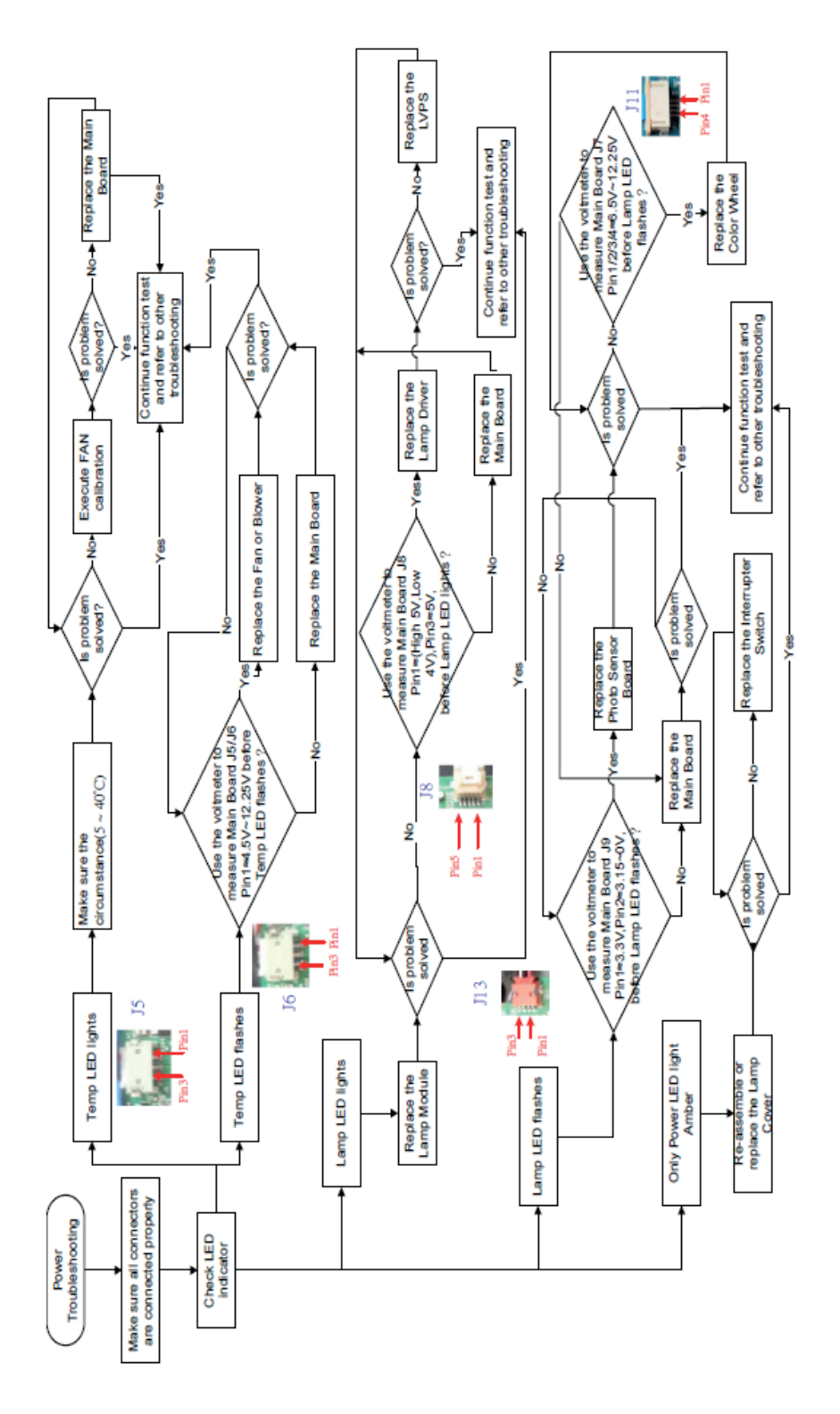

PJ 1000 Service Manual

**3-5-1 Image troubleshooting** 

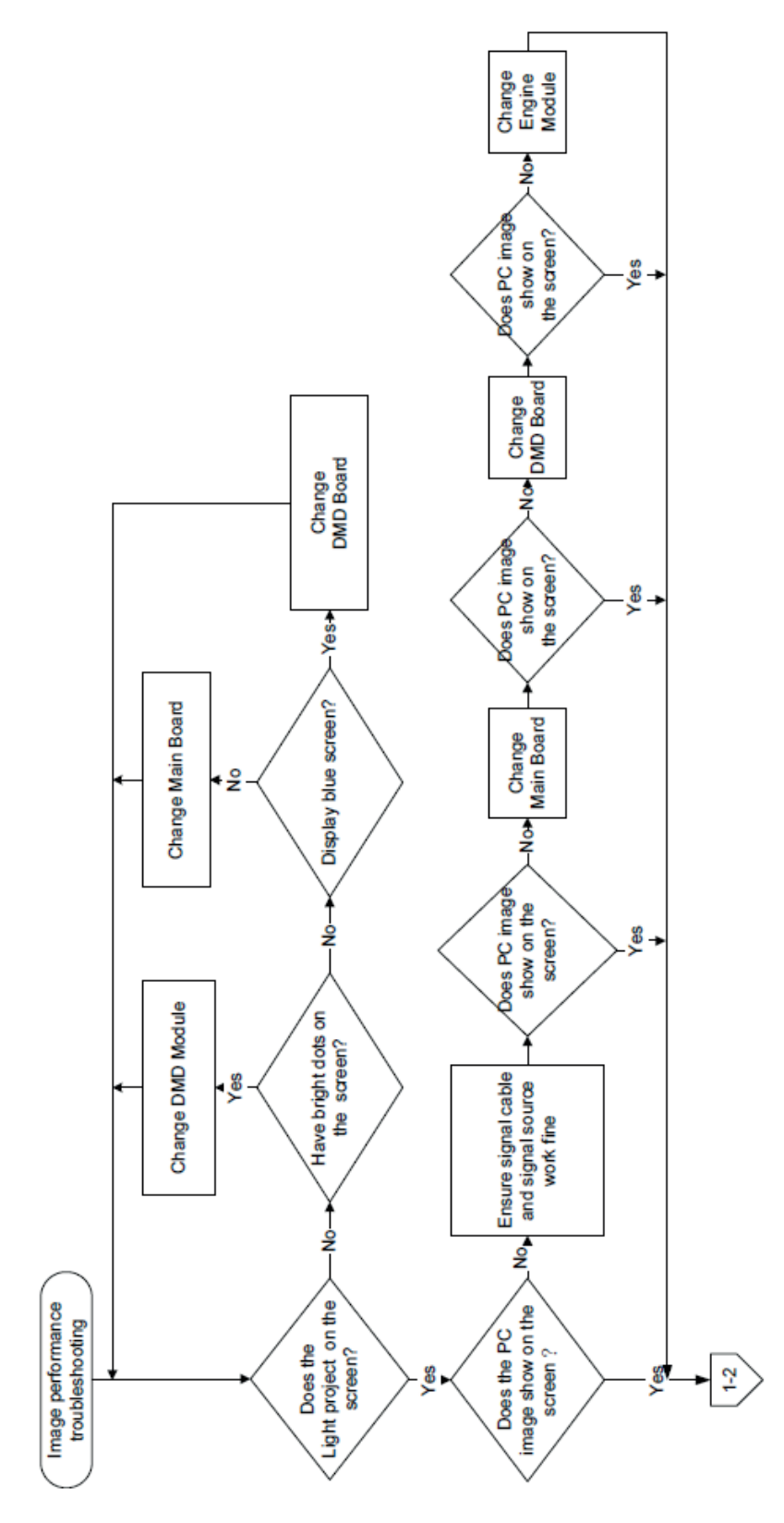

#### 3-5-2 Image troubleshooting

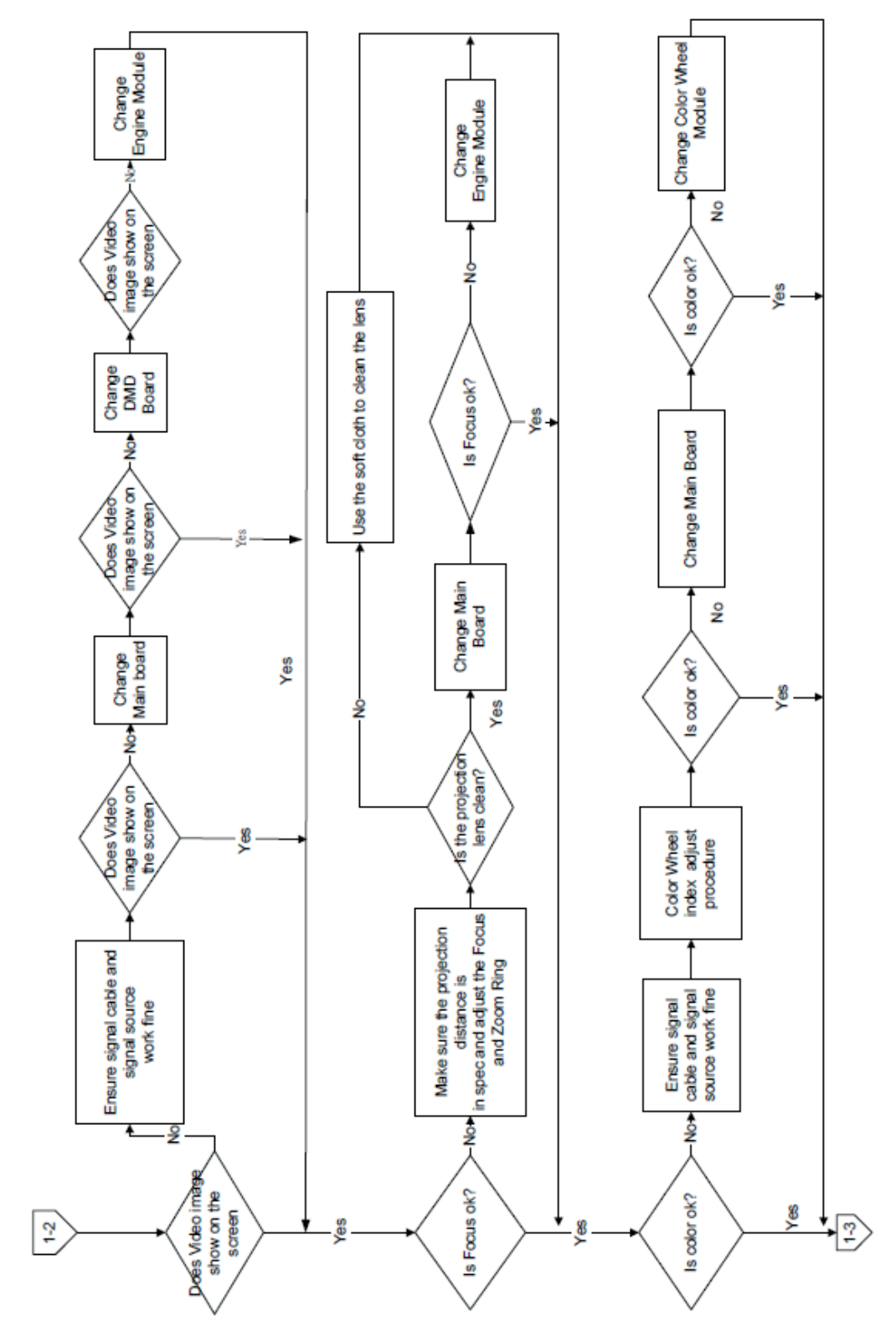

#### 3-5-3 Image troubleshooting

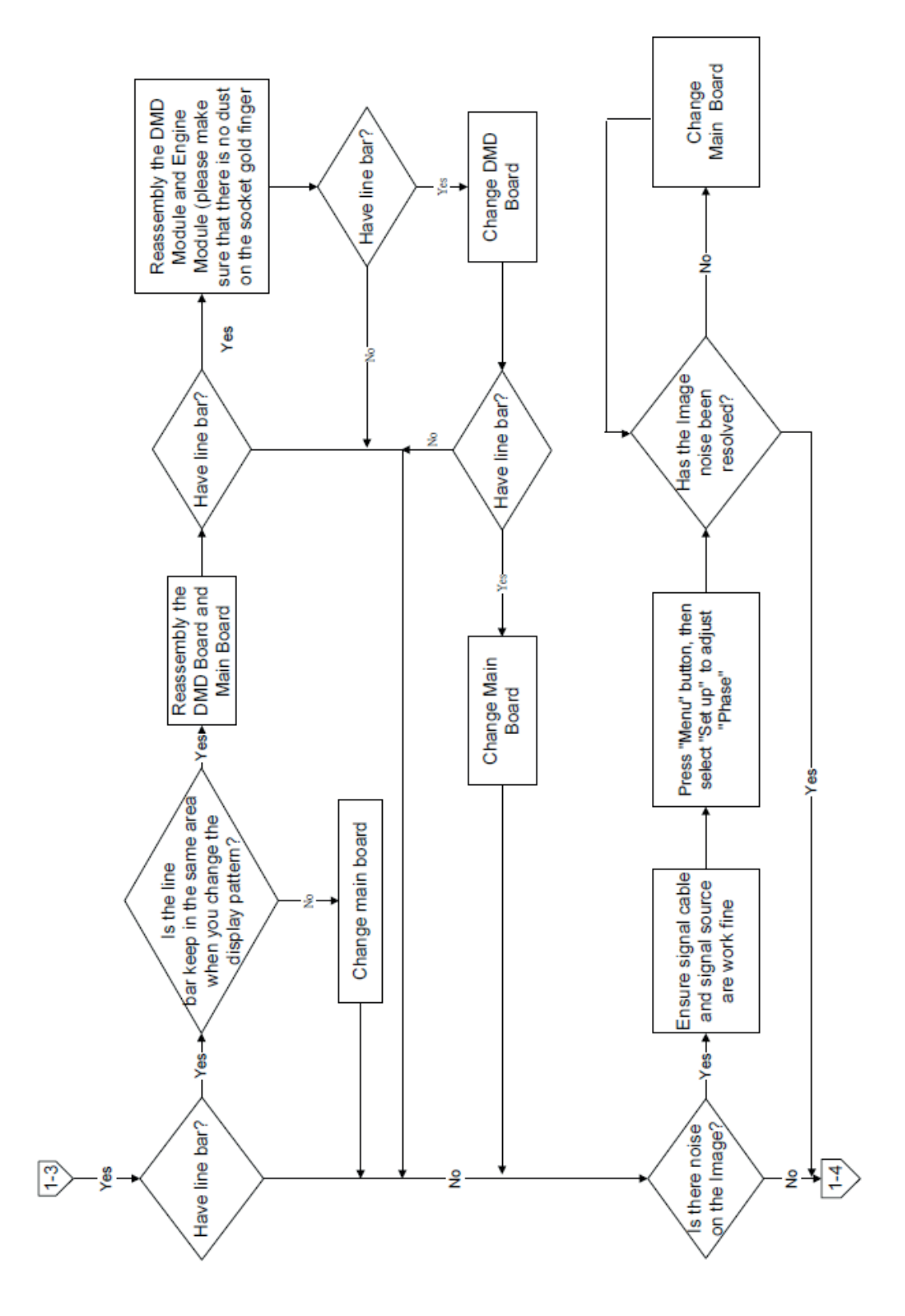
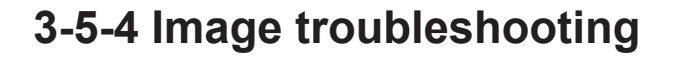

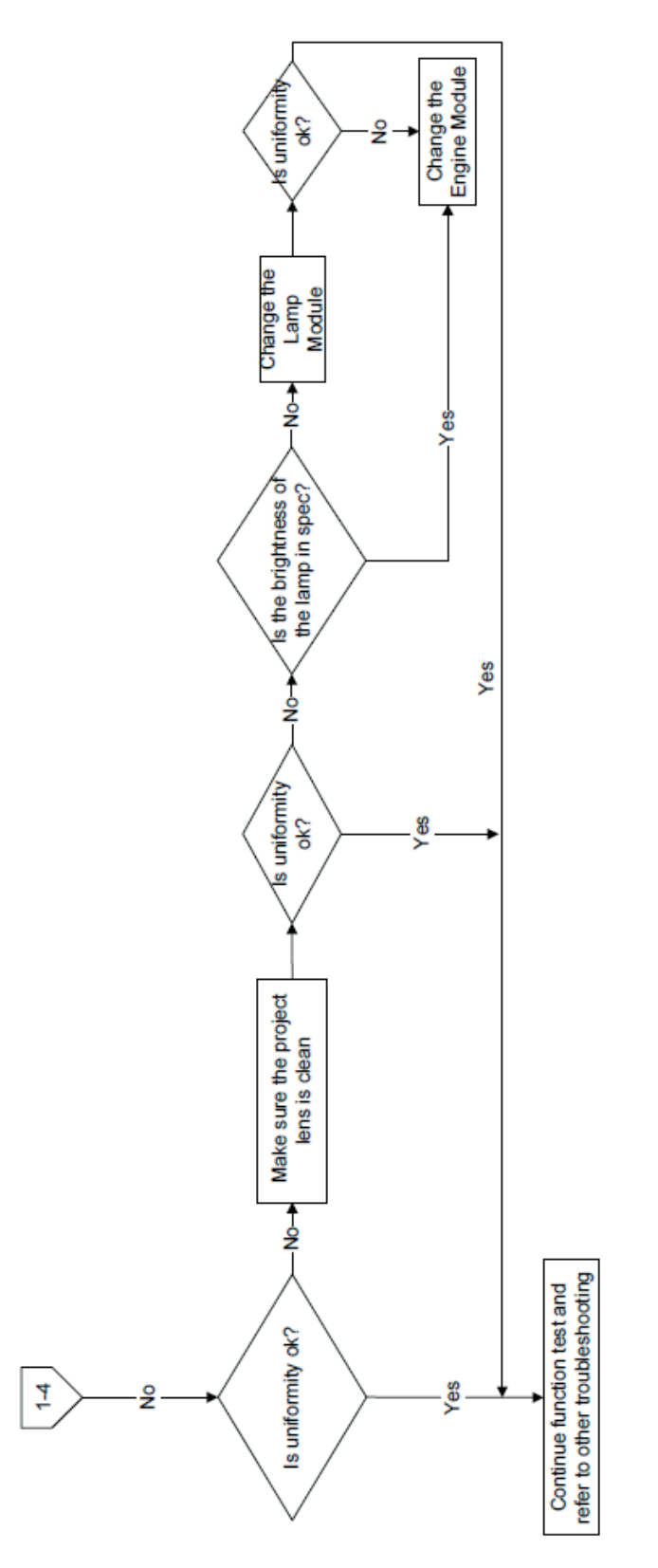

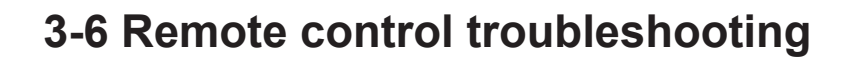

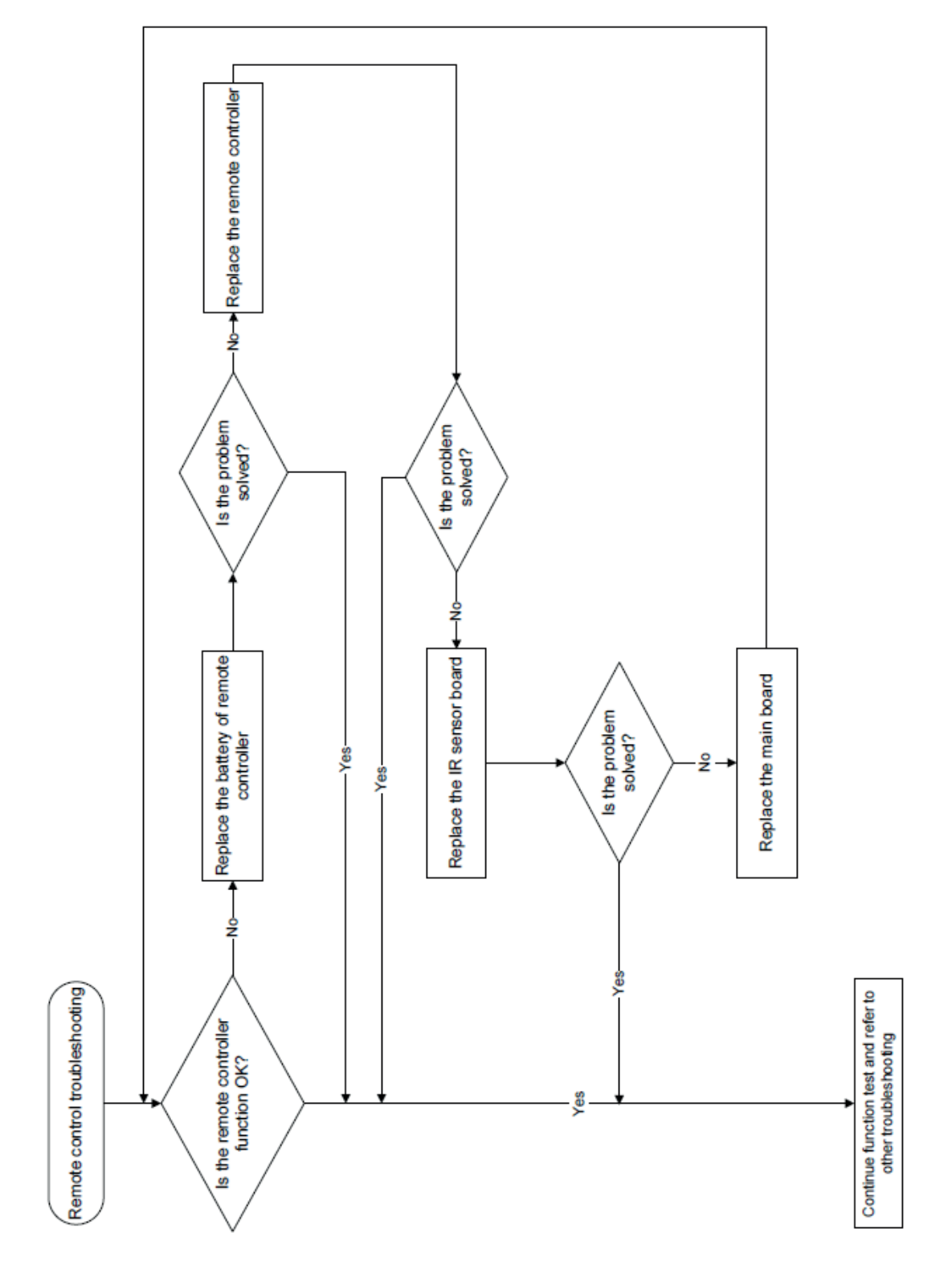

### 3-7 Network troubleshooting

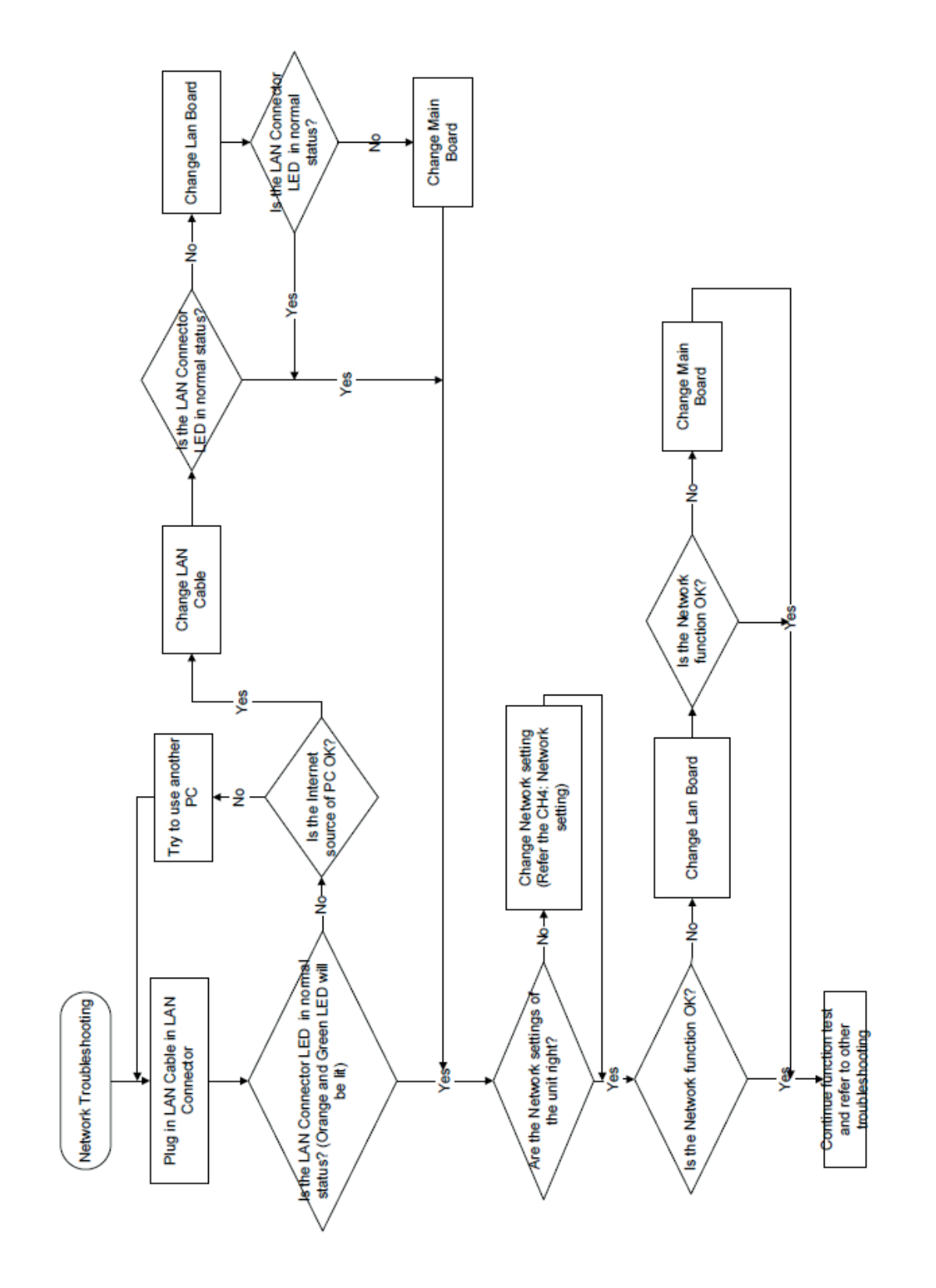

PJ 1000 Service Manual

### 3-8 Audio troubleshooting

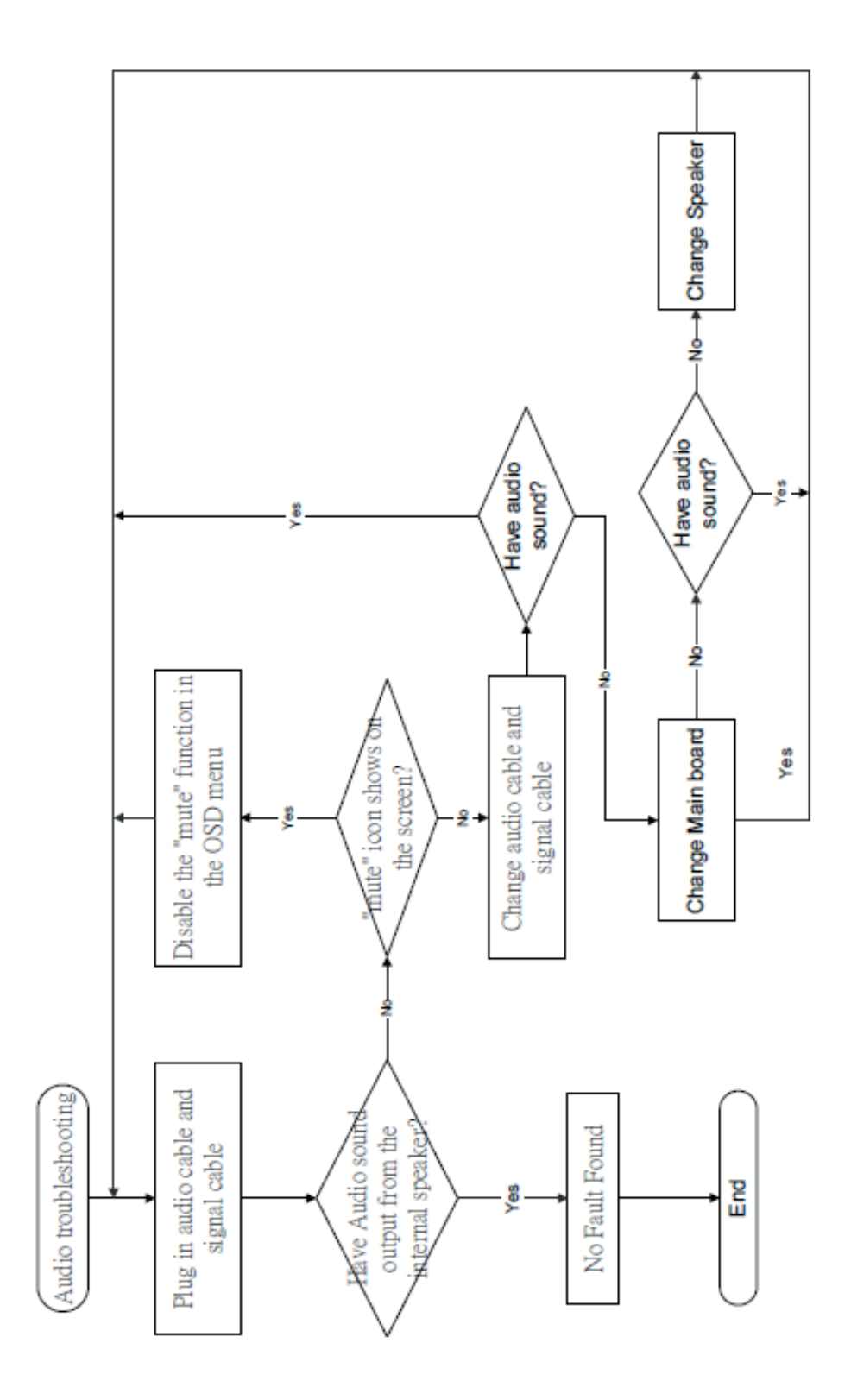

### **4-1 Test Equipment Needed**

- PC support HDTV resolution & Independent graphic card
- Blue- ray DVD player support "S-Video", "3D source files", "HDMI" and "Video"
- Minolta CL-200
- Quantum Data 802B or CHROMA2327 (Color Video Signal & Pattern Generator)

### **4-2 Test Condition**

- Circumstance brightness: Dark room less than 2 lux.
- Product must be warmed up for 3 minutes.
- Screen size: 51.5 inches diagonal.

#### **Zone Definition**

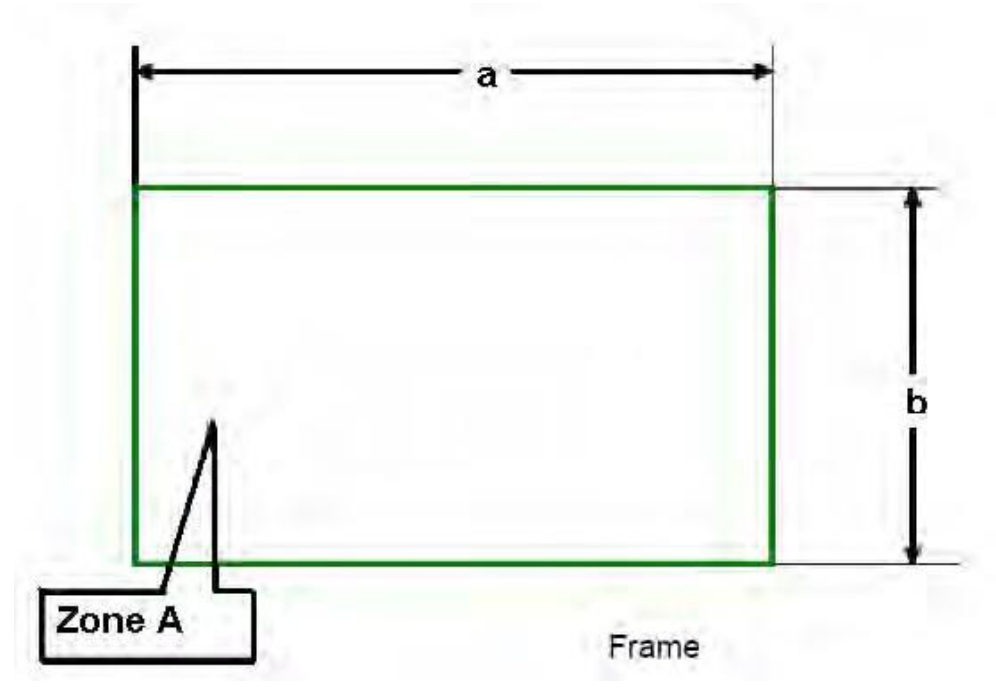

< Figure: Zone A (as green line) Definition >

## 4-3 Auto Waveform and Fan Calibration

After replacing main board, blower, lamp driver or upgrading the

firmware, please follow steps as below:

- 1. Plug in the power cord, then hold on "Menu" and "Up" button, and press "power" button, then the "Temp LED" and "Lamp LED" will light red, release the "Menu" and "Up" button, waveform download is finished.
- 2. Wait a moment; please get into service mode to check the "Blower Factory RPM" (as right picture shown).
- Note: Make sure the "Blower Factory RPM" is 2900-3900. -If the "Blower Factory RPM" does not meet above range, please replace the blower.

| Model Name:             | PJ100 | 00  |              |
|-------------------------|-------|-----|--------------|
| Ver:C04                 | Date: | 201 | 3/11/11      |
| S/N:13110610017         |       | 8   | 061 Ver:C02  |
| <b>Projection Hours</b> |       |     | 10hr. Omin.  |
| Lamp Hours (Norr        | nai)  |     | 21hr. 40min. |
| Lamp Hours (Eco)        |       |     | 30hr. 6min.  |
| Power On / Off          |       |     |              |
| Wave Form ID            |       |     |              |
| Security Code           |       |     |              |
| CW Index                |       |     | 118          |
| Factory Reset           |       |     | ¢.           |
| Burn In                 |       |     |              |
| Spoke Test              |       |     |              |
| Test Pattern            |       |     |              |
| ADC/DEC Color           |       |     |              |
| 2430 Color              |       |     |              |
| Error Log               |       |     |              |
| 12C Error Log           |       |     |              |
|                         |       |     | Triumph      |
| Debug Mode              |       |     | Mouse        |
| Current Blower I        |       |     | orr          |
| Blower Factory          | DOM   | -   | 3530         |
| Factory RPM Sa          | Ve    |     | 0//          |
| Exit                    | -     |     |              |

4-3

#### TRIUMPH BOARD® One Idea Ahead

# 4-4 I/O Port Test

### 4-4-1 VGA Port Test

Note: 1.If you don't have the professional equipment such as Quantum Data 802B or CHROMA2327, please use the PC that support HDTV resolution & Independent graphic card to output the corresponding PC pattern. You can download the "test pattern by PC" from website as right picture.

#### 1. Frequency and tracking boundary

#### Procedure

Inspection item

Criteria

- Test equipment: video generator.
- Test signal: analog 1024 x 768@60Hz
- Test Pattern: general-1 or master
- Check and see if the image sharpness is well performed.
- If not, re-adjust by the following steps:
  - (1) Select "Frequency" function to adjust the image appears to flicker vertically.
  - (2) Select "Phase" function and use right or left arrow key to image appears to be unstable or flickers.
- Adjust Resync or Frequency/Phase/H. Position/V. Position to the inner screen.
- Eliminate visual wavy noise by Resync, Frequency or Tracking selection.
- Check if there is noise on the screen.
- Horizontal and vertical position of the video should be adjustable to the screen frame.
- If there is noise on the screen, the product is considered as failure product.
  - If there is noise on the screen, use auto or manual "frequency" function or "tracking" function to adjust the screen.
  - The PC mode functionally sure be workable include support format with frequency and auto detected functional will be workable.

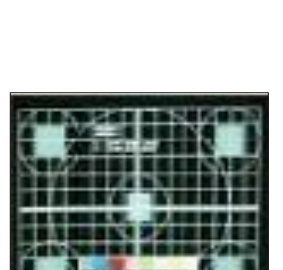

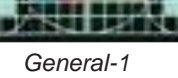

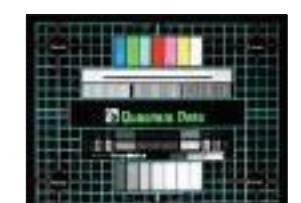

Master

#### 2. Bright Pixel

| - Test equipment: video generator.          |
|---------------------------------------------|
| - Test signal: analog 1024 x 768@60Hz       |
| - Test Pattern: gray 10                     |
| - Bright pixel check.                       |
| - Please refer to Pixel specification table |
|                                             |

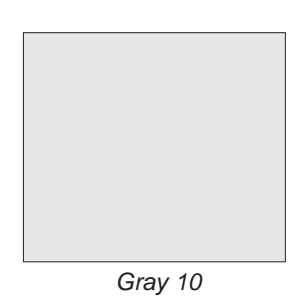

#### 3. Dark Pixel

| Procedure       | - Test equipment: video generator.          |
|-----------------|---------------------------------------------|
|                 | - Test signal: analog 1024 x 768@60Hz       |
|                 | - Test Pattern: full white                  |
| Inspection item | - Dead pixels check.                        |
| Criteria        | - Please refer to Pixel specification table |

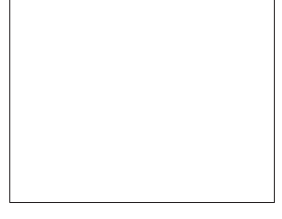

Full white

#### 4. Bright Blemish

| Procedure       | - Test equipment: video generator.          |
|-----------------|---------------------------------------------|
|                 | - Test signal: analog 1024 x 768@60Hz       |
|                 | - Test Pattern: gray 10                     |
| Inspection item | - Bright blemish check.                     |
| Criteria        | - Please refer to Pixel specification table |

Gray 10

#### 5. Dark Blemish

| Procedure       | - Test equipment: video generator.          |
|-----------------|---------------------------------------------|
|                 | - Test signal: analog 1024 x 768@60Hz       |
|                 | - Test Pattern: blue 60                     |
| Inspection item | - Dark blemish check                        |
| Criteria        | - Please refer to Pixel specification table |

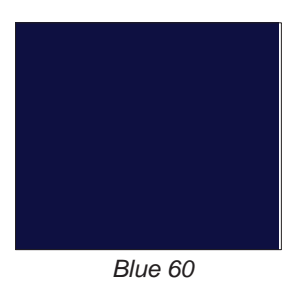

FALLENS FAL

自由

#### **Pixel specification**

#### PJ1000

| Order | Symptom                | Pattern         | Criteria                   |
|-------|------------------------|-----------------|----------------------------|
| 1     | Bright pixel ( dots)   | Gray 10 pattern | A=0                        |
| 2     | Dark pixel(dots)       | White pattern   | A≤4                        |
| 3     | Unstable pixel (dots)  | Any pattern     | A=0                        |
| 4     | Adjacent pixel (dots)  | Any pattern     | A=0                        |
| 5     | Bright blemish (Dirty) | Gray 10 pattern | A≤4<br>(diameter<3/2 inch) |
| 6     | Dark Blemish(Dirty)    | Blue 60 pattern | A≤4<br>(diameter<3/2 inch) |
| 7     | Bright pixel on frame  | Gray 10 pattern | ≤1                         |

### 6. Focus Test

| Procedure       | - Test equipment: video generator.                        |                                                                        |
|-----------------|-----------------------------------------------------------|------------------------------------------------------------------------|
|                 | - Test signal: analog 1024 x 768@60Hz                     | fal, Brieffal, Eris Fal, Eris A<br>fal, Brieffal, Fal, And Fal, Eris A |
|                 | - Test Pattern: full screen                               | PO/INTE PO/INTE PO/INTE P                                              |
| Inspection item | - Focus check                                             | en/18/1/10/1/19/10/10/1                                                |
| Criteria        | - look at the entire screen, focus shall be clear, crisp, | NUMBER DANA A                                                          |
|                 | and sharp over the entire surface of the display          |                                                                        |
|                 | pattern. (Blur word on one of the corner after            | Full screen                                                            |
|                 | adjustment is acceptable. However, the word should        |                                                                        |
|                 | at least be recognizable.)                                |                                                                        |

#### 7. Unbalance Test

| Procedure | - Test equipment: video generator.  | RALSORES" FULSORED" FULSOREN" RULSOREN RULSOREN RULSOREN<br>RULSOREN RULSOREN RULSOREN RULSOREN RULSOREN<br>RULSOREN RULSOREN RULSOREN RULSOREN RULSOREN<br>RULSOREN RULSOREN RULSOREN RULSOREN RULSOREN RULSOREN                                                                                                    |  |
|-----------|-------------------------------------|----------------------------------------------------------------------------------------------------|--|
|           | - Test Pattern: full screen         | PLLSORDY, PLLSORDY, PLLSOR |  |
|           | - Screen size: 51.1 inches diagonal | ALLEVEN PALSON MUSIC ALLEVEN ALLEVEN ALLEVEN ALLEVEN<br>ALLEVEN PALSON MUSIC ALLEVEN ALLEVEN ALLEVEN<br>ALLEVEN PALSON PALSON ALLEVEN ALLEVEN ALLEVEN<br>ALLEVEN PALSON PALSON ALLEVEN ALLEVEN ALLEVEN<br>ALLEVEN PALSON PALSON ALLEVEN ALLEVEN ALLEVEN<br>ALLEVEN PALSON                                                                                                    |  |
| Criteria  | - Test signal: analog 1024x768@60Hz | NLLSONEN" INLLSONEN" INLLSONEN" INLLSONEN" INLLSONEN" INLLSONEN" INLLSONEN "INLSONEN" INLLSONEN" INLLSONEN INTLIGUESTREAMENTER INTERNET INLLSONEN INTERNET INTERNET     |  |
|           | - unbalance <16.6cm@51.1' (A, H, E) | LEAL STREET, BALLSTREEP, BALLSTREEP, BALLSTREEP, BALLSTREED, GALLSTREED, BA                                                                                                    |  |
|           | <24.5cm@ 51.1' (F, B, G, D, I, C)   | Picture 1                                                                                                    |  |

Note:- The position of (A-H) refer to picture 1.

- If focus could not clarify, you can use the unbalance test that you put a white paper far away screen front or behind until the focus is best ,then measure the distance from paper and screen within the specification

#### 8. Color Performance

| Procedure |
|-----------|
|-----------|

- Test equipment: video generator.

- Test signal: 1024 x 768@60Hz, 1080i
- Test Pattern: 64 gray RGBW
- Please get into service mode.

Use 720p & 1080p signal, pattern to do color performance. Color

cannot discolor to purple and

blue.

Inspection item - Check if each color level is well-functioned.

Color saturation

Criteria

- Screen appears normal. It should not have any abnormal condition, such as lines appear on the screen and so on.
- Color appears normal.
- It is unacceptable to have few lines flashing.
- RGBW should all appear normal on the screen and sort from R-G-B-W.
- Color levels should be sufficient and normal. (The unidentified color levels on both left and right sides should not over 4 color levels.)
- Gray level should not have abnormal color or heavy lines.
- If color appears abnormal, please get into service mode to do color wheel index adjustment.

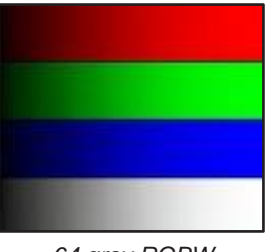

64 gray RGBW

#### 9. Optical Performance

#### **Inspection Condition**

- Environment luminance: 2 Lux
- Product must be warmed up for 5 minutes
- Screen Size: 51.1inches diagonal

#### a. Measure setting

Procedure

- Press "Power→Left→Left→Menu".
- Select "Spoke".

#### **b. Brightness**

| Procedure | - Full white pattern                                                                  |
|-----------|---------------------------------------------------------------------------------------|
|           | <ul> <li>Use CL100 to measure brightness values of<br/>P1~P9.</li> </ul>              |
|           | <ul> <li>Follow the brightness formula to calculate<br/>brightness values.</li> </ul> |
|           | 🜣 Brightness Formula                                                                  |
|           | Avg. (P1~P9)*0.81m <sup>2</sup>                                                       |
| Criteria  | 1180 ANSI lumen                                                                       |

| Sec. | 1    | (Sec) |
|------|------|-------|
|      | No.  | ~     |
| **   | 3.00 | 200   |

Full white pattern

#### c. Full On/Full Off Contrast

Procedure

- Full white pattern & Full black pattern
- Use CL100 to measure brightness values of full white pattern P5 & full black pattern B5 ( see image: full white)
- Follow Contrast formula to calculate contrast values.

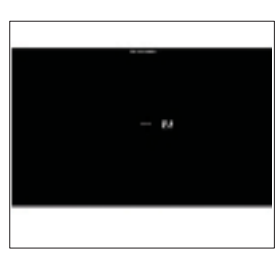

Full black pattern

Contrast Formula

|               | P5/B5                                          |
|---------------|------------------------------------------------|
|               | Note: P5 = Lux of center in full white pattern |
|               | B5 = Lux of center in full black pattern       |
| Criteria • no | ormal mode is 2000:1                           |

#### d. Uniformity

| Procedure | - Full white pattern                                                               |
|-----------|------------------------------------------------------------------------------------|
|           | - Use CL100 to measure brightness values of                                        |
|           | P1~P9 (see image: full white).                                                     |
|           | <ul> <li>Follow the Uniformity formula to calculate<br/>average values.</li> </ul> |
|           | 🜣 Uniformity Formula                                                               |
|           | Uniformity (MAX)%= MAX (1,,13) /AVERAGE (1,,9) x 100% -1                           |
|           | Uniformity (MIN)%= MIN (1,,13) /AVERAGE (1,,9) x 100% -1                           |
| Criteria  | • 30% ~ 40%(MAX)<br>-30% ~ -40%(MIN)                                               |

### 4-4-2 S-Video and Audio Port Test

| Procedure           | - Test equipment: DVD Player                                                                                                    |                |
|---------------------|----------------------------------------------------------------------------------------------------|----------------|
|                     | - Test signal: NTSC                                                                                                    | and the second |
| Inspection item     | - Audio performance test                                                                                                    | Alle and       |
| Inspection Distance | - 0.56M~0.66M                                                                                                    | TAL AND AN     |
| Criteria            | - Check the sound from speaker                                                                                                    |                |
|                     | <ul> <li>Plug Audio cable into Audio in port and S-Video cable<br/>into S-Video port, check whether "Volume" is normal.</li> </ul> | Motion video   |
|                     | <ul> <li>Adjust the volume to "0→ 9" by using the<br/>remote controller.</li> </ul>                                                |                |
|                     | - Check the sound from speaker.                                                                                                    |                |
|                     |                                                                                                    |                |

- Check whether the "mute" is normal.

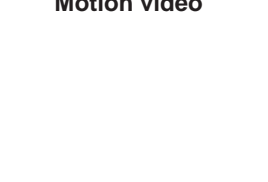

No. of Concession, Name

### 4-4-3 Video Port Test

| Procedure           | - Test equipment: DVD player                                            |
|---------------------|-------------------------------------------------------------------------|
|                     | - Test signal: Video                                                    |
| Inspection item     | - Video performance test                                                |
| Inspection Distance | - 0.56M~0.66M                                                           |
| Criteria            | - Check any abnormal color, line distortion or any noise on the screen. |
|                     | - Check the sound from speaker.                                         |

#### 4-4-4 HDMI Port Test

| Procedure           | - Test equipment: DVD Player with HDMI output.                                            |
|---------------------|-------------------------------------------------------------------------------------------|
|                     | - Test signal: 720p, 1080p, 1080i                                                         |
| Inspection item     | - HDMI performance test.                                                                  |
| Inspection Distance | - 0.56M~0.66M.                                                                            |
| Criteria            | <ul> <li>Ensure the image is well performed and the<br/>color cannot discolor.</li> </ul> |
|                     | - Check whether "mute" is normal.                                                         |

### 4-4-5 HDTV Test

| Procedure           | - Test equipment: DVD player                                           |
|---------------------|------------------------------------------------------------------------|
|                     | - Test signal: 1080i30/ 1080P50 /720P60                                |
| Inspection item     | - HDTV performance test                                                |
| Inspection Distance | - 0.56M~0.66M.                                                         |
| Criteria            | - Check any abnormal color, line distortion or any noise on the screen |

### 4-4-6 Component Port Test

| Procedure           | - Test equipment: DVD player                                           |
|---------------------|------------------------------------------------------------------------|
|                     | - Test signal: 576i                                                    |
| Inspection item     | - HDTV performance test                                                |
| Inspection Distance | - 0.56M~0.66M                                                          |
| Criteria            | - Check any abnormal color, line distortion or any noise on the screen |

#### 4-4-7 3D Test

| Procedure           | - Test equipment: 1.DVD Player & HQFS format          |
|---------------------|-------------------------------------------------------|
|                     | CD Or 2.PC with 3D Graphic card                       |
| Inspection item     | - 3D test                                             |
| Inspection Distance | - < 6M                                                |
| Criteria            | - The image should not appear noise, flicker, shadow, |
|                     | shocking, abnormal color.                             |

### 4-4-8 RJ45 Port Test

#### 1. Read Projector IP

1. Plug in power cord to the projector and plug in LAN cable to the PC.

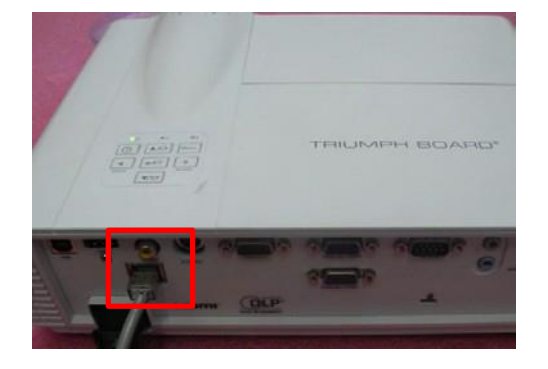

- 2. Turn on the projector, then press "Menu" button to get into OSD menu.
  - Use "right" button to select "Setup".
  - Select "Network", press "Enter" button.
- 3. Remove the light mark to "DHCP" to select "Off",
  - The IP address will be shown on screen.
  - Write down the IP address: 192.168.0.100.

| 2. | Network | Setting |
|----|---------|---------|
|----|---------|---------|

 Double click the "Local area connection", choose "Properties".

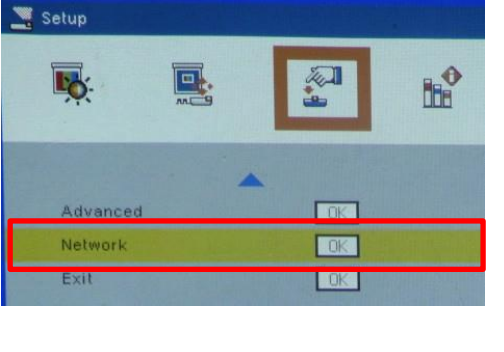

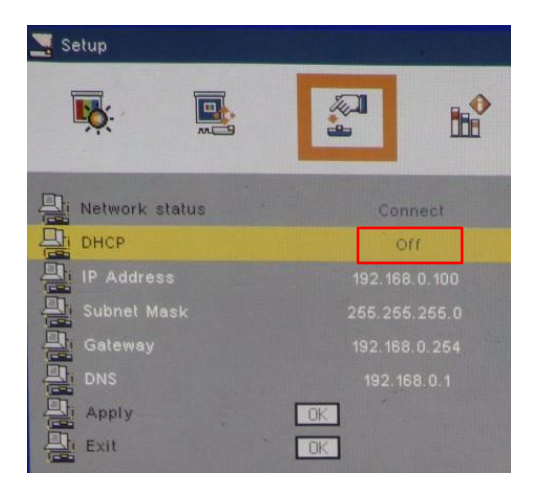

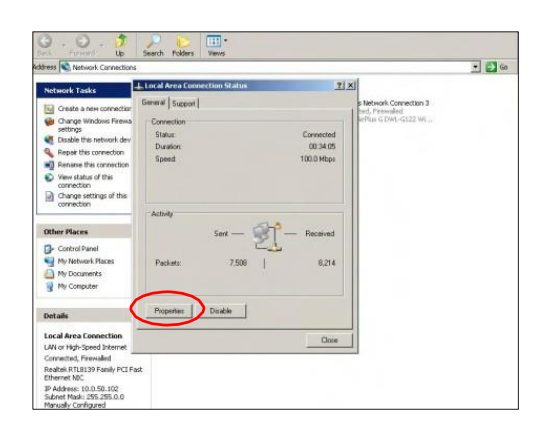

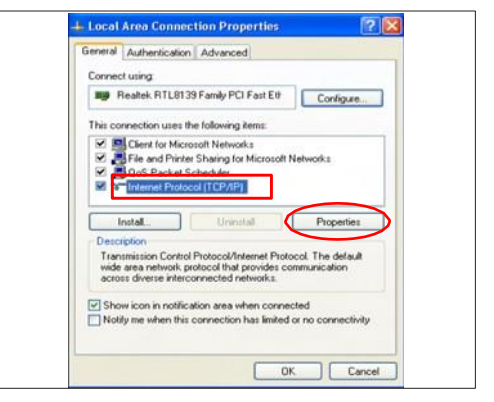

| You can get IP settings assigned<br>this capability. Otherwise, you ne<br>the appropriate IP settings. | automatically if your network supports<br>ed to ask your network administrator for |
|----------------------------------------------------------------------------------------------------|------------------------------------------------------------------------------------|
| O Obtain an IP address auton                                                                           | varically                                                                          |
| Use the following IP address                                                                           |                                                                                    |
| IP address:                                                                                            | 192.168.0.101                                                                      |
| Subnet mask:                                                                                           | 255.255.255.0                                                                      |
| Default gateway:                                                                                       |                                                                                    |
| O Obtain DNS server address                                                                            | automatically                                                                      |
| O Use the following DNS serv                                                                           | er addressez                                                                       |
| Preferred DNS server:                                                                                  |                                                                                    |
| Alternate DNS server:                                                                                  |                                                                                    |
|                                                                                                    |                                                                                    |

|                          | Authentication. J                                                   | Advanced                                                    |                                 |         |
|--------------------------|---------------------------------------------------------------------|-------------------------------------------------------------|---------------------------------|---------|
| Connect                  | using                                                               |                                                             |                                 |         |
| BB R                     | saltek PCIe GBE I                                                   | amily Controller                                            | Config.                         | xe      |
| This con                 | nection uses the l                                                  | ollowing items                                              |                                 |         |
|                          | File and Printer S<br>QoS Packet Sch<br>Internel Friotocou<br>stall | aring for Microso<br>souler<br>TCP/IPT                      | Propert                         | ies     |
| Trane<br>wide a<br>acros | mission Control Ph<br>area network proto<br>a diverse intercom      | stocol/Internet Pri<br>col that provides<br>worted networks | otocol The det<br>communication | aut     |
| Show                     | ricon in notificatio<br>me when this co                             | n area when con<br>nection has limite                       | nected<br>ed or no connec       | strity. |

(2) Select "Internet protocol (TCP/IP)"

(3)- Modify the IP address to 192.168.0.101, and modify Subnet mask to 255.255.255.0- Click "OK"

(4) Click "OK".

(5) Click "Close" to quit the setting screen.

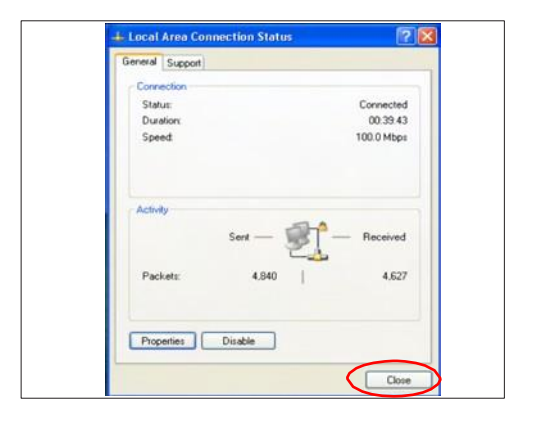

#### 3. Read Projector Information

- (1) Connect the PC and the Projector with LAN Cable.
- (2) Click "Internet Explorer".
- (3) Write the IP address: http://192.168.0.100
- (4) Select "Info", then the information will be shown on the web.

|              |                       | -                  | Tests            | Contact/f real |
|--------------|-----------------------|--------------------|------------------|----------------|
| rium         | ph                    |                    |                  |                |
| -control     |                       |                    |                  |                |
|              | Projector Information |                    | Prosector Status |                |
| DLF trame    | Punde                 | Power Datas        | C.F              |                |
| Location     | Liniation             | Bouria             | HOW              |                |
|              |                       | Preset Wode        | None             |                |
| ware Version | 408                   | Presactor Position | Front            |                |
| Mac address  | 80:50 41 7C #1 #1     |                    |                  |                |
| Resolution   |                       |                    |                  |                |
| Lamp Hours   | 2 HBU/S               | Larry Mole         | ELL WOOK         |                |
| Assigned To: | P./1000               | Error Status       | _                |                |
|              |                       | -                  |                  |                |

### 4-5 Run In Test

- Temperature: 15°C~35°C
- Circumstance brightness: Normal environment
- Screen size: No concern
- Display mode: ECO mode

After repairing each unit, a Run-in test is necessary (refer to the below table).

| Symptom       | Run-in Time |
|---------------|-------------|
| Normal repair | 2 hours     |
| NFF           | 4 hours     |
| Auto shutdown | 6 hours     |

- Get into Burn-In Mode

\* Cycle setting is based on the defect symptoms. ie: If it is NFF, the run-in time is 4 hours. You have to set the lamp on for 50 min and lamp off for 10 min for 4 cycles.

| Press power > Left > Left >Menu buttons seque     | entially on remote controller to get into |
|---------------------------------------------------|-------------------------------------------|
| service mode                                      |                                           |
| Choose Burn-In Test > enter                       |                                           |
| Lamp On                                           | Press right key to adjust the time (50)   |
| Lamp Off                                          | Press right key to adjust the time (10)   |
| Set burn in cycle                                 | Press right key to adjust the cycles(4)   |
| After setting up the time, choose "Get into Burn- | In Mode" and press enter                  |

### **4-6 Test Inspection Procedure**

#### 1. Check Points

| Check item                                                       | Check point                                                     |
|------------------------------------------------------------------|-----------------------------------------------------------------|
| Firmware version All firmware version must be the latest version |                                                                 |
| TB implementation                                                | Related TB must be implement                                    |
| Cosmetic                                                         | Cosmetic can not be broken                                      |
| Logo                                                             | Missing logo, missing prints and blurry prints are unacceptable |
| Lamp cover                                                       | It should be locked in the correct place.                       |

| Zoom in/out | The function should work smoothly        |
|-------------|------------------------------------------|
| Keypad      | All keypad buttons must operate smoothly |

#### 2. OSD Reset

After final QC step, we have to erase all saved change again and restore the OSD default settings. The following actions will allow you to erase all end-users' settings and restore the default settings:

- (1) Please enter OSD menu.
- (2) Choose "Option" and then execute "Reset" function.

### 4-7 Re-write Lamp Hours Usage

- 1. Get into service mode
  - Press (power→left→left→Menu) to get into service mode.
- 2. Re-write Projection Hours
  - Select Projection Hours and use "left" or "right" buttons to re-write the lamp hours.
- 3. Re-write Lamp Hours (Normal)

-Select Lamp Hours (Normal) and use "left" or "right" buttons to re-write the lamp hours (Normal).

4. Re-write Lamp Hours (Eco)

-Select Lamp Hours (Eco) and use "left" or "right" buttons to re-write the lamp hours (Eco).

5. Choose "Exit", press "Enter" to exit

Note: left key = decrease lamp hour right key =increase lamp hour

| Model Name:      | PJ1000                                   |
|------------------|------------------------------------------|
| Ver:C04          | Date: 2013/11/11                         |
| S/N: 13110610017 | 8051 Ver:C02                             |
| Projection Hours | 10hr. Omin.                              |
| Lamp Hours (Norm | al) 21hr. 40min.                         |
| Lamp Hours (Eco) | 30hr. 6min.                              |
| Power On J Off   | 0013/0010                                |
| Wave Form ID     | 7 8 9 10                                 |
| Security Code    | 1234                                     |
| CW Index         | 118                                      |
|                  | 4                                        |
| Burn In          | 44                                       |
| Spoke Test       |                                          |
| Test Pattern     |                                          |
| ADC/DEC Color    |                                          |
| 2430 Color       |                                          |
| Error Log        |                                          |
| 12C Error Log    |                                          |
| Logo             | 🖣 Triumph 📄                              |
| USB mode         | Mouse                                    |
| Debug Mode       | 011                                      |
| Current Blower R | PM 3538                                  |
| Blower Factory R | 3589                                     |
| Factory RPM Sav  | 110 👂 er                                 |
| Exit             | 41 - 1 - 1 - 1 - 1 - 1 - 1 - 1 - 1 - 1 - |

# 5. Firmware Upgrade

### Section 1: System Firmware Upgrade

### **5-1-1 Equipment Needed**

#### Software:

- DLP Composer Lite 11.2
- Firmware (\*.img)
- 11.2FlashDeviceParameters

#### Hardware:

- Projector
- Power cord: (42.50115G001)
- Cable USB-A to USB-B (42.87304G001)
- PC or Laptop

### 5-1-2 DLP Composer Lite Setup Procedure

1. Choose "DLP Composer Lite V11.2 Setup" Program.

2. Click "Next".

- 3. Read "License Agreement".
  - Choose "I accept and agree to be bound by all the terms and conditions of this License Agreement".
  - Click "Next".

4. Click "Next".

PJ1000 Service Manual

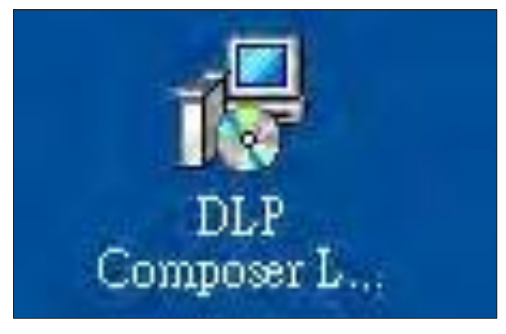

| 🕞 DLP Composer(TM) Lite | e 11.2 Setup                                                                                       |              |
|-------------------------|----------------------------------------------------------------------------------------------------|--------------|
|                         | Resuming the DLP<br>Composer(TM) Lite<br>Are you ready to have the Installation V<br>installation? | 11.2 Install |
|                         | Nex                                                                                                | t> Cancel    |

| License Agreement<br>You must agree with the license agreement below to proceed.                                                                                                    | 0                                                                                                    |
|----------------------------------------------------------------------------------------------------|----------------------------------------------------------------------------------------------------|
| Agreement for which the licenses or government approvals are to                                                                                                    | equired.                                                                                                    |
| (16 <u>Entry Agreement</u> ) The termi and conditions of this Agreements merge an<br>prior and contemporaneous agreements, understandings, negotiations as<br>concerning the subject matter hereof. No amendments in modifications in to<br>shall be effective unless in writing and signed by the authorized represen-<br>parties. These terms and conditions will prevail notworkstanding any different.                                                          | d supercede all<br>ad discussions<br>has Agreement<br>tatives of both<br>t, conflicting or<br>outsidement or |
| additional terms and conditions that may appear on any purchase order, ackn<br>other working not expressly incorporated into itsis Agreement. Literare is<br>and represents that all authorizations and other applicable contents require<br>you to enter into this Agreement have been obtained.                                                                                                    | reby warants<br>d empowering                                                                                 |
| selabional terms and conditions that may appear on any purchase order, actor<br>other writing and expressive moorpared and the titles. Appendent Licensee be<br>and represents that all addressations and other applicable contents require<br>you to enter into this Appendent have been obtained.<br>(i) I accept and agree to be bound by all the terms and conditions of this License<br>C indo not accept that terms and conditions of this License Appendent. | Agreement                                                                                                    |

| 🖗 DLP Composer(TM) Lite 11.2 Setup                                                                         |        |
|----------------------------------------------------------------------------------------------------|--------|
| Readme Information<br>The following information describes this installation.                               |        |
| DLP Composer™ Lite Release 11.2                                                                            | ~      |
| Installation Location                                                                                      |        |
| The default installation directory is:                                                                     |        |
| C:\Program Files\DLP Composer Lite 11.2                                                                    |        |
| To install in a different directory, click the <b>Browse</b> button on the <b>Select</b><br>Features page. |        |
| Drivers Included                                                                                           |        |
| The DLP Composer™ installation includes device drivers for.                                                | *      |
| Next                                                                                                    | Cancel |

5. Click "Next".

6. Click "Next".

7. The program is executing "installing" status.

8. Click "Finish".

| Select Features<br>Please select which features you would like | to install.                                                                                                    |
|----------------------------------------------------------------|----------------------------------------------------------------------------------------------------|
| DLP Composer Life 1 ool Suite                                  | Feature Description:<br>DLP Composer Lite Tool Suite<br>This feature will be installed on the local hard<br>drive. |
| Create desktop shortcut?     Create start menu shortcuts?      | This reactile requires comb on your hard drive.                                                                    |
| Current location:<br>C:\Program Files\DLP Composer Lite 11.2\  | Browse                                                                                                    |

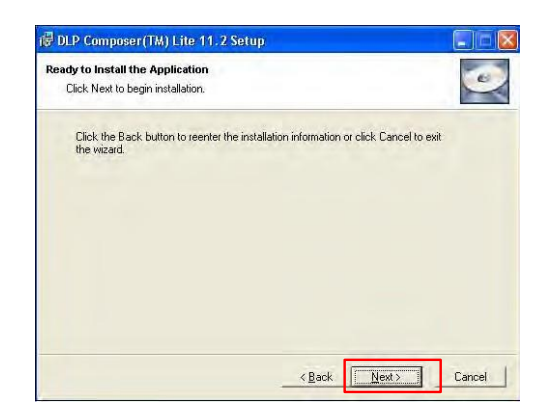

| DLP Composer(TM) Lite 11.2 Setup                                            |        |
|-----------------------------------------------------------------------------|--------|
| Ipdating System<br>The features you selected are currently being installed. |        |
|                                                                             |        |
| -                                                                           |        |
|                                                                             |        |
|                                                                             |        |
|                                                                             | Cancel |

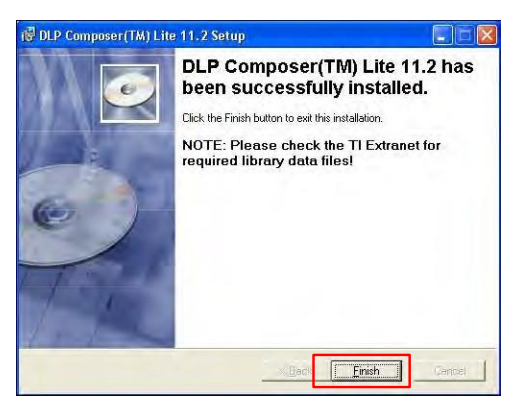

### 5-1-3 Get into Firmware Download Mode

#### 1. Set-up

- Hold on "power" button and plug in the power cord.
- Until the three LED light on then loosen "power" button.
- Connect the projector with PC by USB cable.

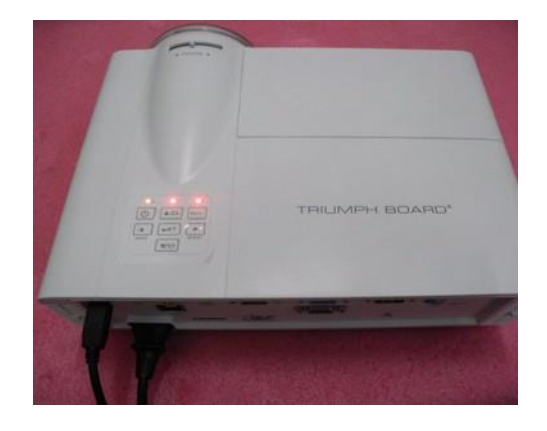

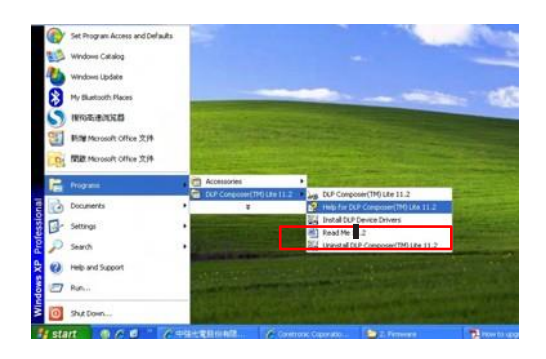

### 5-1-4 USB Driver Upgrade Procedure

- 1. Execute "Install DLP Device Drivers" in start menu.
- 2. Select "Jungo WinDriver (WinXP), then click "Install".
- Note: If OS is Windows XP, select "Jungo WinDriver (WinXP)"; If OS is Windows7, select Jungo WinDriver" Win 7)

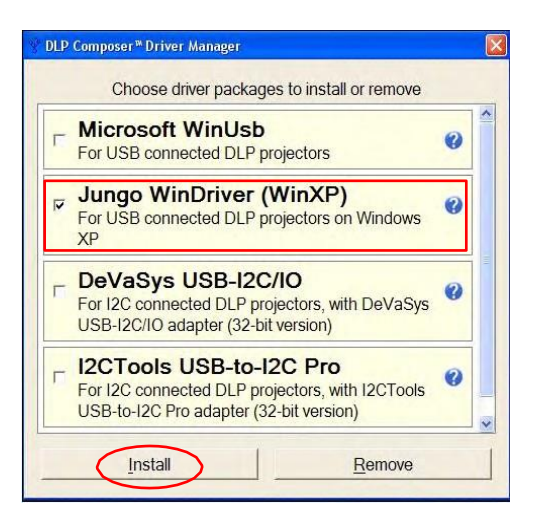

3. Click "Next".

4. Click "Finish".

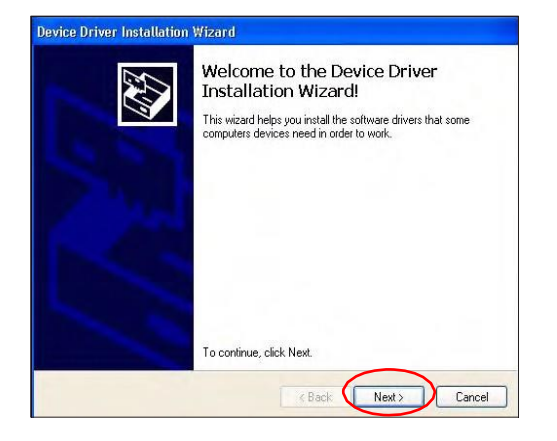

|    | Completing the De<br>Installation Wizar                                                                      | evice Driver<br>d                                                                                           |
|----|----------------------------------------------------------------------------------------------------|----------------------------------------------------------------------------------------------------|
| 2ª | The drivers were successfully i<br>device came with your software<br>computer. If your device came<br>first. | nstalled on this computer! If a<br>5. you can now connect it to this<br>with instructions, please read them |
|    | Datas Name                                                                                                   | Status                                                                                                    |
|    | Driver Name                                                                                                  |                                                                                                    |

### 5-1-5 Firmware Upgrade Procedure

1. Execute the "DLP Composer<sup>™</sup> Lite 11.2" file.

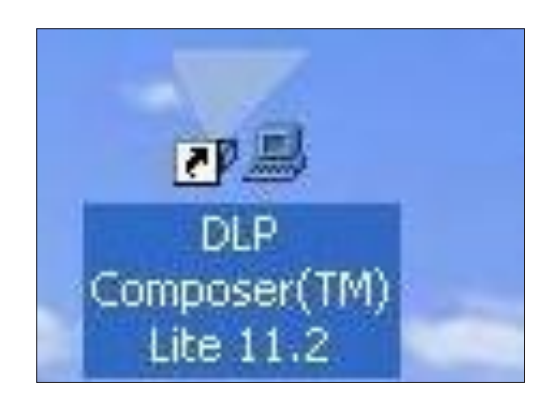

- 2. Setting "11.2FlashDeviceParameters".
  - Select the file "11.2FlashDeviceParameters".
  - Put "FlashDeviceParameters" file into the folder where you setup "DLP Composer Lite 11.2".

| Program T. HSJ. P. Jone      | WK [14]12                                                                                                    |                                                        | -                                                                                                    |
|------------------------------|----------------------------------------------------------------------------------------------------|--------------------------------------------------------|----------------------------------------------------------------------------------------------------|
| der Tatke 8                  | ans.                                                                                                    | Stored +- the<br>Stored end Hindu Human (dor<br>an yea | Million Colleges Connections<br>Million Colleges (Connection)<br>Million Colleges (Connection)                                                                                                    |
| trenn<br>tre                 | Strange -<br>Strange -<br>Strange - Strange - Strang | AT IN<br>A taraatiliti de aas                          |                                                                                                    |
| hir Marin Mar — 47<br>1971 A | 10 Har-<br>4-1-                                                                                                    | A Schuler (Million Schuler                             | And a tangkalanda a Ar                                                                                                    |
| NP HW                        | Act of the second second secon       | News?                                                  | west ?<br>Anim                                                                                                    |
| 5 E                          | we tool strain a                                                                                                    | They all                                               | The second second secon |

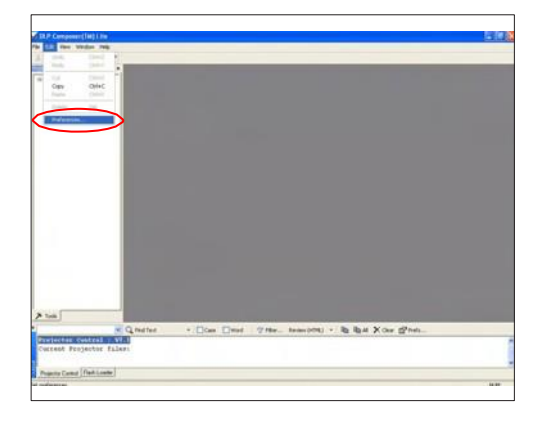

3. Click "Edit" and "Preferences".

- 4. Click "Communications".
  - Select "USB", and then click "OK".

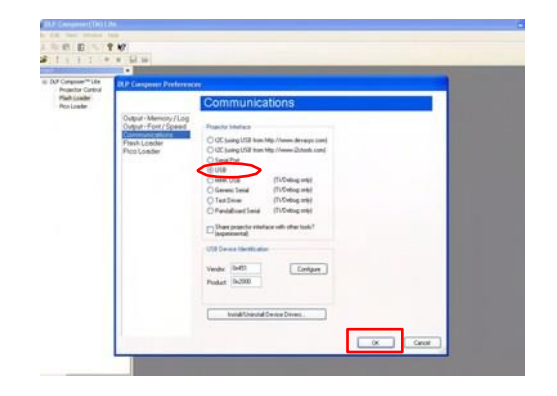

- 5. Choose "Flash Loader".
  - Click "Browse" to search the firmware file (\*.img).
  - Click "Open".

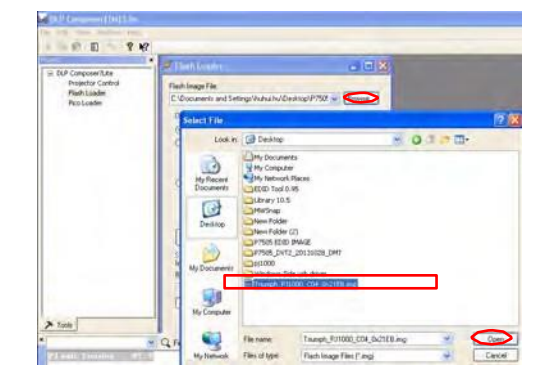

| A STATE OF THE OWNER OF THE OWNER OF THE OWNER OF THE OWNER OF THE OWNER OF THE OWNER OF THE OWNER OF THE OWNER | 🔹 🧭 Flash Loader 👘 🔛 🔛                                                                                                    |
|----------------------------------------------------------------------------------------------------|----------------------------------------------------------------------------------------------------|
| EUP Composer/Lie<br>Projector Control<br>Fisich Londer<br>Pico Londer                                           | Flath Image File.<br>C /Documents and Settings/VeAux.hel/Deshtop/iTeamy W Bowess.                                                                                                    |
|                                                                                                    | Options O Partial Image Download (fastent only updates changed rectors)                                                                                                    |
|                                                                                                    | Stap Boot Loader Ares 1972                                                                                                    |
|                                                                                                    | Grant Daveland<br>Start Doveland<br>Person<br>Note 105 Introduced to compare for communication relations (<br>The East-Homeses to configure the communication relations (<br>Reads by described that many |
|                                                                                                    | Image Data there: Oreclearail there:<br>Start (20000000) Expected (2/25/2/202                                                                                                    |
|                                                                                                    | See (94057)010 Returned                                                                                                    |
|                                                                                                    | Nig D custoseo Detail                                                                                                    |

| 0 144-1-m                                        | - Telles                                                                                                    | 400                                                                                                    |   |  |
|--------------------------------------------------|----------------------------------------------------------------------------------------------------|----------------------------------------------------------------------------------------------------|---|--|
| n Id Grand<br>Registration<br>Patholic<br>Notice | Retriegen<br>Verberen 11. Bielen Ver-<br>Verber<br>Order bestehen<br>Order bestehen<br>Order bes | All coupont () ()<br>All coupont ()<br>All coupont | - |  |

- 6. Select the item skip Boot Loader Area
  - Select "32KB".
  - Click "Reset Bus" to erase the flash memory.

- 7. If the FW is ready, click "Start Download" to execute the firmware upgrade.
  - Click "Yes" to erase the flash memory.

8. When firmware upgrade process is finished, "Download Complete" will appear.

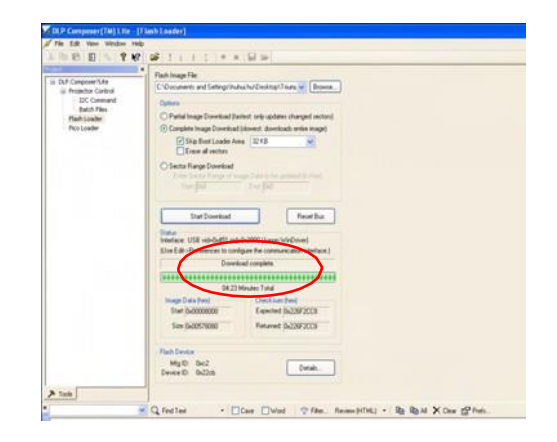

- 9. Check system firmware version.
  - Re-plug in power cord and power on the projector. Get into the service mode (Power--Left--Left--Menu) to check the system firmware version.

| todel Name: PJ10   | 00            |
|--------------------|---------------|
| /er:C04 Date:      | 2013/11/11    |
| /N: 13110610017    | 8051 Ver: C02 |
| rojection Hours    | 1hr. 36min.   |
| amp Hours (Normal) | 1hr. 36min.   |
| amp Hours (Eco)    | Ohr. 6min.    |
| ower On / Off      |               |
| lave Form ID       |               |
| ecurity Code       |               |
| W Index            |               |
|                    | L.            |
| urn in             |               |
| poke Test          |               |
| Test Pettern       |               |
| ADC/DEC Color      |               |
|                    |               |

# Section 2: 8051 Firmware Upgrade Procedure

### **5-2-1 Equipment Needed**

#### Software:

- TB ICP Programmer, v6.00.zip
- USB-to-Serial COM port Driver (PL2303\_Prolific\_DriverInstaller\_v1417.exe)
- Program file (\*.hex)

#### Hardware:

- Projector
- Power Cord (42.50115G001)
- ICP FIXTURE (SP.8JC08G001)
- PC or Laptop

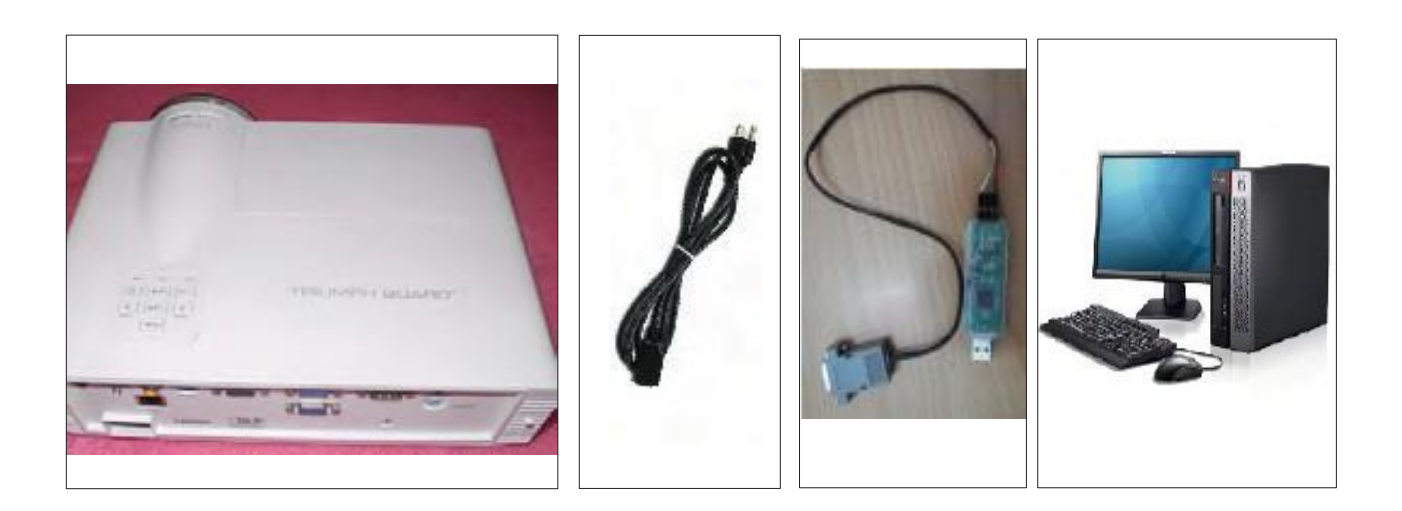

# 5-2-2 Setup Procedure

### Install ICP Utility

- 1. Double click "Setup, ICP Utility, v6.00.exe".
- 2. Click "Next".

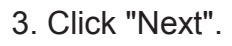

4. Click "Next".

| InstallShield Wizard |                                                                                                    |
|----------------------|----------------------------------------------------------------------------------------------------|
|                      | Welcome to the InstallShield Wizard for Coretronic ICP Utility, $\nu_{0,00}$                                    |
|                      | The InstallShield® Wizard will install Coretronic ICP Utility, v6.00 on your computer. To continue, click Next. |
|                      |                                                                                                    |
|                      |                                                                                                    |
| RA S                 |                                                                                                    |
|                      | Back Next> Cancel                                                                                               |

| nstallShield Wizard                                                                         |                         |
|---------------------------------------------------------------------------------------------|-------------------------|
| Choose Destination Location<br>Select folder where Setup will install files.                |                         |
| Setup will install Coretronic ICP Utility, v6.00 in the following fold                      | er.                     |
| To install to this folder, click Next. To install to a different folder,<br>another folder. | click Browse and select |
| - Destination Folder<br>C.\\Coretronic Tools\Coretronic ICP Utility, v6.00                  | Browse                  |
| etatSheld < Back                                                                            | Next > Cancel           |

| Start Copying Files                                                                                         |                                                                                                    |
|----------------------------------------------------------------------------------------------------|----------------------------------------------------------------------------------------------------|
| Review settings before copying files.                                                                       |                                                                                                    |
| Setup has enough information to start copy<br>change any settings, click Back. If you are<br>copying files. | ving the program files. If you want to review or<br>e satisfied with the settings, click Next to begin |
| Current Settings:                                                                                           |                                                                                                    |
|                                                                                                    |                                                                                                    |
|                                                                                                    |                                                                                                    |
|                                                                                                    |                                                                                                    |
|                                                                                                    |                                                                                                    |
|                                                                                                    |                                                                                                    |
| <                                                                                                    | 2                                                                                                    |
|                                                                                                    |                                                                                                    |

5. Click "Finish" to end ICP Utility installed.

- Install PL2303\_Prolific\_Driver
- 6. Double Click "PL2303\_Prolific\_DriverInstall er\_v1417.exe"
- 7. Click "Next".

8. Click "Finish" to end PL2303\_Prolific\_Driver installed.

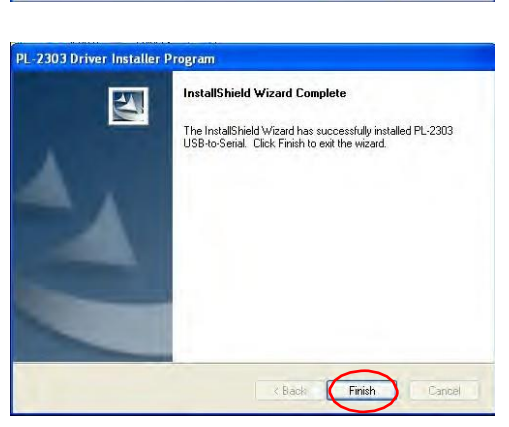

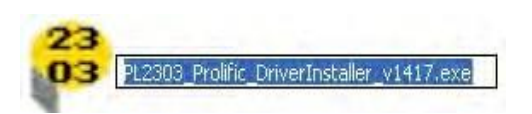

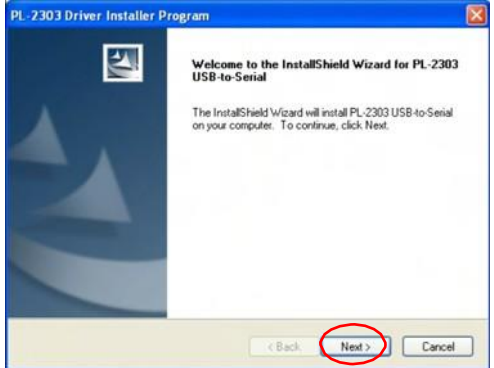

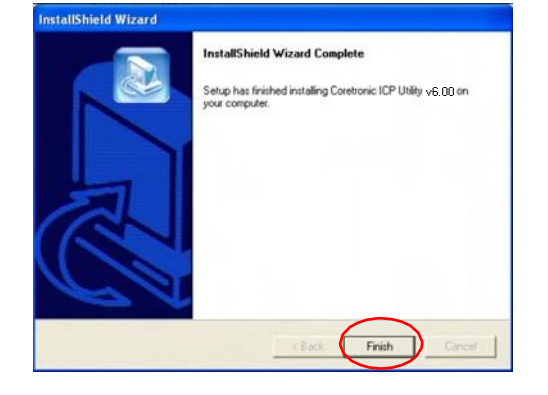

### 5-2-3 Upgrade Procedure

- 1. Connect the PC and projector (VGA-2 in) by ICP FIXTURE and plug in the power cord.
- Note: please properly plug into the fixture board by 4pin cable (as the square shown).
- 2. Select "Start" -->"TB Tools" -->"TB ICP Utility V6.00" to run "ICP Utility.exe".

3. Click "Load File" to open the "hex" file which you will upgrade 8051 firmware file, then click " Update Chip" to upgrade the 8051 firmware.

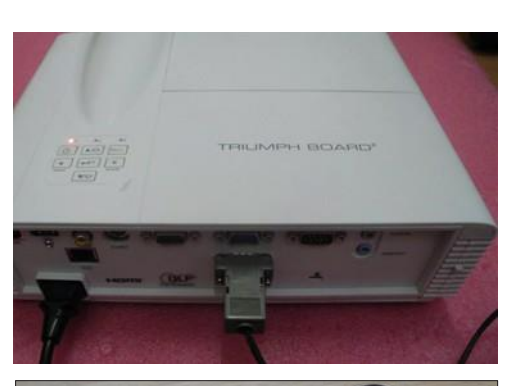

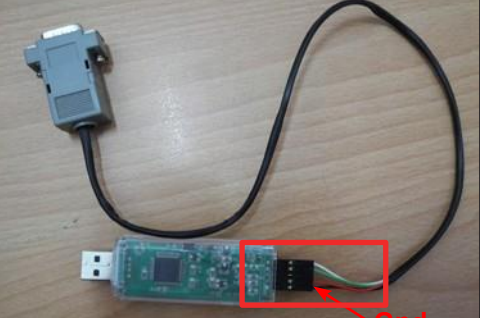

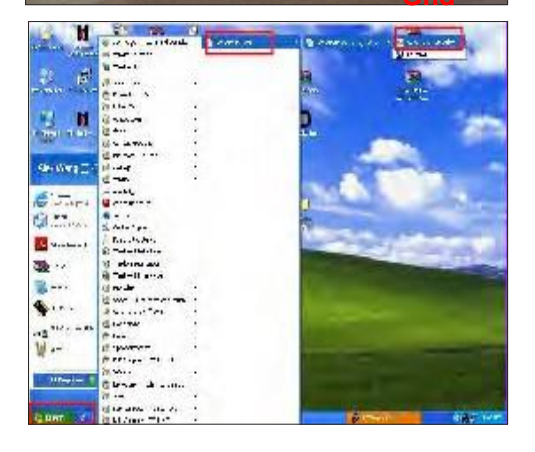

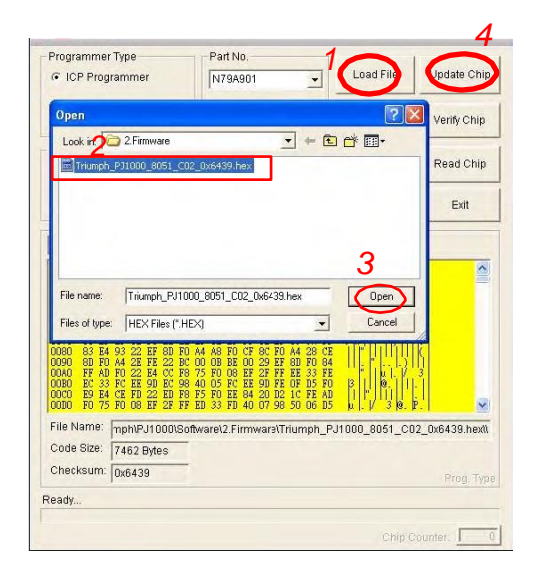

Update Chip

Verify Chip

ad Chip

Exit

^

Load File

Load Save Proj Proj

OK

B F P

•

- 4. Finish
  - When 8051 FW upgrade process is finished, "PASS" will be shown.

Model Name:PJ1000Ver:C04Date: 2013/11/11S/N:131106100178051 Ver:C02Projection Hours1hr. 35mln.Lamp Hours (Normal)1hr. 35mln.Lamp Hours (Eco)0hr. 6min.Power On / Off0008/0008Wave Form ID78Security Code1234CW Index44Burn In6

Test Pettern

Programmer Type

ICP Programmer

Items to be Updated

PASS

Code Size: 7462 Bytes Checksum: 0x6439 Ready...

PASS

2013-11-18\_15:48:26

Chip is successfully updated !

File Name: mph/PJ1000\Software\2.Firmware\Triumph\_PJ1000\_8051\_C02\_0x6439.hex/l

APRC

F D

APROM

Part No.

N79A901

5. Re-plug in power cord and power on the projector. Get into the service mode to check the 8051 firmware version.

# Section 3: Network Firmware Upgrade Procedure

### **5-3-1 Equipment Needed**

#### Software:

- xxx\_Network firmware\_xxx.bin (\*.bin)

#### Hardware:

- Projector
- Power Cord: 42.50115G001
- LAN Cable
- PC

Note1: Upgrade Network firmware please use the IE version of 7.0 or above.

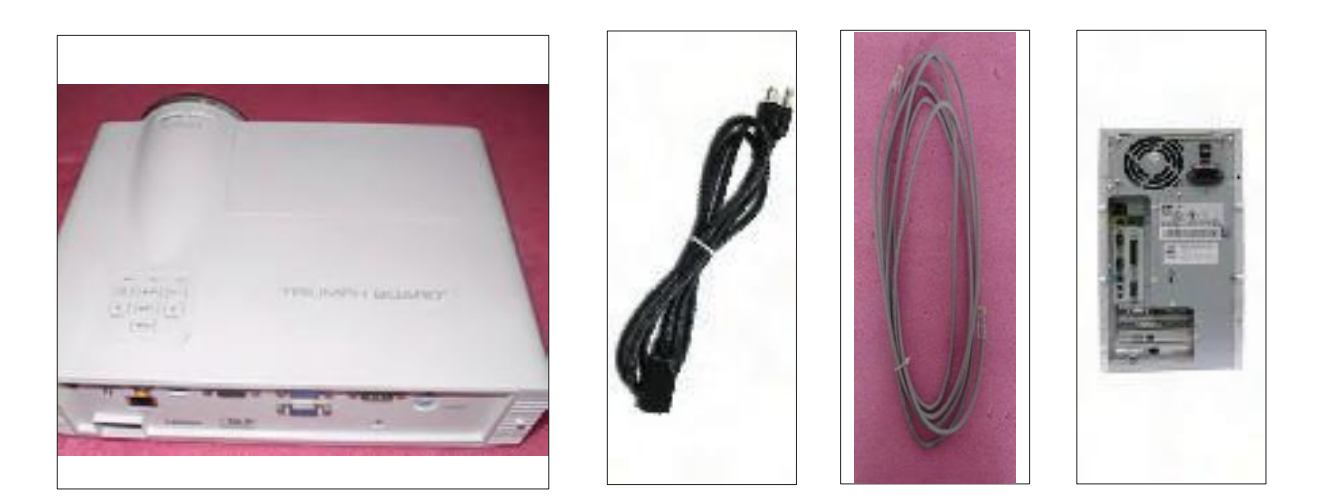

### 5-3-2 Write Down Projector IP

- 1. Plug in power cord to the projector and plug in LAN cable to the PC.
- 2. Turn on the projector, then press "Menu" button to get into OSD menu.
  - Use "right" button to select "Setup".
  - Select "Network", press "Enter" button.
- 3. Remove the light mark to "DHCP" to select "Off",
  - The IP address will be shown on screen.
  - Write down the IP address: 192.168.0.100.

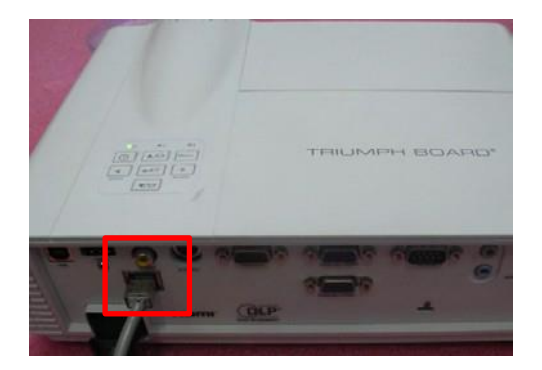

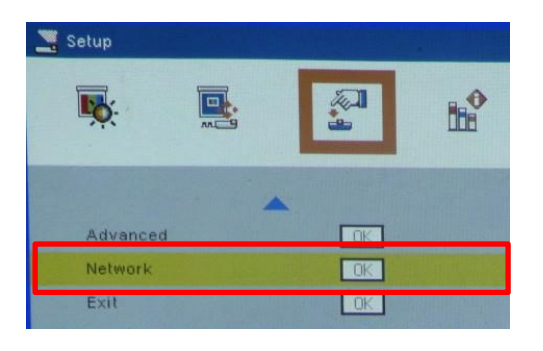

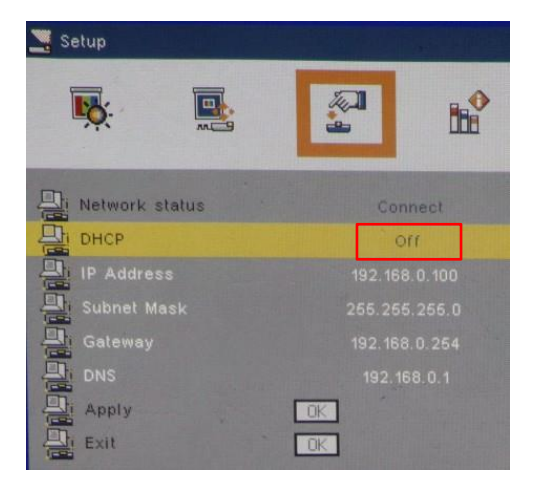

### **5-3-3 Network Setting**

- 1. Double click the "Local area connection", choose "Properties".
- 2. Select "Internet protocol (TCP/IP)", then click "Properties".
- 3. Modify the IP address to 192.168.0.101, and modify Subnet mask to 255.255.255.0.
- Note: The HOST ID (192.168.0.XXX) of PC IP address must be different from the projector IP address written down in step 4 of 5-3-2.

 See 10 See 10

| General                                | Authentication                                                                                                    | Advanced                                                                                                    |                               |                                       | -         |
|----------------------------------------|----------------------------------------------------------------------------------------------------|----------------------------------------------------------------------------------------------------|-------------------------------|---------------------------------------|-----------|
| Connect                                | using                                                                                                    |                                                                                                    |                               |                                       |           |
| R R                                    | ealtek RTL813                                                                                                    | 39 Family PCI Fa                                                                                                    | st Eth                        | Configure                             |           |
| This cor                               | nection uses t                                                                                                    | he following item                                                                                                    | 15.                           |                                       |           |
| Ir<br>Descri<br>Trans<br>wide<br>acros | Client for Micr<br>File and Printe<br>DoS Packet 9<br>Internet Pitoto<br>istall<br>plion<br>mission Contro<br>area network ps<br>diverse interc | ecolt Networks<br>er Sharing for Mil<br>Cole (ICCP/AP)<br>Uninstall<br>I Protocol/Intern<br>rotocol that pro-<br>sorracted networks | et Protocol<br>rides commons. | Properties<br>The defaul<br>unication | $\supset$ |
| Show                                   | v icon in notific<br>v me when this                                                                                                    | ation area when<br>connection has                                                                                                   | connected<br>limited or n     | i<br>io connectiv                     | ły        |

| You can get IP settings assigned<br>this capability. Otherwise, you ne<br>the appropriate IP settings. | automatically if your network supports<br>ed to ask your network administrator fo |
|----------------------------------------------------------------------------------------------------|-----------------------------------------------------------------------------------|
| O Obtain an IP address auton                                                                           | varically                                                                         |
| Use the following IP address                                                                           | £                                                                                 |
| IP address:                                                                                            | 192.168.0.101                                                                     |
| Subnet mask:                                                                                           | 255 . 255 . 255 . 0                                                               |
| Default galeway:                                                                                       |                                                                                   |
| O Obtain DNS server address                                                                            | automatically                                                                     |
| Use the following DNS serv                                                                             | er addressez                                                                      |
| Preferred DNS server:                                                                                  |                                                                                   |
| Alternate DNS server.                                                                                  |                                                                                   |

- 4. Click "OK".
- 5. Click "Close" to quit the setting screen.

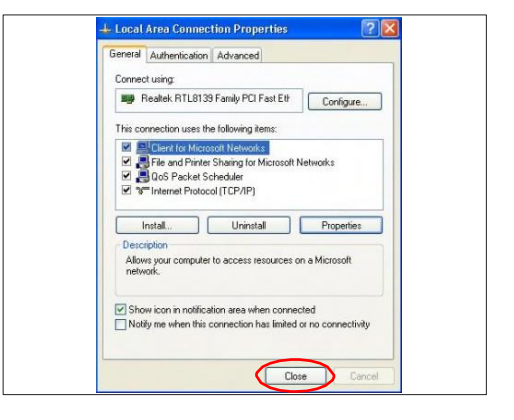

PJ1000 Service Manual
5-17

### 5-3-4 Upgrade Procedure

- 1. Execute "Internet Explorer".
- 2. Visit "http:// 192.168.0.100/tgi/fu.tgi" to get into Firmware Update screen.
- Note: The format of address is "IP address/tgi/ fu.tgi".
  - Click "Continue".
- 3. "Firmware Update" image will appear on the screen.
  - Click "Browse" button to select the Network firmware file (\*.bin) which you saved.
  - Click "Open".
  - Click "Update" to start updating.
- 4. Firmware Upgrade procedure.

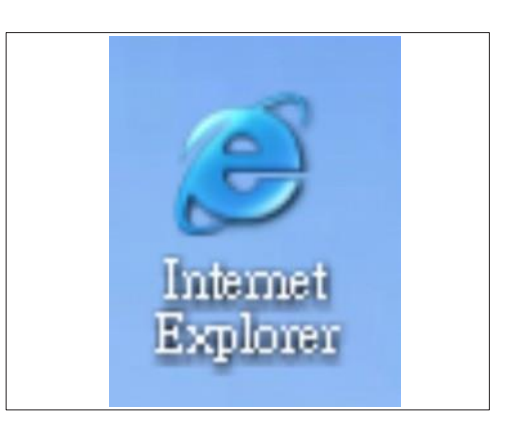

| and the second second se |     |
|----------------------------------------------------------------------------------------------------|-----|
| 6 - 🔜 🕮 - S                                                                                                    |     |
|                                                                                                    |     |
|                                                                                                    |     |
|                                                                                                    |     |
|                                                                                                    |     |
|                                                                                                    |     |
|                                                                                                    |     |
|                                                                                                    |     |
|                                                                                                    |     |
|                                                                                                    |     |
|                                                                                                    |     |
|                                                                                                    |     |
|                                                                                                    |     |
|                                                                                                    |     |
|                                                                                                    |     |
|                                                                                                    |     |
|                                                                                                    |     |
|                                                                                                    |     |
|                                                                                                    | t • |

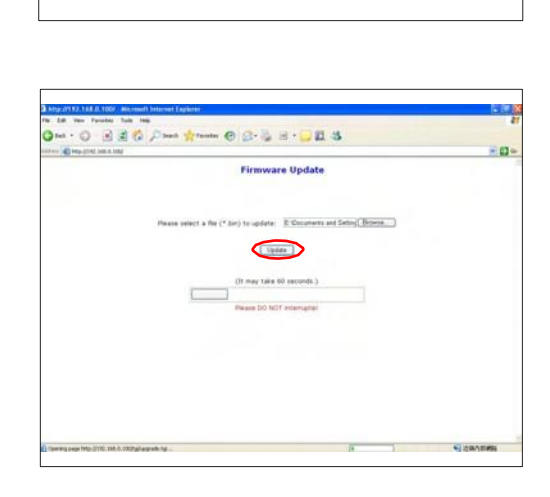

5. Click "Re Login".

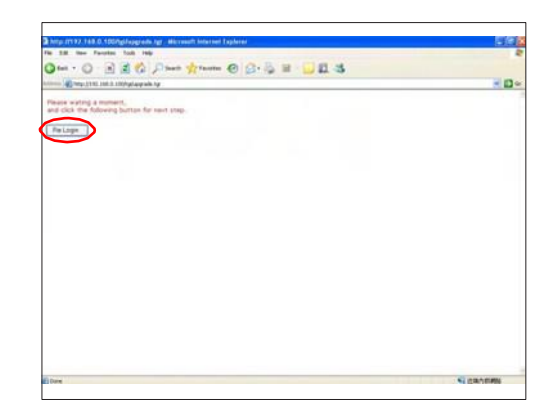

| -             | Diverse)              |                   |                  |                |
|---------------|-----------------------|-------------------|------------------|----------------|
|               |                       |                   | Tests            | Contact/T mate |
| rium          | nh                    |                   |                  |                |
| e-control     | ipin.                 |                   |                  |                |
| erconnor      |                       |                   |                  |                |
|               | Projector Information |                   | Desurtie Status  |                |
| To Manual     | Projector Promission  |                   | Projector Status |                |
| Localue       | Lecation              | Print Status      | HOM              |                |
| Former 1      | 5117051/7             |                   | Note             |                |
| Tware Version | ADE                   | Proactor Position | Front .          |                |
| Mac address   | 0010417C8181          |                   |                  |                |
| Resolution    |                       |                   |                  |                |
| Lamp Hours    | R HOLATS              | Lang Mode         | Ess Wook         |                |
|               | heaves                | 2                 |                  |                |
| Assigned To:  | PU1009                | Error Shatus      |                  |                |
|               |                       |                   |                  |                |
|               |                       |                   |                  |                |

- 6. Firmware upgrade procedure completes.
  - Select "Info"
  - The projector Network Firmware version will appear.

## 6. EDID Upgrade

#### 6-1 EDID Introduction

Extended Display Identification Data is a VESA standard data format that contains basic information about a display device and its capabilities, including vendor information, maximum image size, color characteristics, factory pre-set timings, frequency range limits, and character strings for the monitor name and serial number.

The information is stored in the display and is used to communicate with the system through a Display Data Channel (DDC), which sites between the display device and the PC graphics adapter. The system uses this information for configuration purposes, so the monitor and system can work together.

Note: - If a display device has digital input ports, like DVI or HDMI, but without EDID in its Main Board, the display device will show no image while the input source is digital signal.

#### **6-2 Equipment Needed**

#### Software

- EDID Program (EDID 1.09)
- EDID File (\*.ini )

#### Hardware

- Projector
- Power Cord for Projector (42.53506G002)
- VGA Cable (42.87305G102)
- HDMI to DVI cable (42.00256G001)
- DVI Cable (42.83N06G001)
- Generic Fixture (80.00001G001) for EDID Key-in
- RS-232 9 Pin Cable (pin to pin, F-M) (42.83C07G001)
- Power Adapter (47.57803G001)
- Monitor
- PC

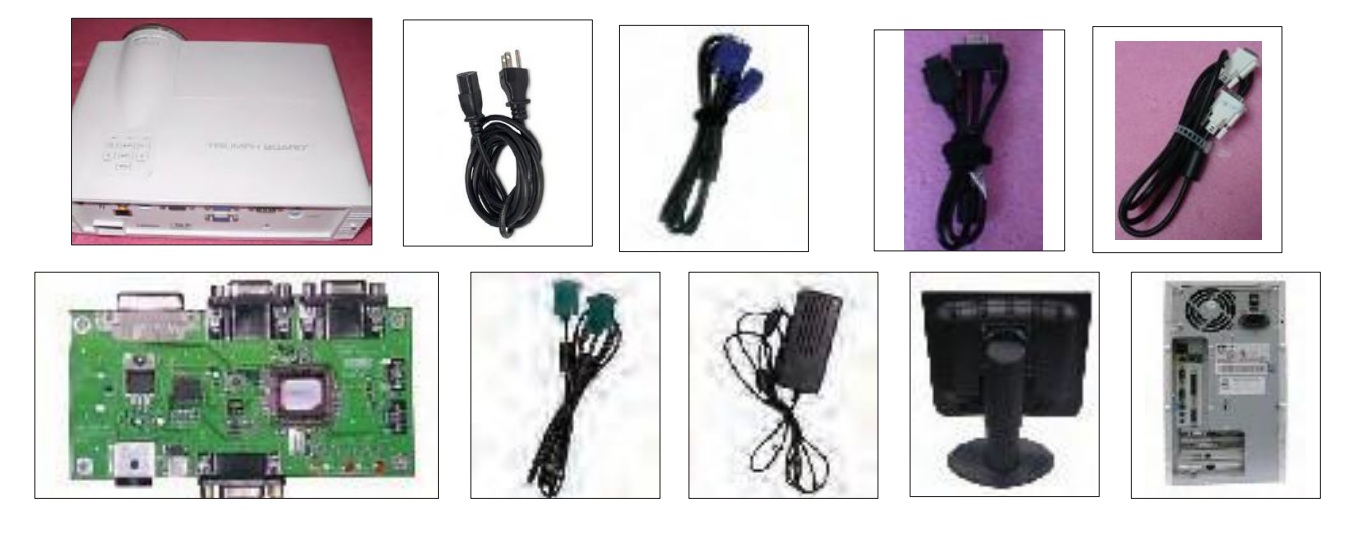

#### 6-3 Setup Procedure (VGA1 & HDMI)

- 1. Connect all ports
  - (1) Connect P1 of fixture to COM Port of PC/Laptop by RS232 Cable.
  - (2) Connect P2 of fixture to VGA1-in Port of projector by VGA Cable.
  - (3) Connect P3 of fixture to HDMI Port of projector by DVI to HDMI Cable .
  - (4) Plug Power Adapter to P4 of fixture.

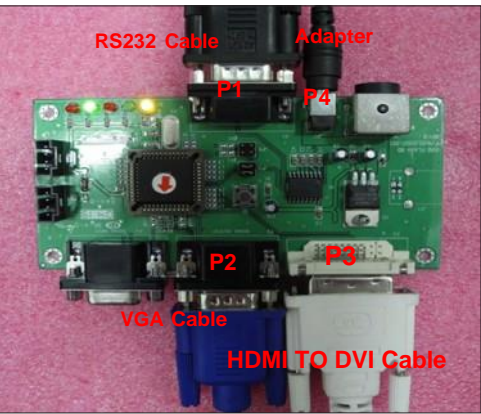

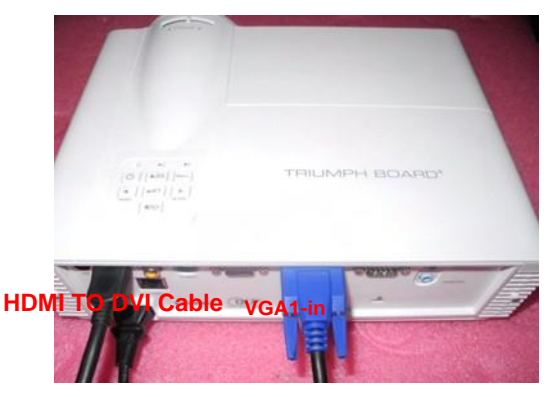

### 6-4 EDID Key-In Procedure (VGA1 &HDMI)

- 1. Execute EDID Program
  - Double click "EDID" to execute EDID program.

- 2. Process
  - (1) Select the COM Port which you are using.
  - (2) Click "Model".
  - (3) Select the EDID file (\*.ini).
  - (4) Click "Open".
  - (5) Key in the Serial Number into the Barcode blank space.
  - (6) In "Write Source Select" item, select "VGA1" and "HDMI".
  - (7) Click "Program".
  - (8) When the message "Please change the cable to VGA1" appears on the screen, click "OK".

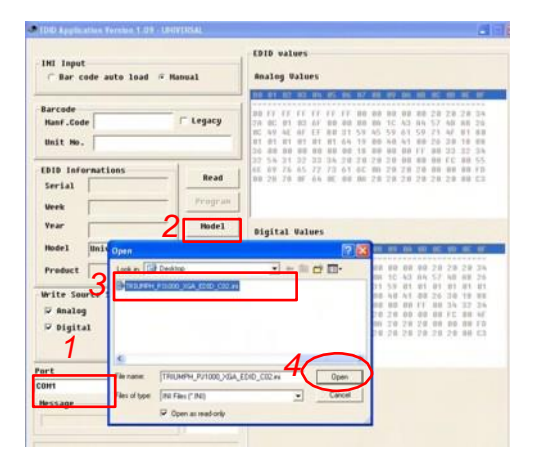

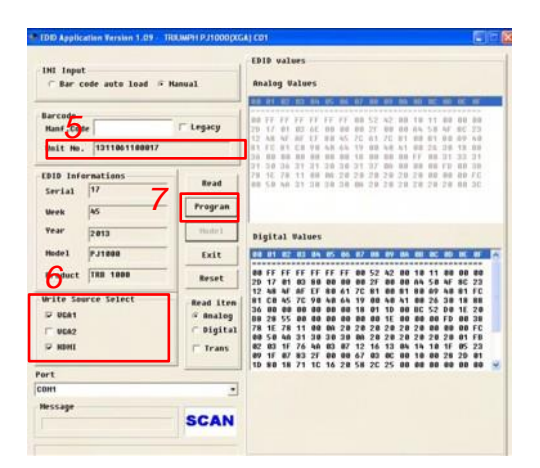

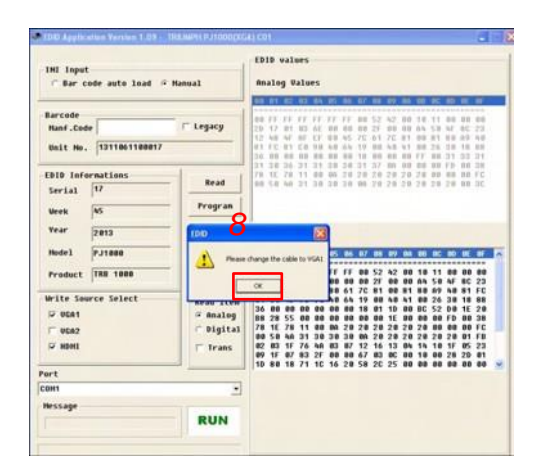

(9) When the message "Please change the cable to HDMI" appears on the screen, click "OK".

(10) When the EDID program is completed, a"OK" message will appear on the screen.

- (11) Read EDID "Analog" information.In "Read item", select "Analog" and "Trans", then click the "Read".
  - EDID "Analog" information will show the result.
- (12) Read EDID "Digital" information
  - In "Read item", select "Digital" and "Trans", then click the "Read".
  - EDID "Digital" information will show the result.

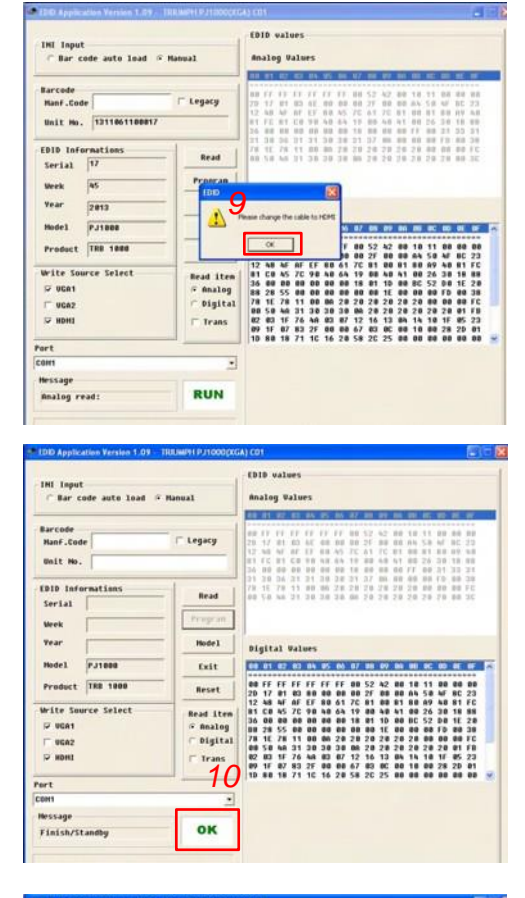

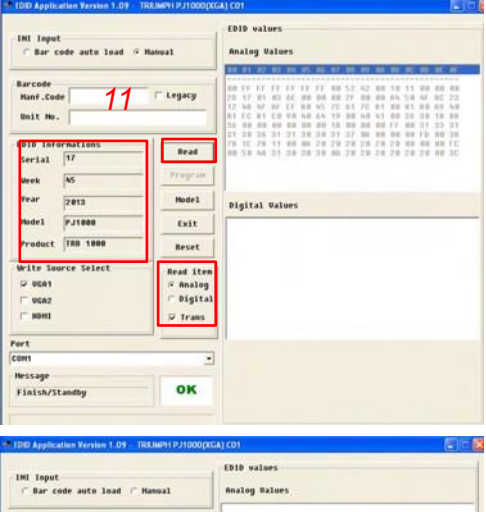

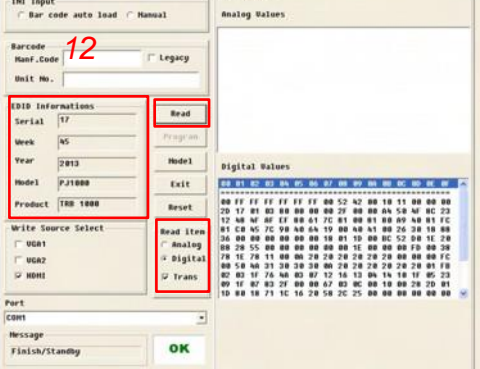

#### 6-5 Setup Procedure (VGA2)

- 1. Connect all ports
  - (1) Connect P1 of fixture to COM Port of PC/Laptop by RS232 Cable.
  - (2) Connect P2 of fixture to VGA2-in Port of projector by VGA Cable.
  - (3) Plug Power Adapter to P3 of fixture.

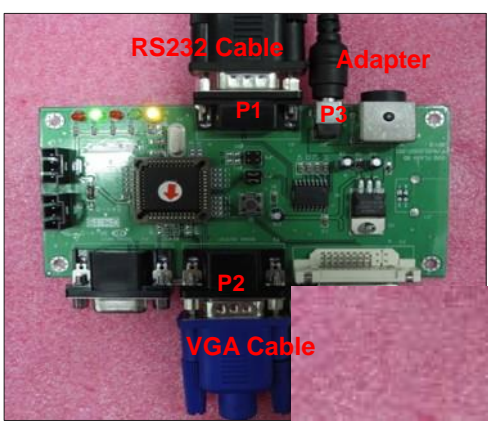

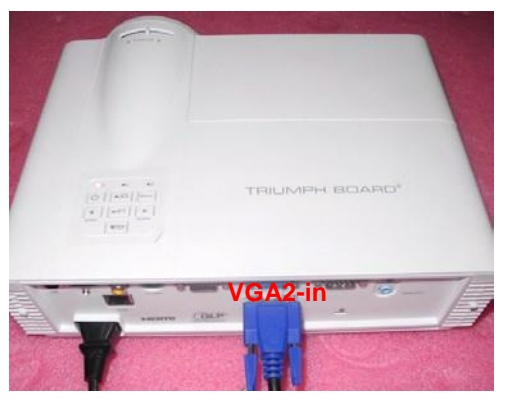

#### 6-6 EDID Key-In Procedure (VGA2)

- 1. Execute EDID Program
  - Double click "EDID" to execute EDID program.
- 2. Process
  - (1) Select the COM Port which you are using.
  - (2) Click "Model".

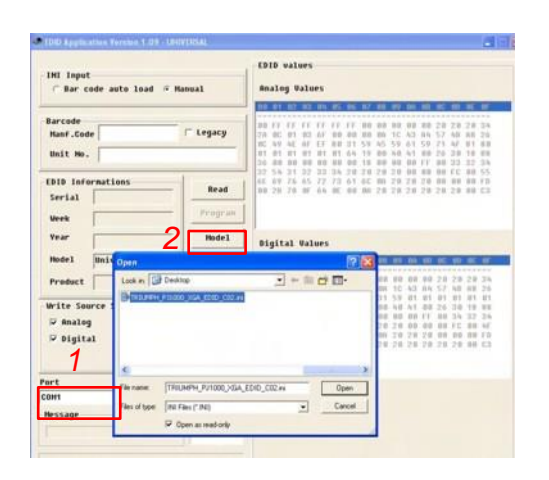

- (3) Select the EDID file (\*.ini).
- (4) Click "Open".
- (5) Key in the Serial Number into the Barcode blank space.
- (6) In "Write Source Select" item, select "VGA2".
- (7) Click "Program".
- (8) When the message "Please change the cable to VGA2" appears on the screen, click "OK".

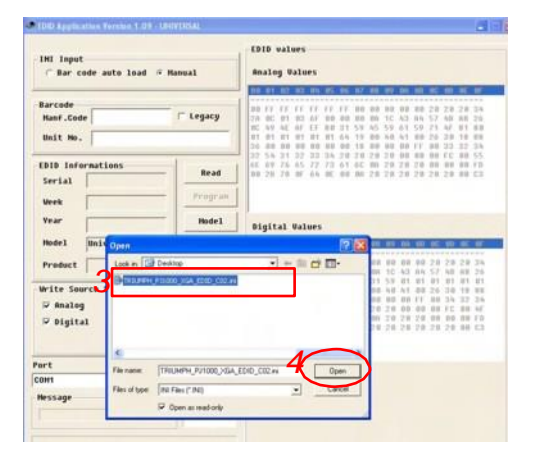

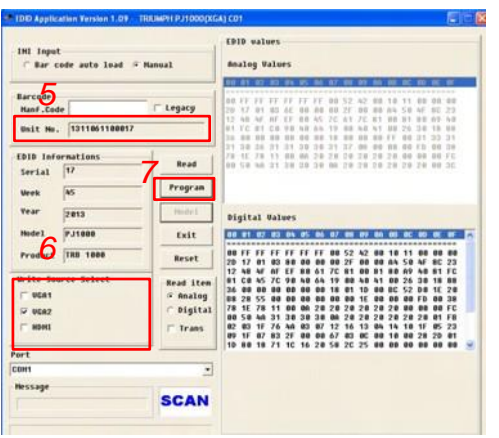

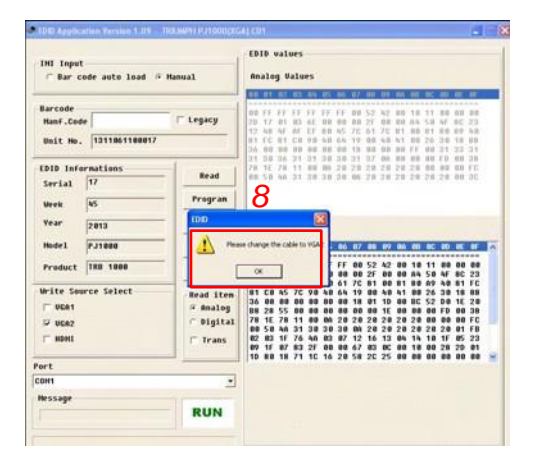

(9) When the EDID program is completed, a"OK" message will appear on the screen.

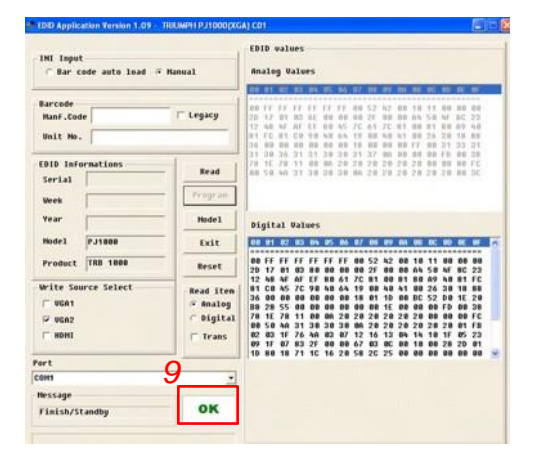

- (10) Read EDID "Analog" information.In "Read item", select "Analog" and "Trans", then click the "Read".
  - EDID "Analog" information will show the result.

| IHI Input<br>『 War code auto load 『 Hanual                   | EDID values<br>Analog Values                                                                                                    |
|--------------------------------------------------------------|----------------------------------------------------------------------------------------------------|
| Nanf.Code<br>Nanf.Code 10 - Le<br>Unit No. 10                | Jery         Ann FF FF FF FF FF FF FF FF FF FF FF FF F                                                                                                    |
| DID Informations Serial 17 Week 45                           | Aread         Aread         Aread <th< th=""></th<> |
| Year 2013                                                    | todelDigital Values                                                                                                    |
| Product TRB 1000                                             | teset                                                                                                    |
| write Source Select Be<br>⊂ 9661 C<br>Se 9662 C<br>⊂ 80HI Se | ad Item<br>Analog<br>Bigital<br>Trans                                                                                                    |
| wt                                                           |                                                                                                    |
| Bessage                                                      |                                                                                                    |
| Finish/Standbu                                               | OK                                                                                                    |

## Appendix A (Exploded Image)

Note: This chapter is only designed to show the exploded image of the projector. For updated part numbers, please refer to RSPL report.

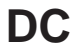

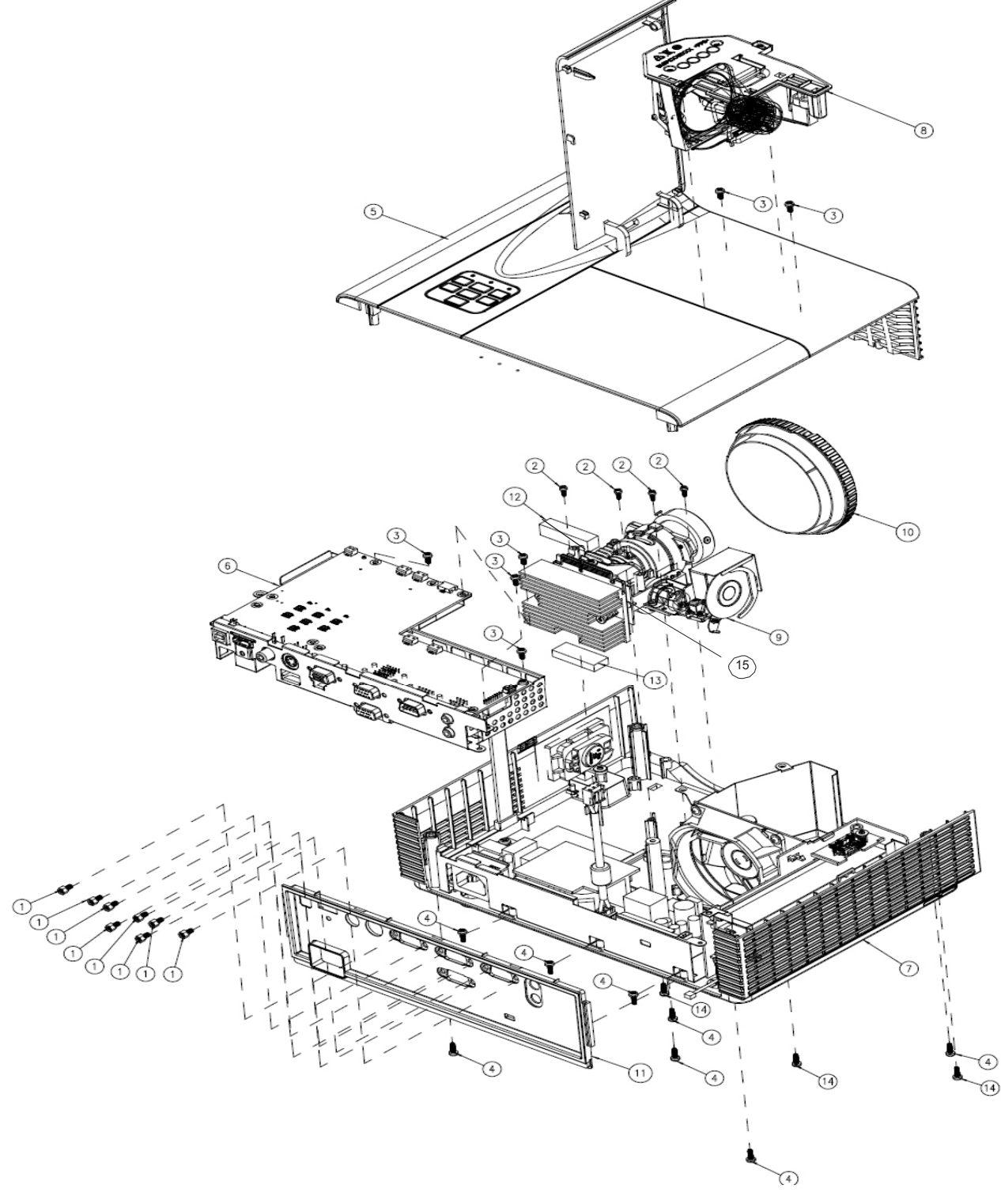

| ltom | Description                                        | Parts  |
|------|----------------------------------------------------|--------|
| Item | Description                                        | Supply |
| 1    | SCREW HEX I/O                                      |        |
| 2    | SCREW PAN HEAD TAP                                 |        |
| 3    | SCREW PAN TAP                                      |        |
| 4    | SCREW PAN TAP                                      |        |
| 5    | ASSEMBLY TOP COVER MODULE                          |        |
| 6    | ASSEMBLY M/B MODULE                                |        |
| 7    | PRE-ASSEMBLY BOTTOM MODULE                         |        |
| 8    | S.P. LAMP MODULE FOR PROJECTOR                     | V      |
| 9    | ASSEMBLY OPTICAL ENGINE MODULE                     |        |
| 10   | ASSEMBLY IO COVER MODULE FOR                       | V      |
| 11   | FRONT COVER RING                                   |        |
| 12   | ASSEMBLY OPTICAL ENGINE MODULE FOR<br>8RC(SERVICE) | V      |
| 13   | EMI GASKET CONDUCTIVE SPONGE 1                     |        |
| 14   | SCREW PAN TAP                                      |        |
| 15   | 2xLVDS SERIES DMD                                  | V      |

#### Assembly Main Board

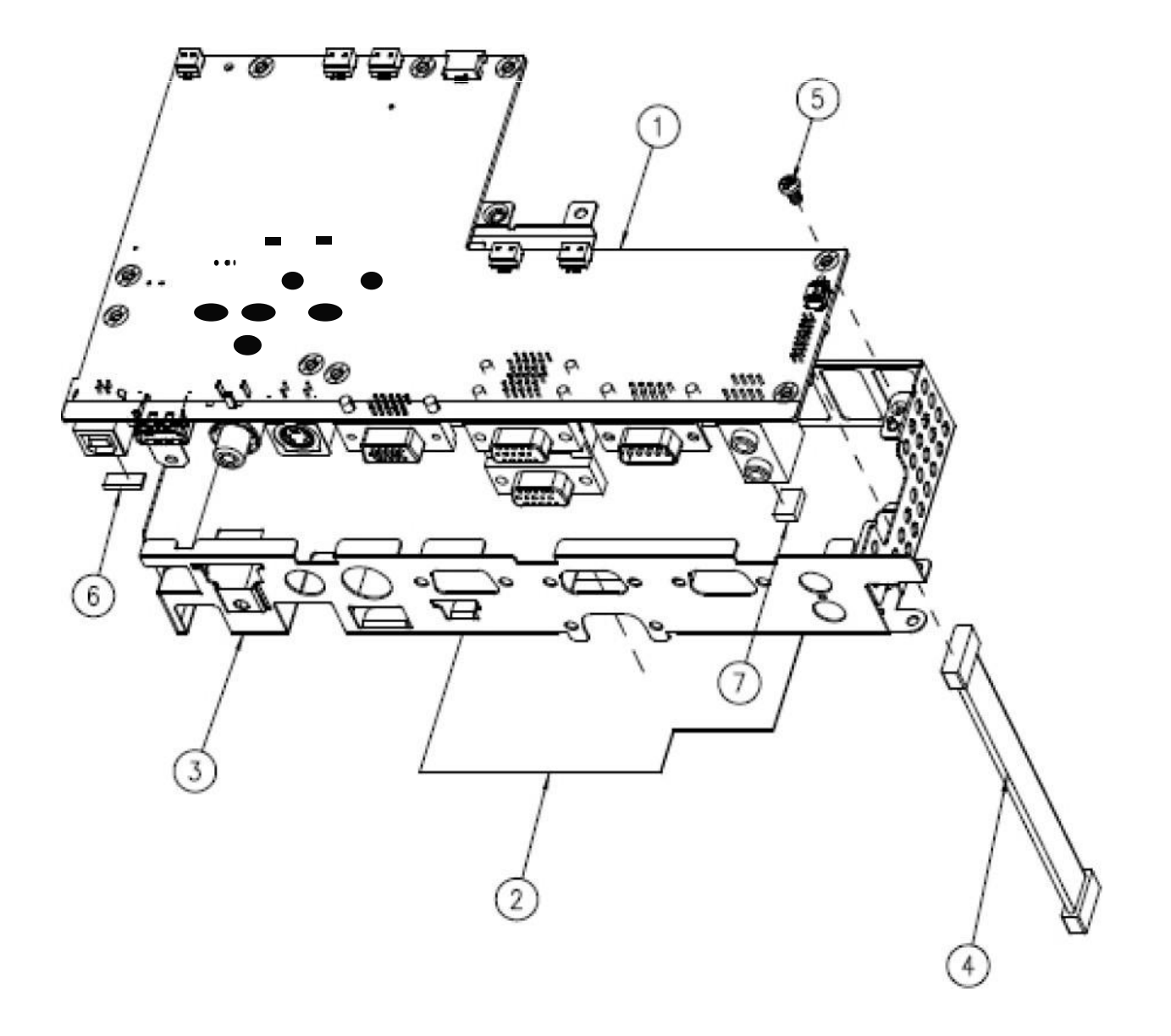

| Item | Description                                | Parts<br>Supply |
|------|--------------------------------------------|-----------------|
| 1    | PCBA MAIN BOARD FOR PROJECTOR              | V               |
| 2    | ENGINE UP MYLAR                            |                 |
| 3    | M/B BOTTOM SHIELDING                       |                 |
| 4    | W.A. 16P 90mm LVPS TO MAIN BD UL1007 P1266 |                 |
| 5    | SCREW PAN MECH M3*6 NI                     |                 |
| 6    | EMI TAPE W5*H1.0*L11mm PD                  |                 |
| 7    | EMI GASKET W5*H2.5*L20                     |                 |
| 8    | PCBA RJ45 LAN DAUGHTER BD                  | V               |
| 9    | PCBA LAN MODULE FOR                        | V               |

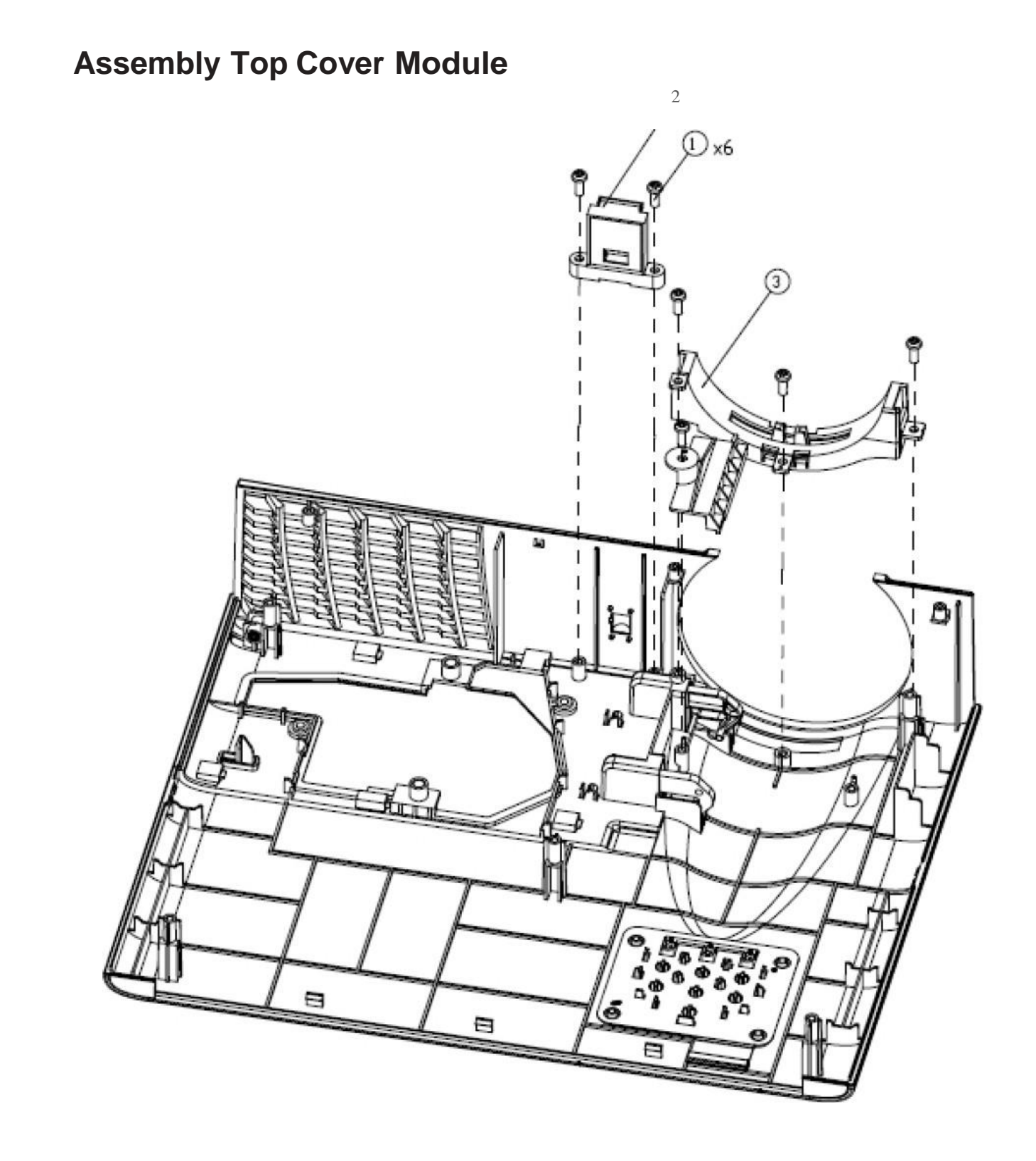

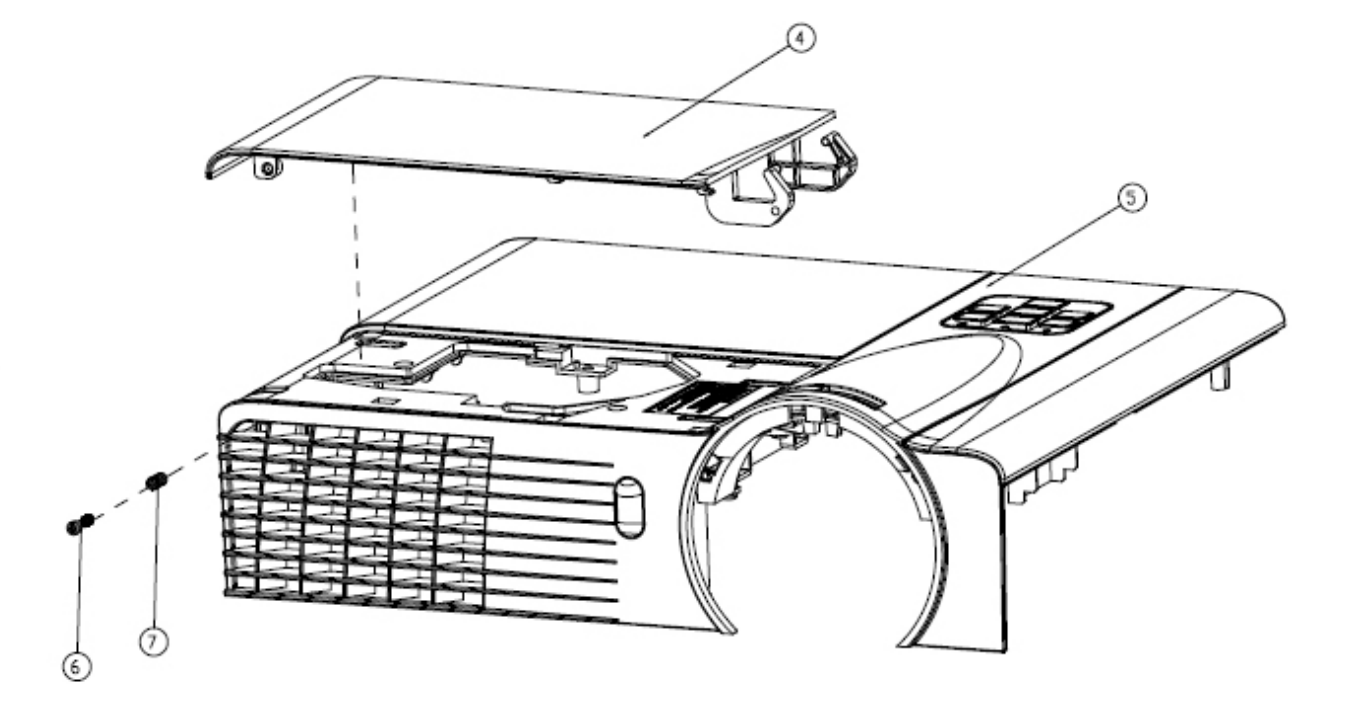

| Item | Description                   | Parts<br>Supply |
|------|-------------------------------|-----------------|
| 1    | SCREW PAN TAP                 |                 |
| 2    | ASSEMBLY IR MODULE            |                 |
| 3    | ASSEMBLY ZOOM RING MODULE     |                 |
| 4    | LAMP COVER PC PANTONE BLACK   | V               |
| 5    | BUY ASSEMBLY TOP COVER MODULE | V               |
| 6    | LAMP COVER STEP SCREW BLACK   |                 |
| 7    | LAMP COVER SCREW-SPRING       |                 |

٢

#### Assembly Color Wheel Module

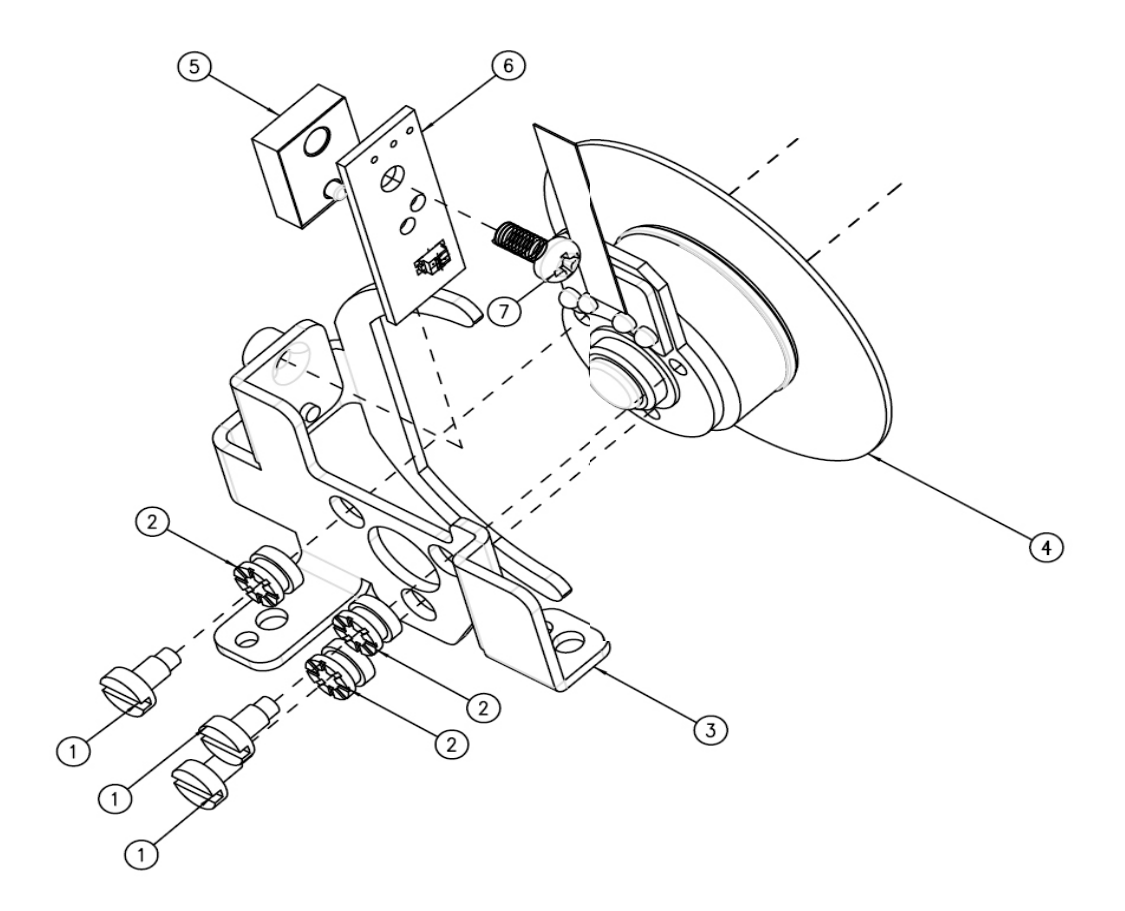

| Item | Description                         | Parts<br>Supply |
|------|-------------------------------------|-----------------|
|      | ASSEMBLY COLOR WHEEL MODULE FOR 8PJ | V               |
| 1    | COLOR WHEEL SHOULDER SCREW,         |                 |
| 2    | COLOR WHEEL DISC RUBBER,            |                 |
| 3    | CW BRACKET SECC FOR                 |                 |
| 4    | LOW COST                            |                 |
| 5    | PHOTO SENSOR BD SPACER              |                 |
| 6    | PCBA PHOTO SENSOR BOARD FOR         | V               |
| 7    | SCREW PAN MECH                      |                 |

## Assembly Bottom Cover Module

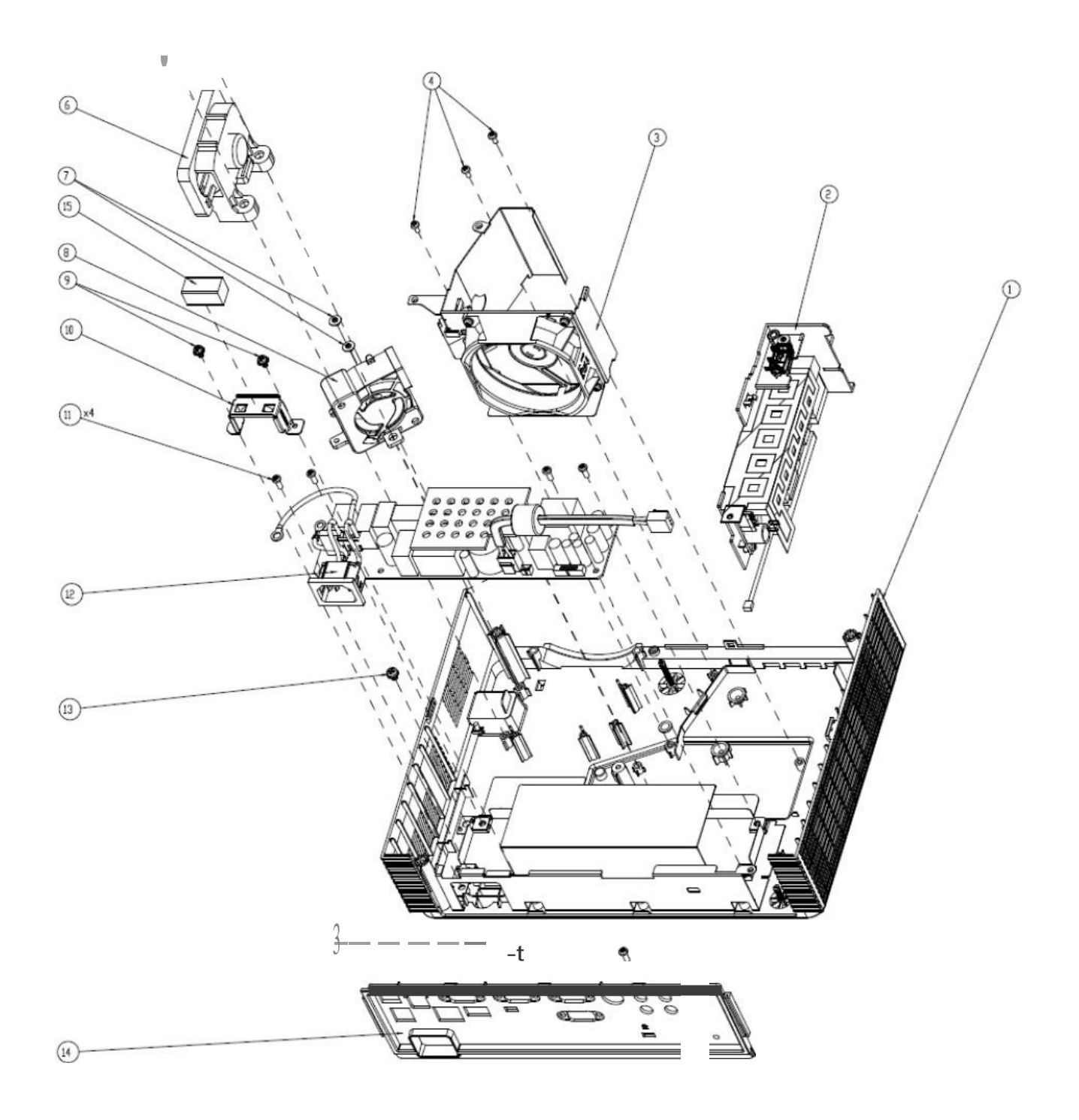

| Item | Description                       | Parts<br>Supply |
|------|-----------------------------------|-----------------|
| 1    | ASSEMBLY BOTTOM COVER MODULE      | V               |
| 2    | ASSEMBLY LAMP DRIVER AND WAVEFORM |                 |
| 3    | ASSEMBLY FAN                      | V               |
| 4    | SCREW PAN TAP                     |                 |
| 5    | SCREW CAP TAP                     |                 |
| 6    | SPEAKER                           | V               |
| 7    | SCREW CAP MECH                    |                 |
| 8    | SUNON BLOWER / RoHS               | V               |
| 9    | SCREW ISO PH W/LW BFA             |                 |
| 10   | AC-INLET-PLATE SECC               |                 |
| 11   | SCREW PAN TAP                     |                 |
| 12   | POWER SUPPLY,                     | V               |
| 13   | SCREW PAN MECH                    |                 |
| 14   | BACK COVER PC                     |                 |
| 15   | EMI GASKET                        |                 |

AK

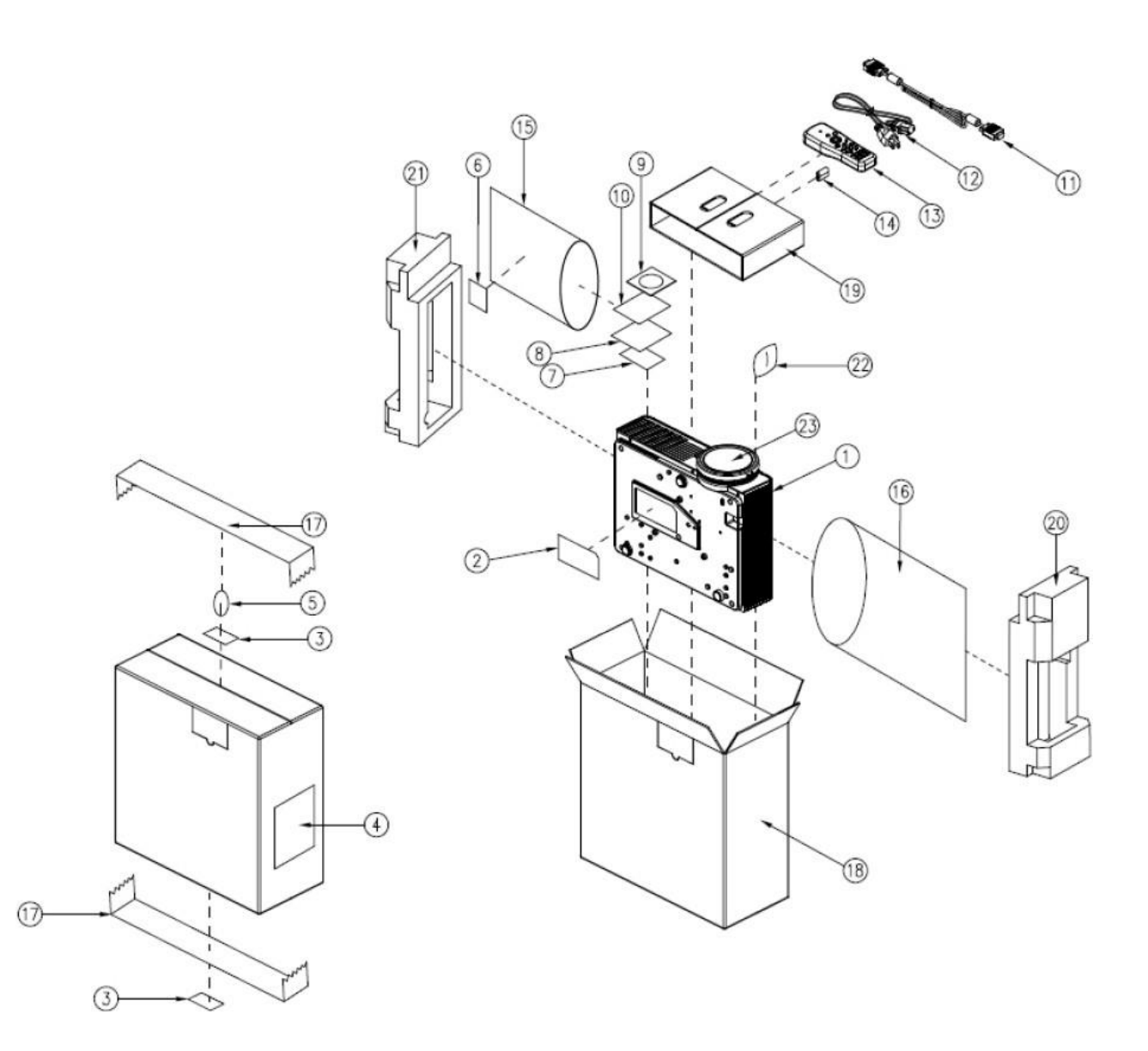

| ltem | Description                    | Parts  |
|------|--------------------------------|--------|
| nem  | Description                    | Supply |
| 1    | D.C.                           |        |
| 2    | SPEC LABEL BLANK               |        |
| 3    | PALLET LABEL                   |        |
| 4    | LABEL CARTON BLANK             |        |
| 5    | LABEL PREVENT OPEN             |        |
| 6    | AK LABEL BLANK                 |        |
| 7    | WARRANTY CARD                  |        |
| 8    | INSTRUCTION CARD               |        |
| 9    | USER'S GUIDE MULTILINGUAL (CD) | V      |
| 10   | QUICK START CARD MULTILINGUAL  |        |
| 11   | CABLE VGA                      | V      |
| 12   | CABLE POWER CORD               | V      |
| 13   | INFRARED REMOTE CONTROL        | V      |
| 14   | BATTERY                        |        |
| 15   | PE BAG ZIPPER W/RECYCLING MARK |        |
| 16   | PE BAG FOR OPTOMA              |        |
| 17   | PACKING TAPE FOR OPTOMA        |        |
| 18   | OUTSIDE CARTON B FLUTE         | V      |
| 19   | PARTITION PAPER                |        |
| 20   | CUSHION EPE LEFT               |        |
| 21   | CUSHION EPE RIGHT              |        |
| 22   | PACK DRIER                     |        |
| 23   | BUY ASSEMBLY LENS CAP MODULE   | V      |

# **Appendix B**

#### I. Serial Number System Definition

Serial Number Format for Projector

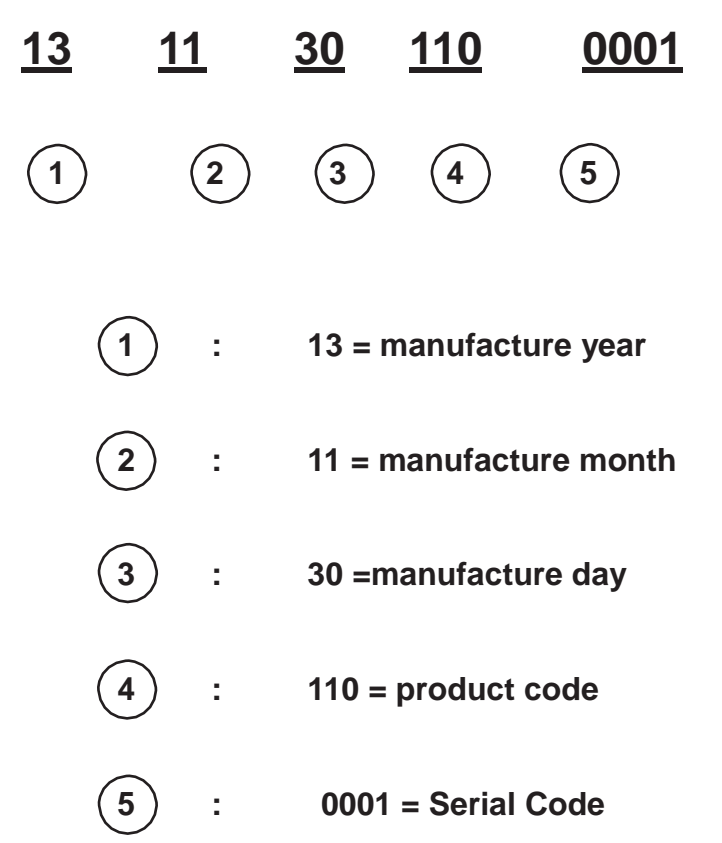

EX: 1311301100001

This label "1311301100001" represents the serial number for PJ1000. It is produced at CPC on 11/30 of 2013. Its serial code is 0001.

#### **II. PCBA Code Definition**

#### **PCBA Code for Projector**

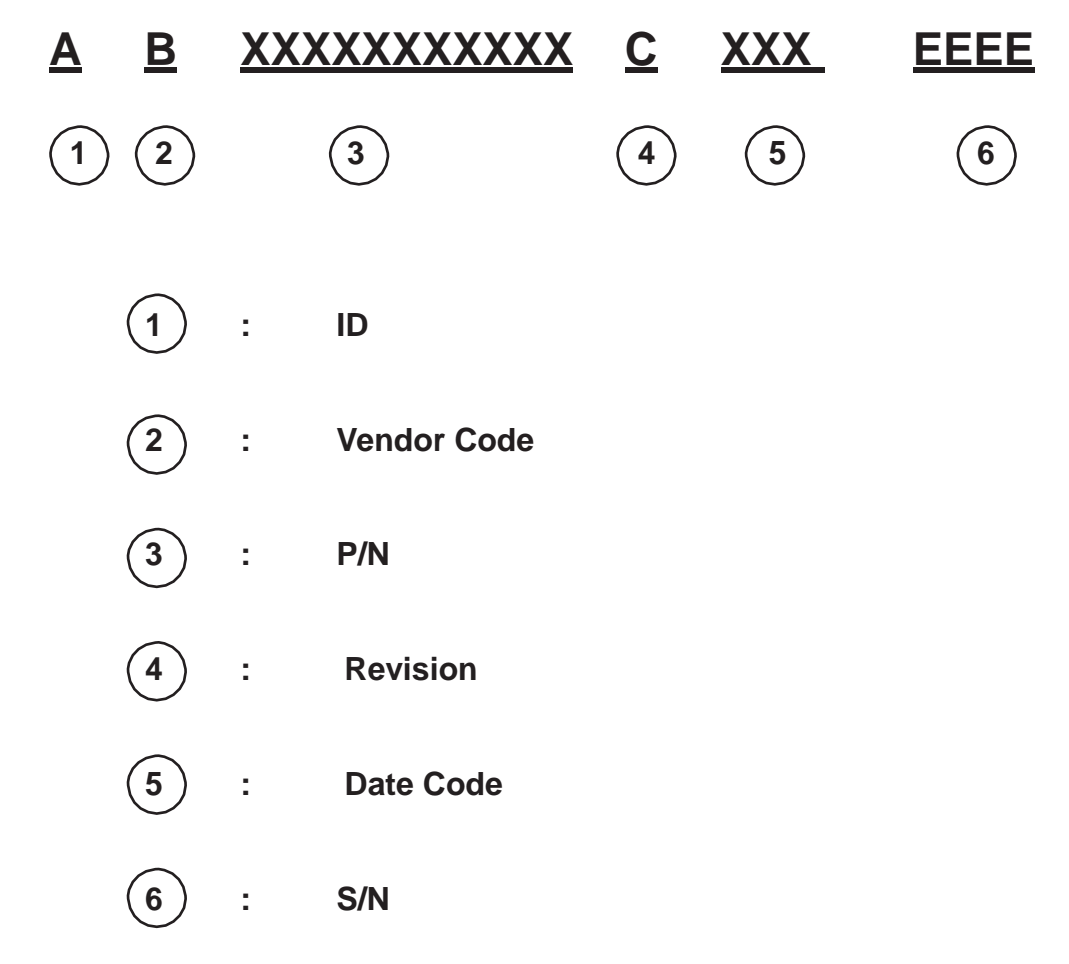